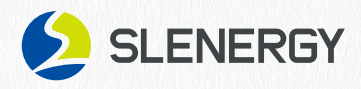

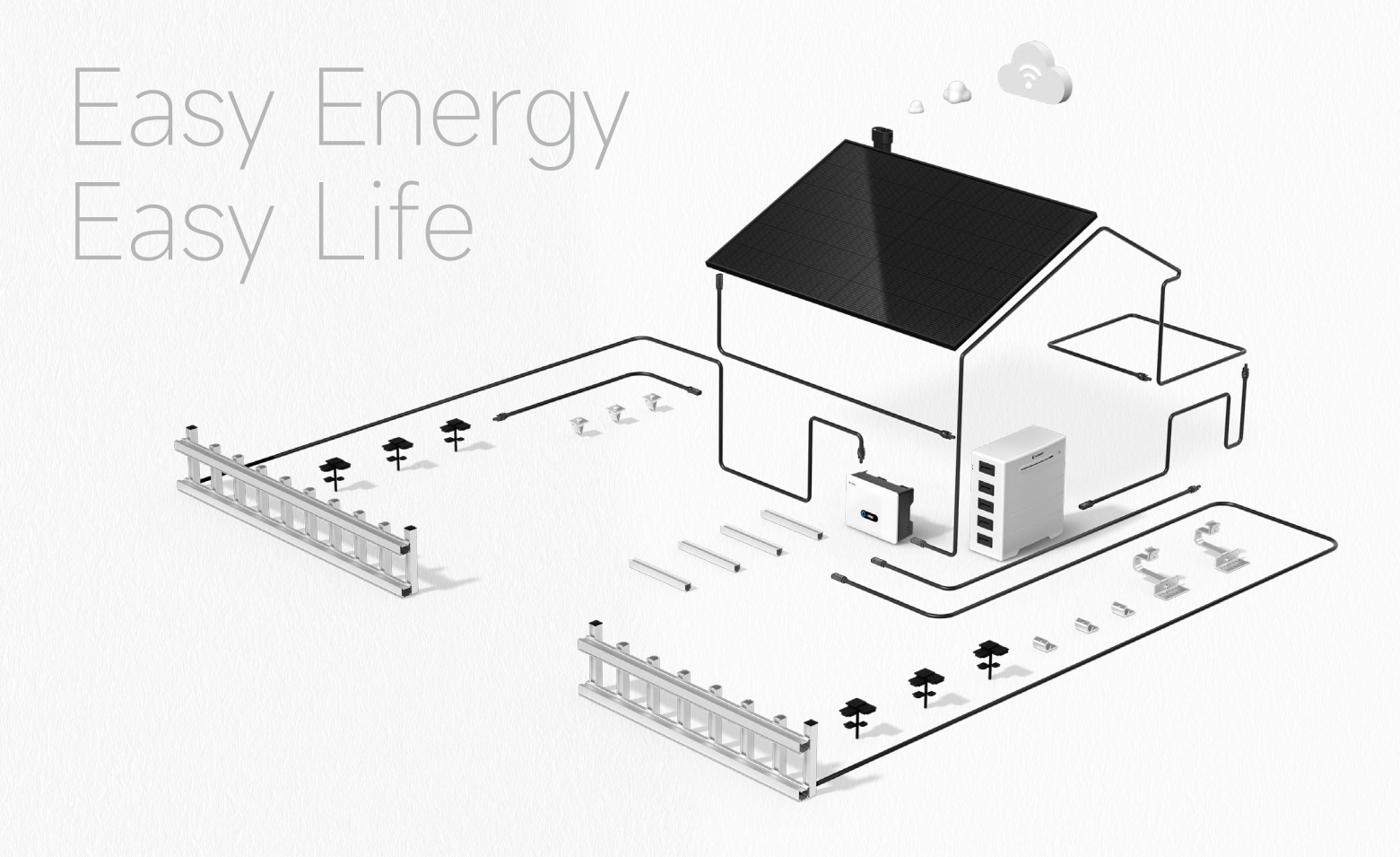

# 8 Share-Home

# Smart Solar System User Manual

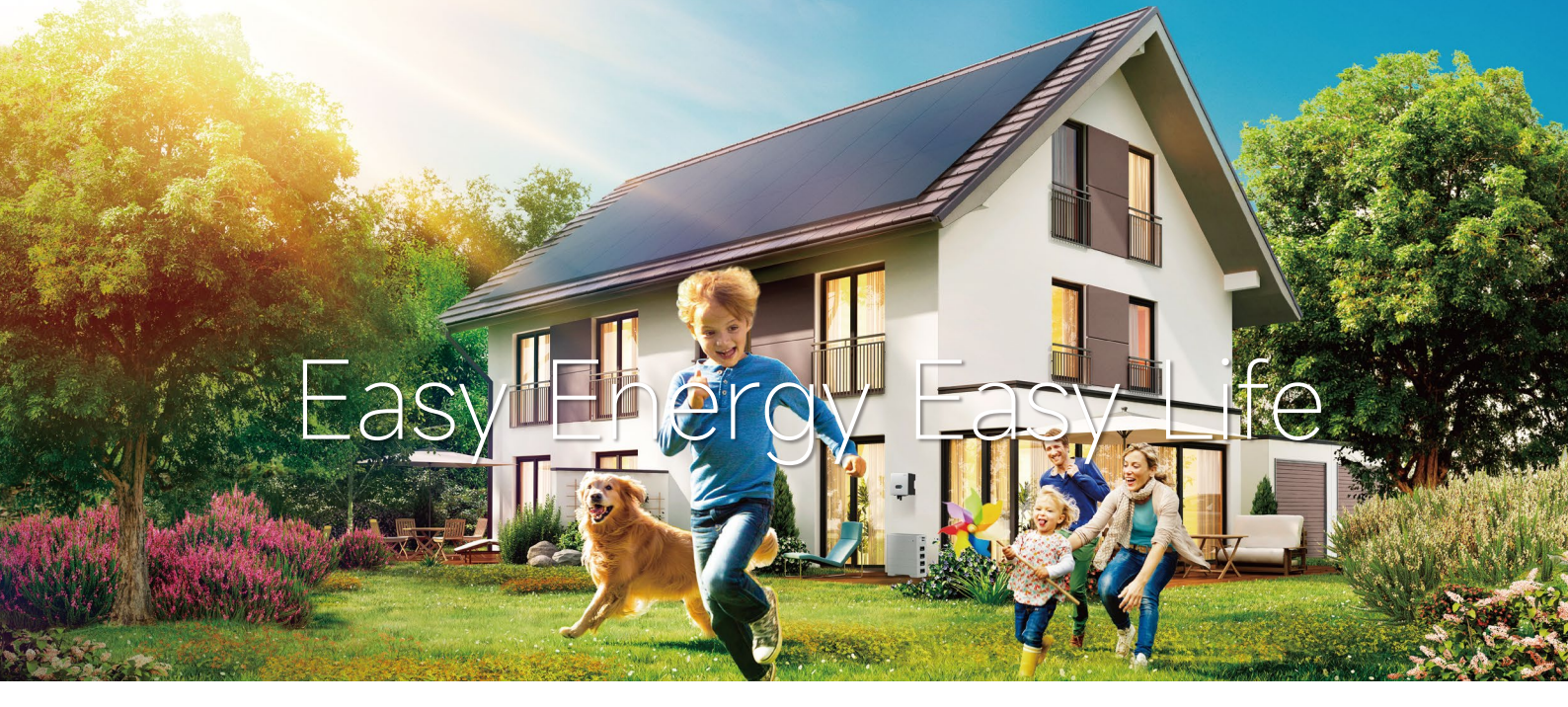

# Thank you for choosing iShare-Home Smart Solar System!

This installation manual contains important electrical and mechanical installation information that should be known before you install iShare-Home Smart Solar System. In addition, the manual contains some other security information that you must know.

Copyright is owned by Slenergy Technology (A.H.) Co., Ltd. (hereinafter referred to as Slenergy) and no content of this document can be reproduced or disseminated in any form or manner without Slenergy's prior written consent.

This installation manual does not have the meaning of any warranty, either express or implied. There is no provision for the compensation scheme for the loss, equipment damage or other expenses directly caused or related to the installation, operation, use or maintenance of the system equipment. Slenergy is not liable for any patent infringement or third-party rights arising from the use of the system. Slenergy reserves the right to change the Product specification and this manual without prior notice.

Failure by the customer that not follow the requirements listed in this manual during the installation of the system equipment will result in the failure of the limited warranty of the product provided to the customer. At the same time, the Suggestions in this manual are to improve the safety of photovoltaic power generation system during the installation process, which has been tested and experienced. Please provide this manual to installers or owners of PV systems for reference and advise them of all safety, operation, maintenance requirements and recommendations.

Slenergy Technology Co. S.L.

Website www.slenergy.com Address Avenida de Europa 26, edificio atica V. 2°F,28224 Pozuelo de Alarcón, Madrid Technical support email

service@slenergy.com

# About This Manual

# Purpose

This manual introduces the installation, electrical connection, debugging, use, maintenance and troubleshooting of Slenergy iShare-Home Smart Solar System before installation and operation, please read through this document to understand the security information and familiarize with the system functions and features.

# Note

The use of energy storage function are not mentioned in the main text of this manual. This section will be optimized in later stage.

# Reader

The readers of this manual are:

- System installer
- System user

This manual is applicable to electrical installers with professional qualifications and end-users, who should have the following skills:

- <sup>1</sup> Training for installation and commissioning of the electrical system, as well as dealing with hazards.
- <sup>2</sup> Knowledge of the manual and other related documents.
- <sup>3</sup> Knowledge of the local regulations and directives.

# Symbols

Definition of the symbols in this manual are as the following:

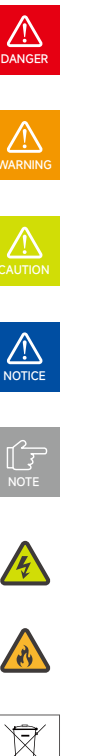

Indicates a hazard with a high level of risk which, if not avoided, will result in death or serious injury.

Indicates a hazard with a medium level of risk which, if not avoided, could result in death or serious injury.

Indicates a hazard with a low level of risk which, if not avoided, could result in minor or moderate injury.

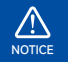

Indicates a situation that, if not avoided, could result in equipment or property damage, data loss, equipment performance degradation.

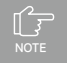

Indicates additional information, emphasized contents or tips that may be helpful, e.g., to help you solve problems or save time.

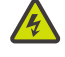

This symbol allows the operator to pay attention to the protection of personal safety against electricity prohibited matters.

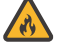

If fire, switch off the breaker on DC side and stay away from battery.

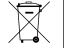

The battery cannot be disposed of with household waste.

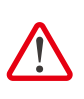

This symbol identifies the precautions or instructions that may pose a risk to the safety of the user or cause significant hardware damage if not properly operated.

# Contents

|   | About this Manual                        | 2  |
|---|------------------------------------------|----|
| 1 | System Introduction                      | 8  |
|   | 1.1 System schematics and wiring diagram | 9  |
|   | 1.2 Equipment List                       | 11 |
|   | 1.3 Technical data of PV module          | 12 |
|   | 1.3.1 Modules identification             | 12 |
|   | 1.3.2 Technical data of PV module        | 13 |
|   | 1.4 Technical data of inverter           | 14 |
|   | 1.4.1 Hybrid Inverter 4~12kW             | 14 |
|   | 1.4.1 Hybrid Inverter 10~20kW            | 15 |
|   | 1.5 Technical data of Battery            | 16 |
|   | 1.6 Technical data of mounting system    | 17 |
|   | 1.7 Technical data of iBox               | 18 |
|   | 1.8 Technical data of cable              | 19 |
|   | 1.8.1 Cable set                          | 19 |
|   | 1.8.2 DC Cable                           | 20 |
|   | 1.8.3 AC Cable                           | 21 |
|   | 1.8.4 Earthing Cable                     | 23 |
| 2 | Safety                                   | 24 |
|   | Setting of Warning Sign for Safety       | 25 |
|   | Measuring Equipment                      | 25 |
|   | Moisture Protection                      | 25 |
|   | 2.1 Safety notice                        | 26 |
|   | PV modules                               | 26 |
|   | Inverter                                 | 27 |
|   | Battery                                  | 27 |
|   | Mounting Structure                       | 28 |
|   | iBox                                     | 29 |
|   | 2.2 Disclaimer                           | 30 |
|   | 2.3 Operator requirements                | 31 |
|   | 2.4 Protecting Labels                    | 31 |
|   | 2.5 Operation after Power Failure        | 31 |
|   | 2.6 Fire Safety                          | 31 |
|   | PV Module                                | 31 |
|   | Inverter                                 | 31 |
|   | Battery                                  | 31 |
|   | 2.7 Grounding                            | 32 |
|   | 2.7.1 PV module grounding                | 32 |

|   | 2.7.2 Mounting system grounding                             | 32 |
|---|-------------------------------------------------------------|----|
|   | 2.7.3 Inverter grounding                                    | 33 |
|   | 2.7.4 Battery grounding                                     | 33 |
|   | 2.7.5 iBox grounding                                        | 33 |
| 3 | Transportation and storage                                  | 34 |
|   | 3.1 Storage and transportation of PV modules                | 35 |
|   | 3.1.1 Transportation and handling                           | 35 |
|   | 3.1.2 Storage                                               | 35 |
|   | 3.1.3 Unpacking                                             | 36 |
|   | 3.2 Storage and transportation of Inverter                  | 37 |
|   | 3.3 Storage and transportation of Mounting system           | 37 |
|   | 3.4 Storage and transportation of Battery                   | 37 |
|   | 3.4.1 Storage requirement                                   | 37 |
|   | 3.4.2 Shipping requirements                                 | 37 |
|   | 3.5 Transportation and storage of iBox                      | 38 |
|   | 3.5.1 Storage environment                                   | 38 |
| 4 | Equipment installation                                      | 39 |
|   | 4.1 Checking Before Installation                            | 40 |
|   | 4.1.1 Installation tools                                    | 40 |
|   | 4.1.2 Check before the PV module installation               | 41 |
|   | 4.1.3 Checking Before iBox Installation                     | 42 |
|   | 4.1.4 Checking before Mounting system Installation          | 44 |
|   | 4.1.5 Checking before Inverter Installation                 | 45 |
|   | 4.1.6 Checking before battery installation                  | 47 |
|   | 4.2 Installation Mounting system and PV module installation | 48 |
|   | 4.2.1 Mounting angle                                        | 48 |
|   | 4.2.2 Installation method introduction                      | 49 |
|   | 4.3 Installation of Mounting Structure                      | 51 |
|   | 4.3.1 Installation Precaution                               | 51 |
|   | 4.3.2 Installation of Tile Hook/Hanger Bolt                 | 51 |
|   | 4.3.3 Installation of Rail                                  | 54 |
|   | 4.3.4 Installation of Rail Splice                           | 55 |
|   | 4.3.5 Installation of PV Modules                            | 56 |
|   | 4.3.6 Installation of Grounding Lug                         | 57 |
|   | 4.3.7 Installation of Rail Cap                              | 57 |
|   | 4.3.8 Installation Diagram                                  | 57 |
|   | 4.3.9 Electrical Connections of PV Modules                  | 58 |
|   | 4.4 Inverter Installation                                   | 60 |
|   | 4.4.1 Determining the Installation Position                 | 60 |

|   | 4.4.2 Mounting the Inverter                                                      | 61 |
|---|----------------------------------------------------------------------------------|----|
|   | 4.4.3 External Ground Connection                                                 | 62 |
|   | 4.5 Battery Installation                                                         | 63 |
|   | 4.5.1 Location Requirements                                                      | 63 |
|   | 4.5.2 Mounting Battery                                                           | 63 |
|   | 4.5.3 Slave Battery Installation                                                 | 64 |
|   | 4.5.4 Install the Battery Control Box                                            | 64 |
|   | 4.5.5 Fix the Product                                                            | 65 |
|   | 4.6 iBox Installation                                                            | 66 |
|   | 4.6.1 iBox Installation                                                          | 66 |
| 5 | Electrical Connections                                                           | 68 |
|   | 5.1 DC Electrical Connections                                                    | 69 |
|   | 5.1.1 Electrical connections of PV modules                                       | 69 |
|   | 5.1.2 Assembling the PV Connector                                                | 70 |
|   | 5.2 AC Electrical Connections                                                    | 73 |
|   | 5.2.1 Electrical Wiring Diagram                                                  | 74 |
|   | 5.2.2 AC Connection                                                              | 75 |
|   | 5.2.3 Monitoring Device Installation                                             | 76 |
|   | 5.3 Communication Connection                                                     | 76 |
|   | 5.3.1 Meter and CT Connection                                                    | 76 |
|   | 5.3.2 Inverter Communication                                                     | 79 |
|   | 5.3.3 EMS Communication                                                          | 86 |
|   | 5.4 Power Cable of the Battery Connection                                        | 86 |
|   | 5.4.1 The following principles must be considered when making battery connection | 86 |
|   | 5.5 Battery electrical connections                                               | 87 |
| 6 | Commissioning                                                                    | 88 |
|   | 6.1 Check Before Power-On                                                        | 89 |
|   | 6.2 App Preparation                                                              | 89 |
|   | 6.3 Inspection Before Commissioning                                              | 89 |
|   | 6.4 Commissioning Procedure                                                      | 90 |
|   | 6.5 Stop the Inverter                                                            | 90 |
| 7 | Operation                                                                        | 91 |
|   | 7.1 Main Window                                                                  | 92 |
|   | 7.2 General Setting                                                              | 93 |
|   | 7.3 Advanced Setting                                                             | 94 |
|   | 7.4 Country Code (Safety Code) Setting                                           | 97 |

| 7 | 7.5 Auto-Test                                             | 97  |
|---|-----------------------------------------------------------|-----|
| 7 | 7.6 Reactive Power                                        | 99  |
| 7 | 7.7 Operation mode                                        | 101 |
| I | Monitoring                                                | 103 |
| 8 | 8.1 Inverter Monitoring                                   | 104 |
| 8 | 8.1.1 Monitoring Device                                   | 104 |
| 8 | 8.1.2 Cloud monitoring App                                | 104 |
| 8 | 8.1.3 Local configuration App                             | 104 |
| 8 | 8.2 Battery LED indication                                | 105 |
| 1 | Maintenance & Troubleshooting                             | 106 |
| Q | 9.1 Maintenance and troubleshooting of PV modules         | 107 |
| C | 9.1.1 Visual inspection                                   | 107 |
| C | 9.1.2 Connector and cable inspection                      | 107 |
| Ģ | 9.1.3 Cleaning                                            | 108 |
| Ģ | 9.1.4 Troubleshooting                                     | 108 |
| Ģ | 9.2 Maintenance and troubleshooting of inverter           | 109 |
| Ģ | 9.2.1 Maintenance of inverter                             | 109 |
| Ģ | 9.2.2 Troubleshooting of inverter                         | 110 |
| Ģ | 9.3 Maintenance and troubleshooting of Battery            | 112 |
| Ģ | 9.3.1 Maintenance of electrical components                | 112 |
| Ģ | 9.3.2 Battery Maintenance                                 | 112 |
| ç | 9.4 Maintenance and troubleshooting of Mounting structure | 113 |

# System Introduction

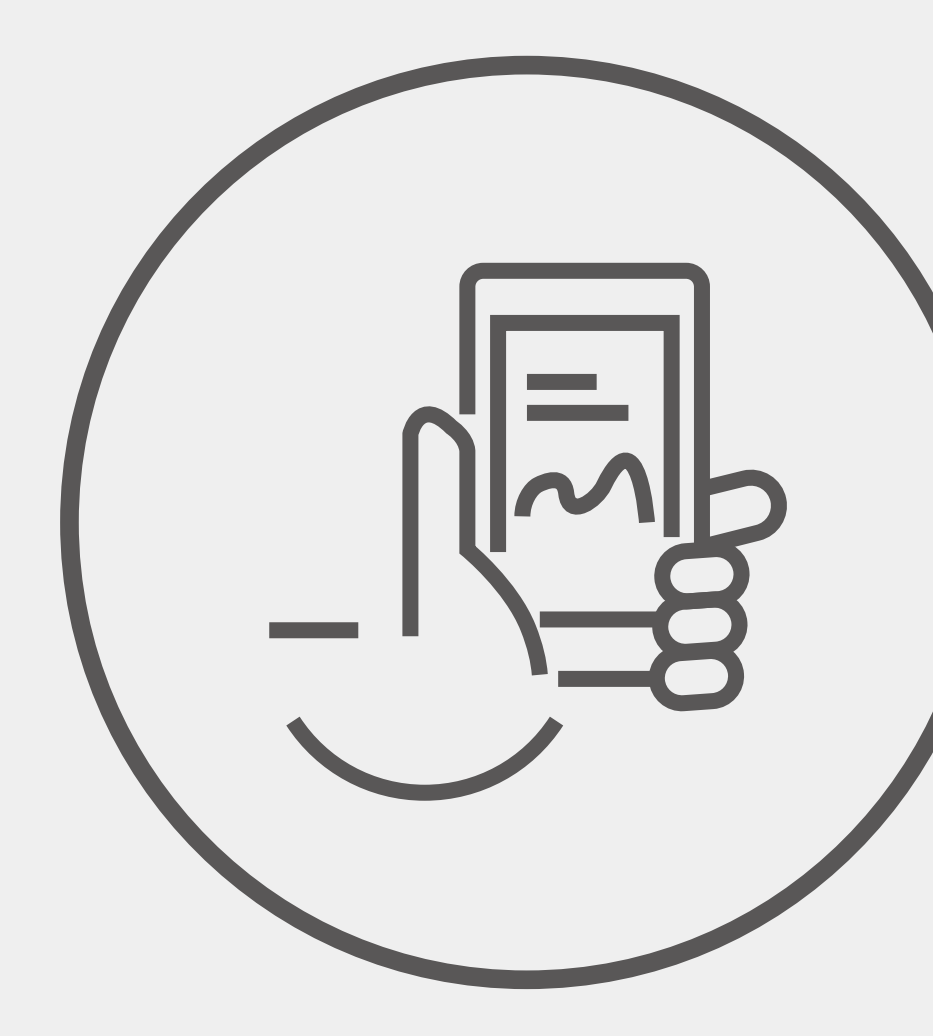

# 1.1 System schematics and wiring diagram

The system in this manual is composed of PV module, inverter, battery, iBox, mounting structure and cable sets, and can convert the DC power generated by the PV system into 380V/400V/415V 3-phase AC power via the inverter. The system is connected to the original distribution box of the user. It is a smart power generation system that meets the local grid connection needs and controls the feed to the grid. The iBox in this manual works in an iShare-home PV power generation system. The basic variant of iShare-home residential PV power generation system is composed of PV modules, inverter, iBox, mounting structure and cables, Figures 1.1-1 and 1.1-2 respectively show the schematics and wiring diagram of the basic variant of iShare-home system.

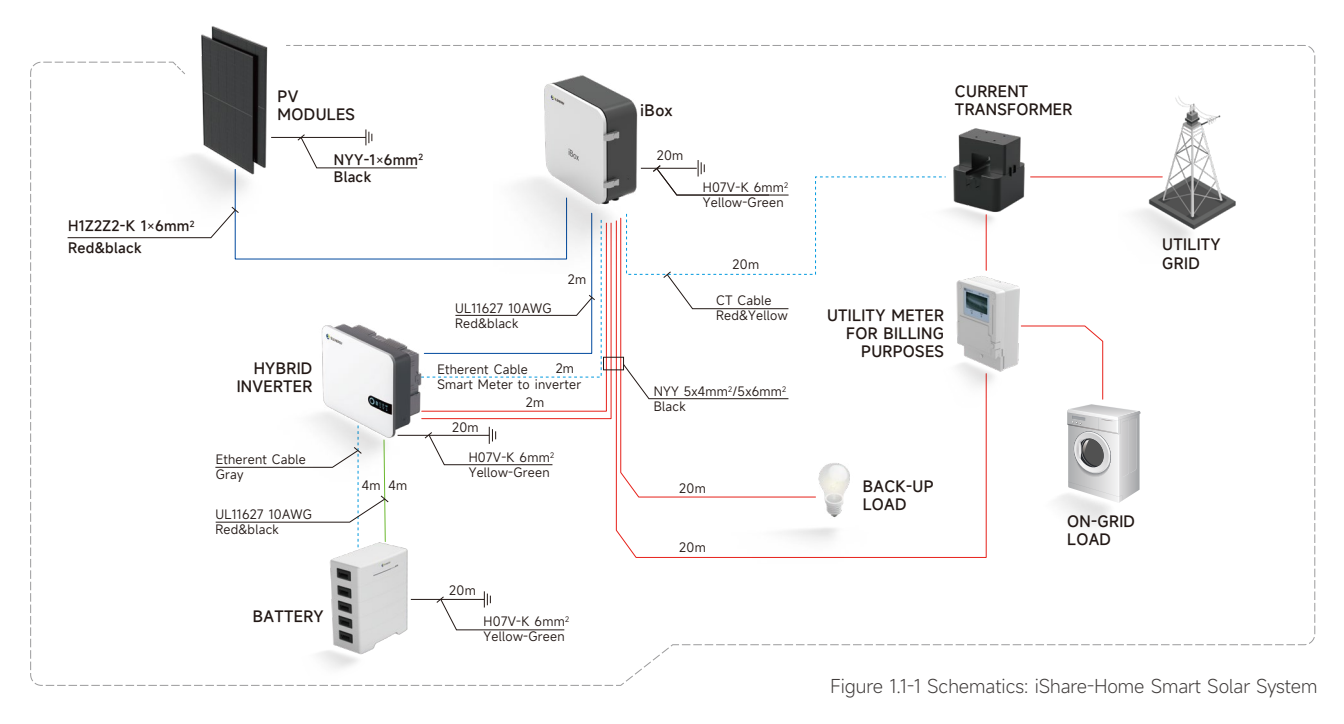

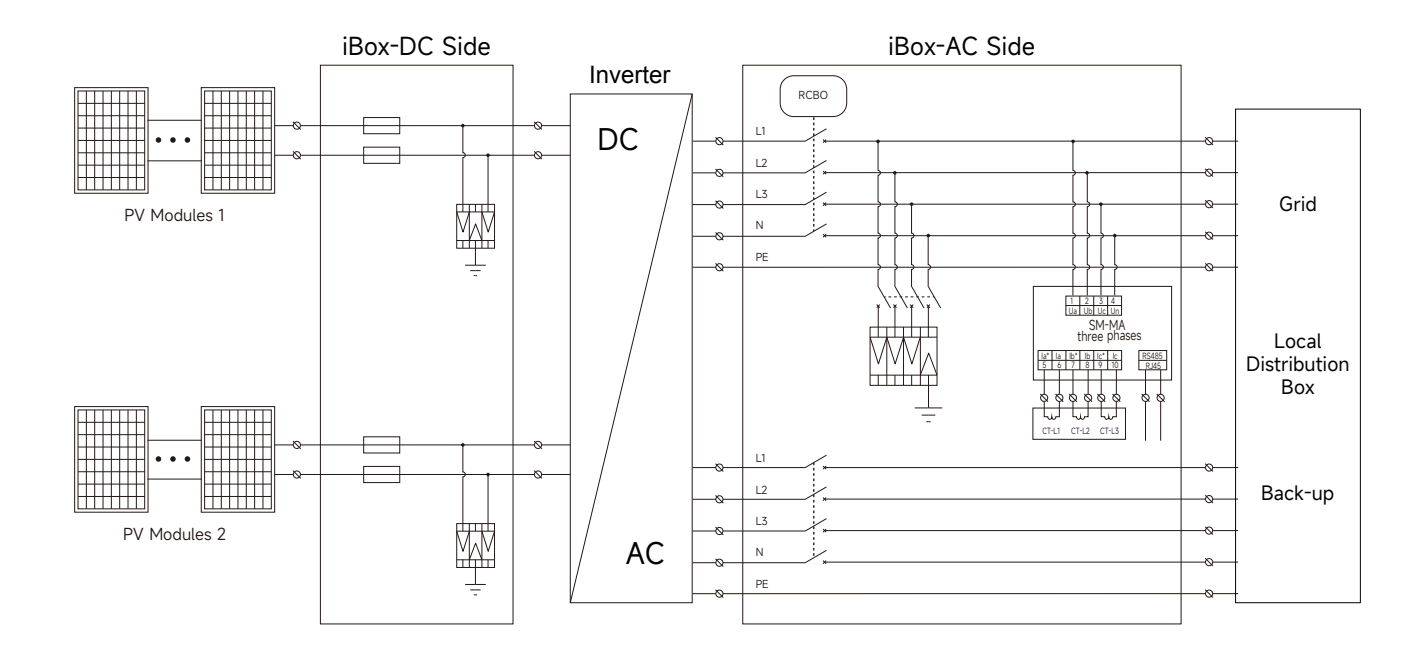

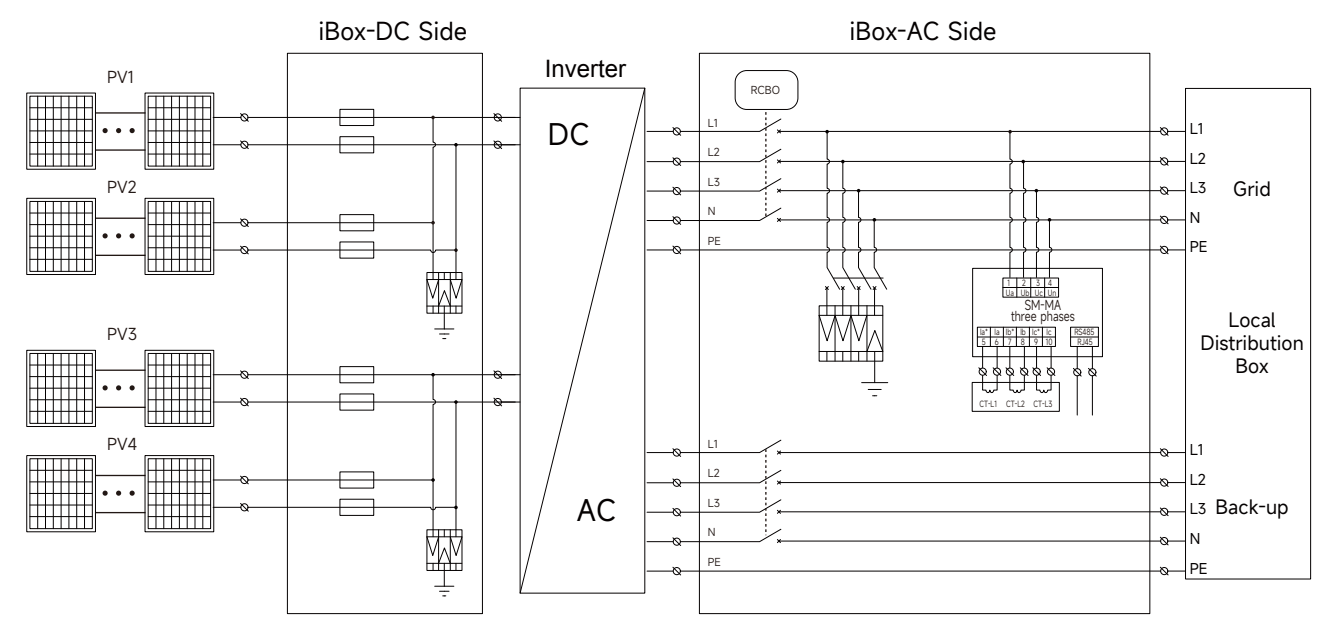

Figure 1.1 2 iBox Topography

# 1.2 Equipment List

#### System configuration is as the following:

| Model                               | iShare-Home 4kW                    | iShare-Home 6kW                    | iShare-Home 8kW                     | iShare-Home 10kW                    | iShare-Home 12kW                    | iShare-Home 15kW                    |
|-------------------------------------|------------------------------------|------------------------------------|-------------------------------------|-------------------------------------|-------------------------------------|-------------------------------------|
| System capacity (kW <sub>AC</sub> ) | 4                                  | 6                                  | 8                                   | 10                                  | 12                                  | 15                                  |
| No. PV modules(pcs)/425W            | 10/12                              | 14/16/18                           | 20/22/24                            | 26/28/30                            | 32/34/36                            | 38/40/42/44/46                      |
| Effective Roof Area Approx.         | 21m <sup>2</sup> ~26m <sup>2</sup> | 30m <sup>2</sup> ~39m <sup>2</sup> | 43m <sup>2</sup> ~51m <sup>2</sup>  | 56m <sup>2</sup> ~65m <sup>2</sup>  | 70m <sup>2</sup> ~78m <sup>2</sup>  | 82m <sup>2</sup> ~100m <sup>2</sup> |
| Inverter                            | SL-D4KTR-H25                       | SL-D6KTR-H25                       | SL-D8KTR-H25                        | SL-D10KTR-H25                       | SL-D12KTR-H25                       | SL-D15KTR-H40                       |
| Battery                             |                                    |                                    | SL-BH-3~7                           | ~SL-BH-8-20                         |                                     |                                     |
|                                     |                                    |                                    | DC Cable:H1Z2Z2-K 1×                | :6mm²; UL 11627 10AWG               |                                     |                                     |
|                                     |                                    |                                    | AC Cable: NYY                       | J 5×4mm²/5×6mm²                     |                                     |                                     |
| Cable set                           |                                    |                                    | Grounding Cable: H07                | V-K 6mm²; NYY 1×6mm²                | !                                   |                                     |
|                                     |                                    |                                    | Communication                       | Cable: UTP CAT5e                    |                                     |                                     |
|                                     |                                    |                                    | Conr                                | nectors                             |                                     |                                     |
| Mounting structure set              | Rail                               | , hook kit/hanger bolt ki          | t, rail connector, mid-cl           | lamp, end-clamp, earthir            | ng lug and other access             | ories                               |
| iBox                                |                                    |                                    | SL-BH12KR                           |                                     |                                     | SL-BH15KR                           |
| Cloud & APP                         |                                    |                                    | 1                                   | set                                 |                                     |                                     |
| Power generation estimates (Italy)  | 15~17kWh/day<br>5308~4246kWh/year  | 20~26kWh/day<br>7431~9556kWh/year  | 29~35kWh/day<br>10615~12738kWh/year | 38~44kWh/day<br>13800~15923kWh/year | 47~52kWh/day<br>16984~19108kWh/year | 55~67kWh/day<br>20169~24415kWh/year |
| Power generation estimates (Spain)  | 17~20kWh/day<br>6134~7360kWh/year  | 24~30kWh/day<br>8587~11040kWh/year | 34~40kWh/day<br>12267~14721kWh/year | 44~50kWh/day<br>15947~18401kWh/year | 54~60kWh/day<br>19628~22081kWh/year | 64~77kWh/day<br>23308~28215kWh/year |

Larger capacity systems can be configured according to demand.

The power generation is calculated based on Rome, Italy. The annual peak sunshine hours are 1523h.

The power generation is calculated based on Madrid, Spain. The annual peak sunshine hours are 1760h. Each 1kWh generated reduce 0.997kg of CO<sub>2</sub>.

# 1.3 Technical data of PV module

#### 1.3.1 Modules Identification

#### 3 labels on the modules contain information below:

1 Nameplate: product type, rated power, rated current, rated voltage, open circuit voltage, short circuit current under testing conditions, certification indicator, maximum system voltage, etc.

2 Current classification label: Rated working current (H indicates High, M indicates Medium, L indicates Low).

3 Serial Number label: A unique serial number which is laminated inside the module permanently which can be found in the front of the module. There is another same serial number beside the module nameplate.

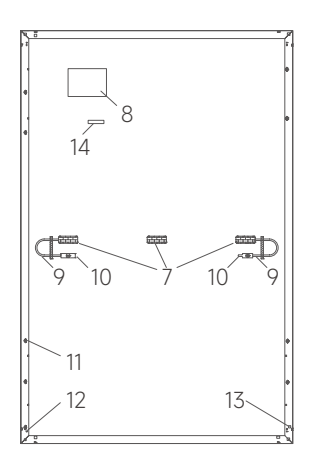

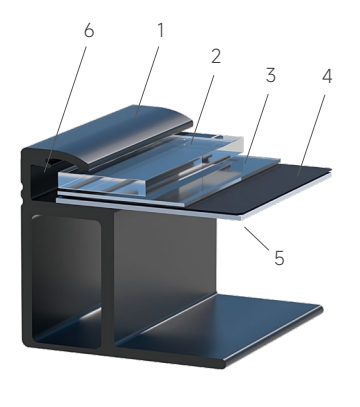

Figure 1.3.1-1 Regular modules Mechanical drawing

| 1 Frame       | 2 Glass      | 3 EVA                         | 4 Solar Cell |
|---------------|--------------|-------------------------------|--------------|
| 5 Backsheet   | 6 Silica Gel | 7 Junction Box                | 8 Name Plate |
| 9 Cable       | 10 Connector | 10 Connector 11 Mounting Hole |              |
| 13 Drain Hole | 14 Bar Code  |                               |              |

| 1.3.2 Technical Data of PV Module |  |
|-----------------------------------|--|
|-----------------------------------|--|

| Items                                  | Specifications                                           |  |  |
|----------------------------------------|----------------------------------------------------------|--|--|
| Module Number                          | SL-108NA-425                                             |  |  |
| Electrical Characteristics             |                                                          |  |  |
| Maximum Power (Pmax/W)                 | 425                                                      |  |  |
| Open Circuit Voltage (Voc/V)           | 37.83                                                    |  |  |
| Short Circuit Current (Isc/A)          | 14.05                                                    |  |  |
| Voltage at Maximum Power (Vmp/V)       | 31.94                                                    |  |  |
| Current at Maximum Power (Imp/A)       | 13.31                                                    |  |  |
| Module Efficiency (%)                  | 21.76                                                    |  |  |
| Mechanical Parameters                  |                                                          |  |  |
| Cell Orientation                       | 108 (6*18)                                               |  |  |
| Junction Box                           | IP68, three diodes                                       |  |  |
| Output Cable                           | 4mm², 1200mm in length                                   |  |  |
| Glass                                  | Single glass, 3.2mm coated tempered glass                |  |  |
| Frame                                  | Anodized aluminum alloy frame                            |  |  |
| Weight (kg)                            | 21.5                                                     |  |  |
| Dimension (mm)                         | 1722*1134*30                                             |  |  |
| Packaging                              | 36pcs per pallet<br>216pcs per 20'GP<br>936pcs per 40'HQ |  |  |
| Operating Parameters                   |                                                          |  |  |
| Operational Temperature (°C)           | -40 ~ +85                                                |  |  |
| Power Output Tolerance (W)             | 0 ~ +5                                                   |  |  |
| Voc and Isc Tolerance                  | ±3%                                                      |  |  |
| Maximum System Voltage (V)             | DC1500 (IEC/UL)                                          |  |  |
| Maximum Series Fuse Rating (A)         | 25                                                       |  |  |
| Nominal Operating Cell                 | 45±2                                                     |  |  |
| Temperature (°C)                       |                                                          |  |  |
| Safety Protection Class                | Class II                                                 |  |  |
| Temperature Ratings (STC)              |                                                          |  |  |
| Temperature Coefficient of Isc         | +0.050%/°C                                               |  |  |
| Temperature Coefficient of Voc         | -0.263%/°C                                               |  |  |
| Temperature Coefficient of Pmax        | -0.343%/°C                                               |  |  |
| Mechanical Loading                     |                                                          |  |  |
| Front Side Maximum Static Loading (Pa) | 5400                                                     |  |  |
| Rear Side Maximum Static Loading (Pa)  | 2400                                                     |  |  |
| Hailstone Test                         | 25mm Hailstone at the speed of 23m/s                     |  |  |

STC (Standard Testing Conditions) : Irradiance 1000W/m²,Cell Temperature 25°C, Spectra at AM1.5

# 1.4 Technical data of inverter

## 1.4.1 Hybrid Inverter 4~12kW

|                                              | SL-D4K<br>TR-H25 | SL-D5K<br>TR-H25  | SL-D6K<br>TR-H25    | SL-D8K<br>TR-H25    | SL-D10K<br>TR-H25  | SL-D12K<br>TR-H25   |
|----------------------------------------------|------------------|-------------------|---------------------|---------------------|--------------------|---------------------|
| PV Input                                     |                  |                   |                     |                     |                    |                     |
| Max. Input Power (kW)                        | 6.0              | 7.5               | 9.0                 | 12.0                | 15.0               | 18.0                |
| Start-up Voltage                             | 135              | 135               | 135                 | 135                 | 135                | 135                 |
| Max. DC Input Voltage (V)*                   | 1000             | 1000              | 1000                | 1000                | 1000               | 1000                |
| Rated DC Input Voltage (V)                   | 620              | 620               | 620                 | 620                 | 620                | 620                 |
| MPPT Voltage Range (V)*                      | 120~950          | 120~950           | 120~950             | 200~950             | 200~950            | 200~950             |
| No. of MPP Trackers                          | 2                | 2                 | 2                   | 2                   | 2                  | 2                   |
| No. of DC Inputs per MPPT                    | 1/1              | 1/1               | 1/1                 | 1/1                 | 1/1                | 1/1                 |
| Max. Input Current (A)                       | 15/15            | 15/15             | 15/15               | 15/15               | 15/15              | 15/15               |
| Max. Short-circuit Current (A)               | 20/20            | 20/20             | 20/20               | 20/20               | 20/20              | 20/20               |
| Battery Side                                 |                  |                   |                     |                     |                    |                     |
| Battery Type                                 |                  |                   | Lithium Batte       | ry(with BMS)        |                    |                     |
| Battery voltage range (V)                    |                  |                   | 135                 | 5~750               |                    |                     |
| Maximum charging/discharge current (A)       |                  |                   | 2                   | 5/25                |                    |                     |
| Grid Side                                    |                  |                   |                     |                     |                    |                     |
| Rated Output Power (kW)                      | 4.0              | 5.0               | 6.0                 | 8.0                 | 10.0               | 12.0                |
| Max. Output Apparent Power                   | 4.4              | 5.5               | 6.6                 | 8.8                 | 11.0 <sup>1)</sup> | 13.2                |
| Max. Input Apparent Power (kVA)**            | 8.0              | 10.0              | 12.0                | 16.0                | 16.5               | 16.5                |
| Max. Charging Power of battery (kW)          | 4.0              | 5.0               | 6.0                 | 8.0                 | 10.0               | 12.0                |
| Rated AC Voltage (V)                         |                  |                   | 3L/N/PE; 220/38     | 0; 230/400; 240/415 |                    |                     |
| Rated AC Frequency (Hz)                      | 50/60            | 50/60             | 50/60               | 50/60               | 50/60              | 50/60               |
| Max. Output Current (A)                      | 6.7              | 8.3               | 10.0                | 13.3                | 16.5 <sup>2)</sup> | 20.0                |
| Adjustable Power Factor                      |                  |                   | 0.8 leading         | 0.8 lagging         |                    |                     |
| Max. Total Harmonic Distortion               |                  |                   | <3% @Rated          | l output power      |                    |                     |
| DCI                                          | <0.5%ln          | <0.5%ln           | <0.5%ln             | <0.5%ln             | <0.5%ln            | <0.5%In             |
| Back-up Side                                 |                  |                   |                     |                     |                    |                     |
| Rated Output Power (kW)                      | 4.0              | 5.0               | 6.0                 | 8.0                 | 10.0               | 12.0                |
| Max. Output Apparent Power (kVA)             | 4.4              | 5.5               | 6.6                 | 8.8                 | 11.0               | 13.2                |
| Max. Output Current (A)                      | 6.7              | 8.3               | 10.0                | 13.3                | 16.5               | 20.0                |
| UPS Switching Time                           | <10ms            | <10ms             | <10ms               | <10ms               | <10ms              | <10ms               |
| Rated Output Voltage (V)                     |                  |                   | 3L/N/PE; 220/38     | 0; 230/400; 240/415 |                    |                     |
| Rated Output Frequency (Hz)                  | 50/60            | 50/60             | 50/60               | 50/60               | 50/60              | 50/60               |
| Peak Output Apparent Power (kVA)             | 6, 60s           | 7.5, 60s          | 9, 60s              | 12, 60s             | 15, 60s            | 18, 60s             |
| Voltage Harmonic Distortion                  |                  |                   | <3% @L              | inear load          |                    |                     |
| Efficiency                                   |                  |                   |                     |                     |                    |                     |
| Max. Efficiency                              | 98.1%            | 98.1%             | 98.1%               | 98.2%               | 98.2%              | 98.2%               |
| European Efficiency                          | 97.3%            | 97.3%             | 97.3%               | 97.4%               | 97.4%              | 97.4%               |
| Compliance                                   |                  | EC/EN 62109, IEC/ | EN 61000, EN50549-  | 1, TOR Generator Ty | pe A, VDE-AR-N-41  | 05                  |
| Protection                                   |                  |                   | General Data        |                     |                    |                     |
| DC Reverse Polarity Protection               | Integrat         | ed.               | Over Voltage Categ  | jory                | PV: II;            | Main: III           |
| Potter / Input Deverse Connection Drotection | Integrati        |                   | Dimensions (W×H×    | D mm)               | 534×               | 418×210             |
| Battery input Reverse Connection Protection  | Integrati        | ed                | Weight (kg)         |                     | 2                  | 6.0                 |
| Insulation Resistance Protection             | Integrat         | ed                | Protection Degree   |                     | 1                  | P65                 |
| Surge Protection                             | Integrat         | ed                | Standby Self-consu  | umption (W)         |                    | <15                 |
| Over-temperature Protection                  | Integrate        | ed                | Operating Tempera   | ture Range (°C)     | -3                 | 0~60                |
| Residual Current Protection                  | Integrat         | ed                | Relative Humidity ( | %)                  | 0.                 | -100                |
| Islanding Protection                         | Integrate        | ed                | Operating Altitude  | (m)                 | 3000 (>30          | 00m derating)       |
| AC Over-voltage Protection                   | Integrat         | ed                | Cooling             |                     | Natural (          | Convection          |
| Overload Protection                          | Integrate        | ed                | Noise Level (dB)    |                     | ~ ~ ~ ~            | <25                 |
| AC Short-circuit Protection                  | Integrate        | ed                | Communication       |                     | CAN PS/185 14      | /iEi/LAN (Ontional) |
|                                              | 5.0              |                   | communication       |                     | CAN, N3403, W      |                     |

\* PV Max. Input voltage is 950V without battery, or 850V with battery, otherwise inverter will be waiting: \*\* Max apparent power from the grid means the maximum power imported from the utility grid used to satisfy the backup loads and charge the battery; 1) G98: 10.5kVA; 2) G98: 16.00A

## 1.4.1 Hybrid Inverter 10~20kW

|                                             | SL-D10KTR-H40      | SL-D12KTR-H40                | SL-D15KTR-H40            | SL-D20KTR-H40                   |  |  |  |
|---------------------------------------------|--------------------|------------------------------|--------------------------|---------------------------------|--|--|--|
| PV Input                                    |                    |                              |                          |                                 |  |  |  |
| Max. Input power (kW)                       | 15                 | 18                           | 22.5                     | 30                              |  |  |  |
| Max. DC input Voltage (V)*                  |                    | 10                           | )00*                     |                                 |  |  |  |
| MPPT voltage range (V)*                     |                    | 200                          | ~950*                    |                                 |  |  |  |
| Start-up voltage (V)                        | 135                |                              |                          |                                 |  |  |  |
| Rated input voltage (V)                     |                    | (                            | 520                      |                                 |  |  |  |
| Max. input current per MPPT (A)             |                    | 3(                           | 0/30                     |                                 |  |  |  |
| Max. short-circuit current (A)              |                    | 4                            | 0/40                     |                                 |  |  |  |
| Number of MPP trackers                      |                    |                              | 2                        |                                 |  |  |  |
| Max. number of inputs                       |                    |                              | 2/2                      |                                 |  |  |  |
| Battery Side                                |                    |                              |                          |                                 |  |  |  |
| Battery Type                                |                    | Lithium Batt                 | erv (with BMS)           |                                 |  |  |  |
| Battery Voltage Range (V)                   |                    | 135                          | 5~750                    |                                 |  |  |  |
| Max_Charging/Discharging_Current (A)        |                    | 4                            | 0/40                     |                                 |  |  |  |
| Grid Side                                   |                    |                              |                          |                                 |  |  |  |
| Rated output power (kW)                     | 10                 | 12                           | 15                       | 20                              |  |  |  |
| Max Output Apparent Power (kVA)             | 11 ()1)            | 13.2                         | 16.53)                   | 20                              |  |  |  |
| Max Input Apparent Power (kVA)**            | 20                 | 24                           | .30                      | 30                              |  |  |  |
| Max Charging Power of battery (kW)          | 10                 | 12                           | 15                       | 20                              |  |  |  |
| Rated output voltage (V)                    | 10                 | 3L/N/PE: 220/38              | 0. 230/400. 240/415      | 20                              |  |  |  |
| Rated AC grid frequency (Hz)                |                    | 51                           | 0/60                     |                                 |  |  |  |
| Max output current (A)                      | 16 5 <sup>2)</sup> | 20                           | 25.04)                   | 33.5                            |  |  |  |
| Adjustable power factor                     | 10.0               | 0.8 leading                  | 0.8 Jagging              | 00.0                            |  |  |  |
| Max total harmonic distortion               |                    | <3% @Rater                   | output power             |                                 |  |  |  |
|                                             |                    |                              |                          |                                 |  |  |  |
| Back-up Side                                |                    | .0                           | .07011                   |                                 |  |  |  |
| Rated output power (kW)                     | 10                 | 12                           | 15                       | 20                              |  |  |  |
| Max Output Apparent Power (k\/A)            | 10                 | 13.2                         | 16.5                     | 20                              |  |  |  |
| Max output current (A)                      | 16.5               | 20                           | 25                       | 33.5                            |  |  |  |
| LIPS switching time (ms)                    | <10                | <10                          | <10                      | \$10                            |  |  |  |
| Rated output voltage (V)                    |                    | 3L/N/PE: 220/38              | 0. 230/400. 240/415      |                                 |  |  |  |
| Rated output frequency (Hz)                 | 50/60              | 50/60                        | 50/60                    | 50/60                           |  |  |  |
| Voltage harmonic distortion                 | 00,00              | <3% @                        | inear load               | 00,00                           |  |  |  |
| Efficiency                                  |                    |                              |                          |                                 |  |  |  |
| Max. efficiency                             |                    | 98                           | .40%                     |                                 |  |  |  |
| European Efficiency                         |                    | 97                           | .50%                     |                                 |  |  |  |
| Compliance                                  | IEC/EN 62          | 2109, IEC/EN 61000, EN50549- | 1, TOR Generator Type A, | VDE-AR-N-4105                   |  |  |  |
| Protection                                  |                    | General Data                 |                          |                                 |  |  |  |
| DC Reverse Polarity Protection              | Integrated         | Over Voltage Categ           | gory                     | PV: II; Main: III               |  |  |  |
| Battery Input Reverse Connection Protection | Integrated         | Dimensions (W×H×             | D mm)                    | 534×418×210                     |  |  |  |
| Insulation Resistance Protection            | Integrated         | - Weight (kg)                |                          | 28.0 (10~12kW)/31.0 (15~20kW)   |  |  |  |
| Surge Protection                            | Integrated         | Standby_Self-consi           | umption (W)              | <15                             |  |  |  |
|                                             | Integrated         | Topology                     |                          | Transformerless                 |  |  |  |
|                                             | Integrated         | Operating Tempera            | ature Range (°C)         | -30~60                          |  |  |  |
| Residual Current Protection                 | Integrated         | Relative Humidity (          | %)                       | 0~100                           |  |  |  |
| Islanding Protection                        | Integrated         | Operating Altitude           | (m)                      | 3000 (>3000m derating)          |  |  |  |
| AC Over-voltage Protection                  | Integrated         | Cooling                      |                          | Smart Fan                       |  |  |  |
| Overload Protection                         | Integrated         | – Display                    |                          | OLED & LFD                      |  |  |  |
| AC Short-circuit Protection                 | Integrated         | Communication                |                          | CAN, RS485, WiFi/LAN (Optional) |  |  |  |
|                                             |                    |                              |                          |                                 |  |  |  |

\* PV Max. Input voltage is 950V without battery, or 850V with battery, otherwise inverter will be waiting;

\*\* Max apparent power from the grid means the maximum power imported from the utility grid used to satisfy the backup loads and charge the battery;

1) G98: 10.5 kVA; 2) G98: 16.00A; 3) AS 4777.2: 15.0 kVA; 4) AS 4777.2: 21.7A

# 1.5 Technical data of Battery

| Model                       | SL-BH-3-7              | SL-BH-4-10                         | SL-BH-5-12                        |
|-----------------------------|------------------------|------------------------------------|-----------------------------------|
| Electrical Parameters       |                        |                                    |                                   |
| No. of series battery       | 3                      | 4                                  | 5                                 |
| Rated energy [kWh]          | 7.68                   | 10.24                              | 12.8                              |
| Usable energy [kWh]         | 6                      | 9.2                                | 11.52                             |
| Rated voltage [V]           | 153.6                  | 204.8                              | 256                               |
| Voltage range [V]           | 134.4~172.8            | 179.2~230.4                        | 224~288                           |
| Rated capacity [Ah]         |                        | 50                                 |                                   |
| Charge current [A]          |                        | 25(Recommended)/50(MAX)            |                                   |
| Dischage current [A]        |                        | 25(Recommended)/50(MAX)            |                                   |
| Cycle times                 | 80%                    | 5 DOD, cycles >6000, residual capa | city >70%                         |
| Communication               |                        | RS485/RS232/CAN 2.0                |                                   |
| Protection function         | Over voltage/Under vol | tage/Over temperature/Low temper   | rature/Over current/Short circuit |
| Size [WxDxH, mm]            | 710x320x639            | 710x320x776                        | 710x320x913                       |
| Weight [kg]                 | 118                    | 150.8                              | 183.6                             |
| Working Conditions          |                        |                                    |                                   |
| Installation                |                        | Indoor                             |                                   |
| Working temperature         |                        | -10°C~50°C                         |                                   |
| Optimum working temperature |                        | 20°C~60°C                          |                                   |
| Storage temperature         |                        | -30°C~60°C                         |                                   |
| Protection degree           |                        | IP54                               |                                   |
| Humidity                    |                        | 5%~95%                             |                                   |
| Altitude [m]                |                        | ≤2000                              |                                   |
| Cooling                     |                        | Natural Convection                 |                                   |
| Certificate                 |                        | CE, UN38.3, MSDS, CB/EMC, II       | P                                 |

| Model                 | SL-BH-6-15                                    | SL-BH-7-17                      | SL-BH-8-20                        |  |  |
|-----------------------|-----------------------------------------------|---------------------------------|-----------------------------------|--|--|
| Electrical Parameters |                                               |                                 |                                   |  |  |
| No. of series battery | 6                                             | 7                               | 8                                 |  |  |
| Rated energy [kWh]    | 15.36                                         | 17.92                           | 20.48                             |  |  |
| Usable energy [kWh]   | 13.8                                          | 16.13                           | 18.4                              |  |  |
| Rated voltage [V]     | 307.2                                         | 358.4                           | 409.6                             |  |  |
| Voltage range [V]     | 268.8~345.6                                   | 313.6~403.2                     | 358.4~460.8                       |  |  |
| Rated capacity [Ah]   |                                               | 50                              |                                   |  |  |
| Charge current [A]    | 25(Recommended)/50(MAX)                       |                                 |                                   |  |  |
| Dischage current [A]  |                                               |                                 |                                   |  |  |
| Cycle times           | 80% DOD, cycles >6000, residual capacity >70% |                                 |                                   |  |  |
| Communication         | RS485/RS232/CAN 2.0                           |                                 |                                   |  |  |
| Protection function   | Over voltage/Under vol                        | tage/Over temperature/Low tempe | rature/Over current/Short circuit |  |  |
| Size [WxDxH, mm]      | 710x320x1050                                  | 710x320x1187                    | 710x320x1324                      |  |  |
| Weight [kg]           | 216.4                                         | 249.2                           | 282                               |  |  |

| Model                       | SL-BH-6-15 | SL-BH-7-17                   | SL-BH-8-20 |
|-----------------------------|------------|------------------------------|------------|
| Working Conditions          |            |                              |            |
| Installation                |            | Indoor                       |            |
| Working temperature         |            | -10°C~50°C                   |            |
| Optimum working temperature |            | 20°C~60°C                    |            |
| Storage temperature         |            | -30°C~60°C                   |            |
| Protection degree           |            | IP54                         |            |
| Humidity                    |            | 5%~95%                       |            |
| Altitude [m]                |            | ≤2000                        |            |
| Cooling                     |            | Natural                      |            |
| Certificate                 |            | CE, UN38.3, MSDS, CB/EMC, II |            |
| Warranty                    |            | 10 years                     |            |

# 1.6 Technical data of mounting system

| Product Name            | Solar Mounting System                | Design Standard  | EN 1991-1-1: 2002          |
|-------------------------|--------------------------------------|------------------|----------------------------|
| Building Type           | Pitched Roof                         |                  | UNE EN1991-1-3-2018        |
| Tile Type               | Concrete Tile, Clay Tile, Slate Tile |                  | UNE EN 1991-1-4-2018       |
| Tilt Angle              | 15-60°                               | Main Material    | AL6005-T6(Anodized)        |
| Wind Load               | 0.52KN/m <sup>2</sup>                | Fastener         | SUS304 & Zinc-Nickel Alloy |
| Snow Load               | 0.6KN/m²                             | Small Components | AL6005-T6(Anodized)        |
| Applicable Solar Module | Framed                               | Color            | Silver and black           |
| Panel Layout            | Portrait or Landscape                | Certificate      | TUV                        |
|                         |                                      |                  |                            |

\_\_\_\_

|          | Item No.  | Description            | Material  | Item No.  | Description   | Material   |
|----------|-----------|------------------------|-----------|-----------|---------------|------------|
|          | 51211786A | Rail H40               | AL6005-T6 | 51230026R | End cap       | Silica Gel |
|          | 31220174A | Rail Splice            | AL6005-T6 | 55110091  | Cable clip    | SUS304     |
| <b>*</b> | 31101261A | Universal<br>clamp kit | AL6005-T6 | 31510043A | Grounding Lug | AL6005-T6  |
|          | 31101262A | Tile hook              | AL6005-T6 | 51500011F | Earthing clip | SUS304     |
|          | 31101262A | Hanger Bolt            | AL6005-T6 |           |               |            |

# 1.7 Technical data of iBox

| iBox                                    | SL-BH12KR            | SL-BH15KR            |
|-----------------------------------------|----------------------|----------------------|
| DC Side                                 |                      |                      |
| Max input/output voltage ( $V_{DC}$ )   | 1000                 | 1000                 |
| Max input current (A)                   | 15                   | 15                   |
| Max output current (A)                  | 15                   | 30                   |
| AC Side/Backup                          |                      |                      |
| Rated input/output voltage ( $V_{AC}$ ) | 415                  | 415                  |
| Max input/output current (A)            | 20                   | 25                   |
| Rated Frequency (Hz)                    | 50/60                | 50/60                |
| Working enviroments                     |                      |                      |
| Operation Temperature (°C)              | -10~+50              | -10~+50              |
| Relative Humidity                       | 98% Non condensation | 98% Non condensation |
| Altitudes (m)                           | ≤2000                | ≤2000                |
| IP Degree                               | IP54                 | IP54                 |
| Installation methods                    | Indoor, Hanging      | Indoor, Hanging      |
| Standards & Certifications              |                      |                      |
|                                         | IEC61439-1           | IEC61439-1           |
| Standards                               | IEC61439-2           | IEC61439-2           |
| Certifications                          | CE                   | CE                   |
| Dimensions W×H×D (mm)                   | 475×425×175          | 525×425×175          |
| Weight (kg)                             | 18                   | 20                   |

# 1.8 Technical data of cable

#### 1.8.1 Cable set

| N  | o. Name                                          | Specification           | From                                          | То                                      | Remark                                                                       | Accessory<br>bag | Length<br>(m) |
|----|--------------------------------------------------|-------------------------|-----------------------------------------------|-----------------------------------------|------------------------------------------------------------------------------|------------------|---------------|
| 1  | PV DC Cable                                      | H1Z2Z2-K<br>1×6mm²      | PV Modules                                    | iBox PV input<br>connector              | Cable terminals are made and installed on site                               | MC4<br>Connector | 40~80m*2      |
| 2  | iBox to Inverter<br>DC Cable                     | UL 11627 10AWG          | iBox DC output                                | Inverter DC Input                       | Cable terminals are<br>prefabricated and installed at<br>the factory         | -                | 2m*2          |
| 3  | Inverter to Battery<br>DC Cable                  | UL 11627<br>10AWG       | Inverter Battery connector                    | Battery output<br>connector             | Both side terminals are<br>prefabricated and installed at<br>the factory     | -                | 4m*2          |
| 4  | Inverter to iBox AC<br>Cable (On grid)           | NYY<br>5×4mm²/5×6mm²    | Inverter AC<br>output connector               | iBox AC input<br>connetor               | Cable terminals are prefabricated and installed at the factory               | -                | 2m            |
| 5  | Inverter to iBox AC<br>Cable (Bakcup)            | NYY<br>5×4mm²/5×6mm²    | Inverter AC Backup<br>Backup output connector | iBox AC Backup<br>Backup input connetor | Cable terminals are prefabricated and installed at the factory               | -                | 2m            |
| 6  | iBox to Utility<br>Distribution Box<br>(On grid) | NYY<br>5×4mm²/5×6mm²    | iBox AC Output<br>connector                   | Utility<br>Distribution Box             | iBox side terminal is<br>prefabricated and installed at<br>the factory       | -                | 20m           |
| 7  | iBox to Utility<br>Distribution Box<br>(Backup)  | NYY<br>5×4mm²/5×6mm²    | iBox AC Backup<br>Output connector            | Utility<br>Distribution Box             | iBox side terminal is<br>prefabricated and installed at<br>the factory       | -                | 20m           |
| 8  | Inverter PE                                      | H07V-K 6mm²             | Inverter<br>grounding hole                    | External ground<br>Bar                  | Inverter side terminals are<br>prefabricated and installed at<br>the factory | _                | 20m           |
| 9  | Battery PE                                       | H07V-K 6mm²             | Battery<br>grounding hole                     | External<br>ground Bar                  | Battery side terminals are<br>prefabricated and installed at<br>the factory  | -                | 20m           |
| 10 | iBox PE                                          | H07V-K 6mm <sup>2</sup> | iBox<br>Grounding hole                        | External<br>ground Bar                  | Cable terminals are prefabricated and installed at the factory               | -                | 20m           |
| 11 | PV Roof<br>Grounding                             | NYY-1×6mm²              | PV supporting<br>bracket                      | External<br>ground Bar                  | Cable terminals are made and installed on site                               |                  | 40 ~ 60m      |
| 12 | Communication<br>Cable                           | UTP CAT5e               | Inverter Multi-com<br>Connector (COM2)        | Battery Inverter<br>COM                 | Both side terminals are<br>prefabricated and installed at<br>the factory     | -                | 4m            |
| 13 | Communication<br>Cable                           | UTP CAT5e               | Inverter Multi-com<br>Connector (COM2)        | iBox (RS485)                            | Both side terminals are<br>prefabricated and installed at<br>the factory     |                  | 2m            |

Note: Indoor wiring connection need to use cable tray.

### 1.8.2 DC Cable

| Туре                                    | 1×6mm <sup>2</sup> DC 1500V                                                      |  |  |
|-----------------------------------------|----------------------------------------------------------------------------------|--|--|
| Conductor                               | Stranded tinned copper (IEC 60228 Class 5)<br>84/0.285mm (mix0.277mm max0.293mm) |  |  |
| Stranded OD                             | 3.01mm                                                                           |  |  |
| Inner Insulation                        | Halogen free crosslinked polyolefin Color: black                                 |  |  |
| Outer Insulation                        | Halogen free crosslinked polyolefin Color: black                                 |  |  |
| Inner Diameter                          | 4.6±0.15mm                                                                       |  |  |
| Outer Diameter                          | 6.3±0.15mm                                                                       |  |  |
| Maximum resistance of conductor at 20°C | ≤3.39Ω/km                                                                        |  |  |
| Insulation resistance at 20°C           | ≥610 MΩ·Km                                                                       |  |  |
| Insulation resistance at 90°C           | ≥0.61 MΩ·Km                                                                      |  |  |
| Surface resistance of sheath            | ≥10°Ω                                                                            |  |  |
| DC Voltage test of insulation           | 900V, 240h(85°C, 3%Nacl) No break                                                |  |  |
| Tensile strength of insulation          | >10.3Mpa                                                                         |  |  |
| Rating voltage                          | IEC/EN: DC1500V AC 1000V                                                         |  |  |
| Working temperature                     | -40~90°C                                                                         |  |  |
| Max. conductor temperature              | 120°C                                                                            |  |  |
| Short circuit temperature               | 250°C 5S                                                                         |  |  |
| Bending radius                          | 6×D                                                                              |  |  |
| Current rating                          |                                                                                  |  |  |
| Free in air                             | 70A                                                                              |  |  |
| On surface without opposite contact     | 67A                                                                              |  |  |
| On surface with opposite contact        | 57A                                                                              |  |  |
| Rating voltage                          | IEC/EN: DC1500V AC 1000V                                                         |  |  |
| Working temperature                     | -40~90°C                                                                         |  |  |
| Max. conductor temperature              | 120°C                                                                            |  |  |
| Short circuit temperature               | 250°C 5S                                                                         |  |  |
| Bending radius                          | 6×D                                                                              |  |  |

|                                                                                                    | CABLE TYPE                    | UL 11627 10AWG                                                                |                |
|----------------------------------------------------------------------------------------------------|-------------------------------|-------------------------------------------------------------------------------|----------------|
|                                                                                                    | Area                          | 1×10AW                                                                        |                |
|                                                                                                    | Material                      | TXR tinned copper wire                                                        |                |
| CONDUCTOR                                                                                                    | Size                          | 105/0.254±0.008mm                                                             |                |
|                                                                                                    | O.D                           | 3.00 mm                                                                       |                |
|                                                                                                    | 20°C max conductor resistance | 3.546 Ω/k                                                                     | Insulation: BK |
|                                                                                                    | Material                      | PVC                                                                           |                |
| INSULATION                                                                                                    | Normal thickness              | 0.76 mm                                                                       |                |
|                                                                                                    | 0.D.                          | 4.80±0.20m                                                                    |                |
| <ol> <li>Rated voltage: 2000V</li> <li>Rated temperature: -15°C~105°C</li> <li>Voltage withstand test: 5.0kV</li> <li>Reference Standards: UL758, UL1581</li> <li>Maximum conductor Capacity: 30A</li> </ol> |                               | 1. Tensile Strength: ≥10.3 Mpa<br>2. Elongation: ≥100%<br>3. Flame test: VW-1 |                |

## 1.8.3 AC Cable

|                                                                                                    | CABLE TYPE                    | 5×4QMM                                                                                                    |                                         |
|----------------------------------------------------------------------------------------------------|-------------------------------|----------------------------------------------------------------------------------------------------|-----------------------------------------|
|                                                                                                    | STYLE                         | NYY 5×4QMM                                                                                                    |                                         |
| CONDUCTOR                                                                                                    | Area                          | 5 × 4QMM                                                                                                    |                                         |
|                                                                                                    | Material                      | Bare copper stranded                                                                                                    |                                         |
|                                                                                                    | Size                          | 73 / 0.25 ±0.008mm                                                                                                    |                                         |
|                                                                                                    | 0.D                           | 2.46 mm                                                                                                    |                                         |
|                                                                                                    | 20°C max conductor resistance | 4.95 Ω/km                                                                                                    |                                         |
| INSULATION                                                                                                    | Material                      | FRPVC 40P                                                                                                    |                                         |
|                                                                                                    | Normal thickness              | 1.00 mm                                                                                                    |                                         |
|                                                                                                    | Minimum thickness             | 0.80 mm                                                                                                    |                                         |
|                                                                                                    | O.D.                          | 4.50 ±0.15mm                                                                                                    | Insulation BN/BK<br>/GY/BU/YE/GN        |
| CABLING                                                                                                    | O.D.(ref)                     | 12.2 mm                                                                                                    |                                         |
|                                                                                                    | Wrapping                      | Nonwoven tape                                                                                                    |                                         |
|                                                                                                    | Filler                        | PP                                                                                                    |                                         |
| JACKET                                                                                                    | Material                      | FRPVC                                                                                                    |                                         |
|                                                                                                    | Normal thickness              | 2.20 mm                                                                                                    |                                         |
|                                                                                                    | Minimum thickness             | 1.77 mm                                                                                                    |                                         |
|                                                                                                    | 0.D.                          | 19.1 ± 0.50mm                                                                                                    |                                         |
| <ol> <li>Rated voltage: 0.6/1kv</li> <li>Rated temperature: -15°C-70°C</li> <li>Voltage withstand test: AC 4.0kV</li> <li>Min. Insulated resistance: ≥20.0MΩ·km</li> <li>Character impedance: N/A</li> <li>Reference Standards: IEC 60502</li> <li>Maximum conductor temperature: 70°C</li> <li>Maximum short-circuit temperature: 160°C</li> <li>Max. conductor Capacity: 32A</li> </ol> |                               | <ol> <li>Tensile Strength: ≥12</li> <li>Elongation: ≥125%</li> <li>Flame test: 60332-1</li> <li>UV resistant: 300h, I</li> <li>Fixed installation Min</li> </ol> | .5 Mpa<br>UL758<br>bending radius: 5×OD |

|                                            | CABLE TYPE                    | 5×6QMM                       |                      |
|--------------------------------------------|-------------------------------|------------------------------|----------------------|
|                                            | STYLE                         | NYY 5×6QMM                   |                      |
| CONDUCTOR                                  | Area                          | 5 × 6QMM                     |                      |
|                                            | Material                      | Bare copper stranded         |                      |
|                                            | Size                          | 109 / 0.25 ±0.008mm          |                      |
|                                            | 0.D                           | 3.01 mm                      |                      |
|                                            | 20°C max conductor resistance | 3.3 Ω/km                     |                      |
| INSULATION                                 | Material                      | FRPVC 40P                    |                      |
|                                            | Normal thickness              | 1.20 mm                      | Insulation           |
|                                            | Minimum thickness             | 0.98 mm                      | BN/BK/GY/BU/YE/GN    |
|                                            | 0.D.                          | 5.40 ±0.15mm                 |                      |
| CABLING                                    | O.D.(ref)                     | 14.6 mm                      |                      |
|                                            | Wrapping                      | Nonwoven tape                |                      |
|                                            | Filler                        | PP                           |                      |
| JACKET                                     | Material                      | FRPVC                        | -                    |
|                                            | Normal thickness              | 2.20 mm                      | -                    |
|                                            | Minimum thickness             | 1.77 mm                      | -                    |
|                                            | 0.D.                          | 19.1 ± 0.50mm                | -                    |
| 1. Rated voltage:                          | 0.6/1kv                       | 1. Tensile Strength: ≥12     | 5 Mpa                |
| 2 Rated temperature: -15°C~70°C            |                               | 2. Elongation: ≥125%         |                      |
| 3. Voltage withstand test: AC 4.0kV        |                               | 3. Flame test: 60332-1       |                      |
| 4. Min. Insulated resistance: ≥20.0MΩ · km |                               | 4. UV resistant: 300h, UL758 |                      |
| 5. Character impedance: N/A                |                               | 5. Fixed installation Min    | bending radius: 5×OD |
| 6. Reference Sta                           | indards: IEC 60502            |                              | 0                    |

- 7. Maximum conductor temperature: 70°C
- 8. Maximum short-circuit temperature: 160°C
- 9. Max. conductor Capacity: 40A

|                                                      | CABLE TYPE                     | NYY 1×6QMM                  |                   |
|------------------------------------------------------|--------------------------------|-----------------------------|-------------------|
| CONDUCTOR                                            | Area                           | 1 × 6mm <sup>2</sup>        |                   |
|                                                      | Material                       | Bare copper stranded        |                   |
|                                                      | Size                           | 109 / 0.25 ±0.008mm         |                   |
|                                                      | 0. D.                          | 3.01 mm                     |                   |
|                                                      | 20°C max conductor resistance  | 3.3 Ω/km                    |                   |
| INSULATION                                           | Material                       | FRPVC 40P                   |                   |
|                                                      | Normal thickness               | 1.20 mm                     |                   |
|                                                      | Minimum thickness              | 0.98 mm                     | Insulation: YE/GN |
|                                                      | 0.D.                           | 5.40 ±0.2mm                 | Jacket: BK        |
| JACKET                                               | Material                       | FRPVC                       |                   |
|                                                      | Normal thickness               | 2.00 mm                     |                   |
|                                                      | Minimum thickness              | 1.70 mm                     |                   |
|                                                      | 0.D.                           | 9.5 ±0.2mm                  |                   |
| 1 Rated voltage:                                     | 0.6/11/2/                      | 1 Tensile Strength:≥10      | Mna               |
| 2.Rated tempera                                      | ture: -15°C~70°C               | 2.Elongation: ≥100%         | ipa               |
| 3 Voltage withstand test: AC 4kV                     |                                | 3.Flame test: IEC60332-1    |                   |
| 4. Min. Insulated resistance: $20.0M\Omega \cdot km$ |                                | 4.UV resistant: 300h, UL758 |                   |
| 5. Carrying capacity: 40A                            |                                | 5. Fixed installation Mi    | n                 |
| 6. Reference Standards: IEC 60502                    |                                | bending radius: 10×OD       | 1                 |
| 7.Maximum cond                                       | luctor temperature: 70°C       | 0                           |                   |
| 8.Maximum shor                                       | t - circuit temperature: 160°C |                             |                   |

## 1.8.4 Earthing Cable

|                                                                                                    | CABLE TYPE                                                           | H07V-K 6.0 mm <sup>2</sup>                                                      |                                 |
|----------------------------------------------------------------------------------------------------|----------------------------------------------------------------------|---------------------------------------------------------------------------------|---------------------------------|
|                                                                                                    | Area                                                                 | 6mm <sup>2</sup>                                                                |                                 |
|                                                                                                    | Material                                                             | Bare copper stranded                                                            |                                 |
| CONDUCTOR                                                                                                    | Size                                                                 | 19 / 0.643 ±0.008mm                                                             |                                 |
|                                                                                                    | 0. D.                                                                | 3.23 mm                                                                         |                                 |
|                                                                                                    | 20°C max conductor resistance                                        | 3.3 Ω/km                                                                        | Insulation: YE/GN<br>Jacket: BK |
|                                                                                                    | Material                                                             | PVC                                                                             |                                 |
| INSULATION                                                                                                    | Normal thickness                                                     | 0.80 mm                                                                         |                                 |
|                                                                                                    | 0.D.                                                                 | 4.80 ±0.2mm                                                                     |                                 |
|                                                                                                    | Material                                                             | //                                                                              |                                 |
|                                                                                                    | Normal thickness                                                     | 11                                                                              |                                 |
| JACKET                                                                                                    | Minimum thickness                                                    |                                                                                 |                                 |
|                                                                                                    | 0.D.                                                                 | //                                                                              |                                 |
| <ol> <li>1.Rated voltage:</li> <li>2.Rated tempera</li> <li>3.Voltage withsta</li> <li>4. Reference Sta</li> </ol> | 450/750V<br>ture: 70°C<br>and test: 2500V, 5min<br>ndards: IEC 60502 | 1.Tensile Strength:≥12.5 Mpa<br>2.Elongation: ≥125%<br>3.Flame test: IEC60332-1 |                                 |

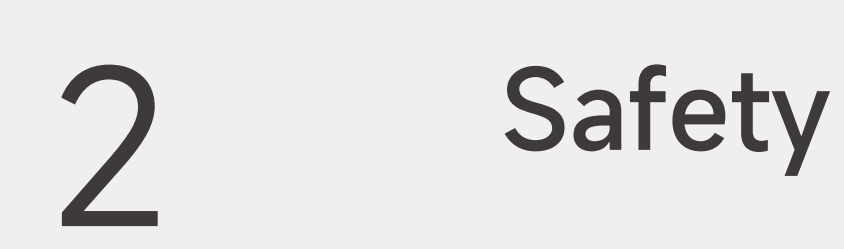

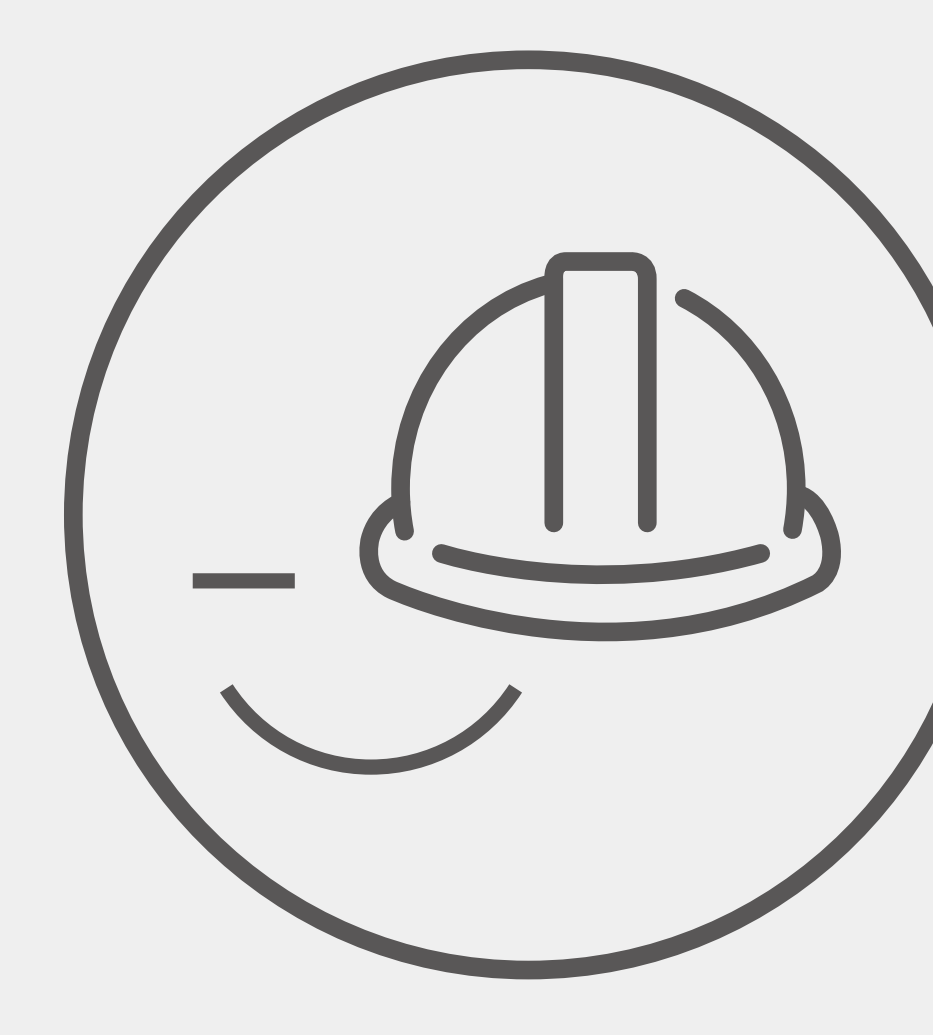

This manual contains important information about operating the system. Before operating, please read it very carefully. The system should be operated in strict accordance with the instructions in the manual, otherwise it can cause damages or loss to equipment, personnel and property. This manual should be kept carefully for maintenance and reparation.

#### Setting of Warning Sign for Safety

During instruction, maintenance and repair, follow the instructions below to prevent non-specialist personnel from causing misuse or accident:

- Obvious signs should be placed at front switch and rear-level switch to prevent accidents caused by false switching.
- Warning signs or tapes should be set near operating areas.
- The system must be reinstalled after maintenance or operation.

#### Measuring Equipment

To ensure the electrical parameters to match requirements, related measuring equipment is required when the system is being connected or tested. Ensure that the connection and use matched specification to prevent electric arcs or shocks.

#### **Moisture Protection**

It is very likely that moisture may cause damages to the system. Repair or maintaining activities in wet weather should be avoided or limited.

# 2.1 Safety notice

iShare-Home Smart Solar System is a new energy generation system that uses PV modules to generate electricity for household loads. Improper use of this system may cause harm to the life and health of the user or third parties as well as damage to the system and other items of value. The following points must therefore be observed in order to comply with the intended use of the system:

1 Before performing operations, read through this manual and follow all the precautions to prevent accidents. The DANGER, WARNING, CAUTION, and NOTICE statements in the document do not represent all the safety instructions. They are only supplements to the safety instructions.

2 Only certified electricians are allowed to install, connect cables for, commission, maintain, and troubleshoot the system, and they must understand basic safety precautions to avoid hazards.

3 The transport and storage conditions must be observed.

#### PV modules

1 Children or unauthorized personnel are not allowed to access the installation area or module storage area.

- 2 Use insulating tools to reduce the risk of electric shock.
- 3 Do not use or install damaged module.

4 The installation of the module array must be carried out under the condition that the sun light isolation device is provided, and the installation and maintenance of the module can only be carried out by qualified professionals.

5 Do not use a mirror or lens to focus sunlight on module.

6 If battery is used in photovoltaic system, the configuration of module shall follow the opinions of battery manufacturer.

7 The front glass has the function of protecting the module. The damaged module has the electrical hazard (electric shock and fire). Such module cannot be repaired or repaired, so it should be replaced immediately.

8 Do not install module in areas where combustible gases may be present.

9 All module systems shall be grounded. If there is any special regulation, please follow international electrical standards or other international standards.

10 Do not stand or walk on the package or module; do not drop one module on another.

11 Do not install or dispose of module during wet, rainy, snowy or windy periods at the installation site.

12 Do not allow the cable plugs to contact each other in wet conditions, which may cause corrosion. Any corroded module shall not be used.

13 Do not lift the entire module by grasping the junction box or wire under any circumstances.

14 Do not connect the male and female connectors wrongly, check the wiring condition, and all connecting wires shall not be separated from the module.

15 Do not let the object directly hit the module or fall on the module directly.

16 Do not use sharp tools to scrub the glass of module, which will leave scratches on the module.

17 Do not touch the junction box or male and female head with bare hands during installation or when there is light on the module.

18 Do not repair the damaged module by yourself.

19 Do not split module or move any part of them.

#### Inverter

1 During instruction, maintenance and repair, follow the instructions below to prevent non-specialist personnel from causing misuse or accident.

2 Obvious signs should be placed at front switch and rear-level switch to prevent accidents caused by false switching.

3 Warning signs or tapes should be set near operating areas.

4 The system must be reinstalled after maintenance or operation.

5 To ensure the electrical parameters to match requirements, related measuring equipment is required when the system is being connected or tested. Ensure that the connection and use matched specification to prevent electric arcs or shocks.

6 It is very likely that moisture may cause damages to the system. Repair or maintaining activities in wet weather should be avoided or limited.

7 The battery system is part of the energy storage system which stores life-threatening high voltage even when the DC side is switched off. Touching the battery outlets is strictly prohibited. The inverter can keep a life-threatening voltage even after disconnecting it from the DC and / or AC side. Therefore, for safety reasons, it must be tested with a properly calibrated voltage tester before an installer works on the equipment.

#### Battery

1 SL-BH system installation and maintenance instructions must have high voltage electrical knowledge. Slenergy assumes no liability for injury or property damage due to repairs attempted by unqualified individuals or a failure to properly follow these instructions. These warnings and cautions must be followed when using our product.

2 Failure to do so or to follow any of the instructions or warnings in this document can result in electrical shock, serious injury, or death, or can damage SL-BH stackable Li-HV system, potentially rendering it inoperable.

3 SL-BH Li-HV storage system installation must be carried out only by Installers, who have been trained in dealing with high voltage electricity.

- 4 The product is heavy and challenging to lift.
- 5 Use SL-BH Battery only as directed.

6 Do not use SL-BH Battery if it is defective, appears cracked, broken, or otherwise damaged, or fails to operate.

7 Do not attempt to open, disassemble, repair, tamper with, or modify SL-BH Battery. SL-BH Battery is not user serviceable. LFP Cells in SL-BH Battery are not replaceable. Contact the SL-BH Authorized Reseller who sold the SL-BH Battery for any repairs.

8 Do not connect SL-BH Battery to alternating current carrying conductors. SL-BH storage system including battery and battery must be wired to either a battery or a DC combiner panel that is then wired to an inverter. No other wiring configuration may be used.

9 SL-BH Battery contains components, such as switches and relays, that can produce arcs or sparks.

10 To protect SL-BH Battery and its components from damage when transporting, handle with care. Do not impact, pull, drag, or step on SL-BH Battery. Do not subject SL-BH Battery to any strong force. To prevent damage, leave SL-BH Battery in its shipping packaging until it is ready to be installed.

- 11 Do not insert foreign objects into any part of SL-BH Battery.
- 12 Do not expose SL-BH Battery or its components to direct Warning flame.
- 13 Do not install SL-BH Battery near heating equipment.

#### Mounting Structure

1 Please abide by the local national or local building regulations and environmental protection regulations. Please comply with the regulations on the prevention of industrial accidents and the relevant regulations of the insurance union.

2 When working at heights, please set up scaffolds and carry out construction after eliminating the danger of falling. Please use gloves and seat belts.

3 In order to prevent accidents and failures, please do not arbitrarily change the product style.

4 Please pay attention to the profile section and sharp parts, and avoid collision and injury during construction.

5 Please pay attention to tightening the bolts, nuts, self-tapping screws, etc. of each part, and pay great attention to whether they are locked.

6 When working on electrical wiring works, please pay attention not to touch the profile section, which may damage the wiring.

7 Please do not use damaged, faulty, or deformed products in case injury or accident happens. Please always prepare at least one installation work instruction when installing. 8 Please use the accessories designated by Slenergy for construction parts, and do not arbitrarily transform and change the products.

9 Please avoid hitting strongly on the profile as aluminum profile is easy to deform and scratch.

10 This information is related to the installation of the system. Please consider the characteristics of the stand during the construction of the foundation, components, inverter, and electrical wiring.

#### iBox

The iBox is used in iShare-home residential PV Systems, which is a new energy generation system that uses PV modules to generate electricity for household loads. Improper use of iBox may cause harm to life and health of personnel as well as damage to the iBox and other items. The following points must therefore be observed to comply with the intended use of the system:

1 Before performing operations, read through this manual and follow all the precautions to prevent accidents.

2 The DANGER, WARNING, CAUTION, and NOTICE statements in the document do not represent all the safety instructions. They are only supplements to the safety instructions.

3 Only certified electricians are allowed to install, connect cables, commission, maintain, and troubleshoot the product, and they must understand basic safety precautions to avoid hazards.

4 The transport and storage conditions must be observed.

# 2.2 Disclaimer

Slenergy shall not be liable for any consequence caused by any of the following events:

1 Damage during the transportation by the customer.

2 Transport damage (including painting scratch caused by rubbing inside packaging during shipping). A claim should be made directly to shipping or insurance company in this case as soon as the container/packaging is unloaded and such damage is identified.

3 Storage conditions that do not meet the requirements specified in this document.

- 4 Incorrect storage, installation, or use.
- 5 Installation or use by unqualified personnel.

6 Fail to follow any/all of the user manual, the installation guide and the maintenance regulations.

7 Operation in extreme environments which are not covered in this document.

8 Operation beyond specified ranges.

9 Unauthorized modifications to the product or software code or removal of the product.

10 Device damage due to force majeure (such as earthquake, fire, and storm).

11 Warranty expiration without extension of warranty service.

12 Installation or use in environments which are not specified in relevant international standards.

13 Product modified, design changed or parts replaced without authorization; Changes, repair attempts and erasing of series number or seals by non-company technician.

14 System design and installation are not in compliance with standards and regulations.

- 15 Fail to comply with the local safety regulations (VDE for DE, SAA for AU).
- 16 Improper use or misuse of the device; Insufficient ventilation of the device.

17 The maintenance procedures relating to the product have not been followed to an acceptable standard.

- 18 Force majeure (violent or stormy weather, lightning, overvoltage, fire etc.)
- 19 Damages caused by any external factors.

# 2.3 Operator requirements

The installation, electrical connection, commissioning, maintenance, troubleshooting and replacement of the system must be performed by professional technicians. The operator must meet the following requirements:

1 Operation personnel should receive professional training or instructing.

2 Operation personnel should read through this document and follow all the precautions.

3 Operation personnel should be familiar with the safety standards relevant to electrical systems.

4 Operation personnel should understand the composition and working principles of the grid-tied PV system and be aware of local regulations.

5 Operation personnel must wear proper personal protective equipment (PPE).

# 2.4 Protecting Labels

Do not scrawl, damage, or block any warning label on the device.

## 2.5 Operation after Power Failure

The battery system is part of the energy storage system which stores life-threatening high voltage even when the DC side is switched off. Touching the battery outlets is strictly prohibited. The inverter can keep a life-threatening voltage even after disconnecting it from the DC and / or AC side. Therefore, for safety reasons, it must be tested with a properly calibrated voltage tester before an installer works on the equipment.

# 2.6 Fire Safety

#### **PV Module**

Do not install the modules in places where they will be immersed in water or continuously exposed to water wheels or fountains

Please do not apply modules in where exposed inflammable gases are nearby.

#### Inverter

To reduce the risk of fire, over-current protective devices (OCPD) are required for circuits connected to the Inverter.

#### Battery

A battery can present a risk of electrical shock, fire, or explosion from vented gases. Observe proper precautions.

If fire, switch off the breaker on DC side and stay away from battery.

# 2.7 Grounding

#### 2.7.1 PV module grounding

The module needs to be grounded. It has been confirmed that the module meets the safety level II and the grounding method meets the local electrical instructions and regulations.

The grounding connection shall be carried out by qualified electricians.

In design of modules, the anodized corrosion resistant aluminum alloy frame is applied for rigidity support. For safety utilization and to protect modules from lightning and static-electricity damage, the module frame must be grounded. The grounding device must be in full contact with inner side of the aluminum alloy and penetrate surface oxide film of the frame.

Do not drill additional grounding holes on module frame.

The grounding conductor or wire may be copper, copper alloy, or any other material acceptable for application as an electrical conductor per respective National Electrical Codes. The grounding conductor must then make a connection to ground with a suitable ground electrode.

Holes marked with a grounding mark on the frame can only be used for grounding but not for mounting.

Grounding methods below are permissible

#### A. Grounding by Earthing Clip

The PV module frame and mounting structure rail are made of aluminum alloy coated with oxidized film which is insulated. In order to make PV module frame grounded, a device called earthing clip is used in between PV module frame and mounting structure rail. The earthing clip has sharp strikes on both surfaces which can penetrate the oxidized film on aluminum alloy, conducting PV module frame and mounting structure rail. Please refer to 4.3.5 Installation of PV Modules for detail.

#### B. The third-party grounding devices

The third-party grounding device can be used for grounding of PV modules but such grounding shall be proved to be reliable.

Grounding device shall be operated in line with stipulations of the manufacturer.

#### 2.7.2 Mounting system grounding

PV module is connected with mounting bracket, and then reliable grounding is completed through downlead. When connecting the PV module frame and mounting bracket, it is necessary to remove the oxide film on the metal surface to reduce the grounding resistance.

Please refer to the Section 4.3.6 Installation of Grounding Lug.

#### 2.7.3 Inverter grounding

Connect the inverter and ground bar through H07V-K 6mm<sup>2</sup> wire to achieve the purpose of grounding protection. Please always remember wiring the H07V-K 6mm<sup>2</sup> wire before wiring other wires.

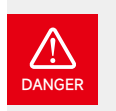

Do not connect the N-wire as a protective ground wire to the inverter casing. Otherwise, it may cause electric shock.

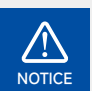

- Reliable grounding is good for resisting surge voltage shock and improving EMI performance.
- Inverters must be well-grounded.
- For a system with only one inverter, just ground the PE cable.
- For a multi-inverter system, all inverters PE wire need to be connected to the same grounding copper bar to ensure equipotential bonding.

#### Ground terminal connection steps:

• The external grounding terminal is located in on the lower right side of the inverter.

• Fix the grounding terminal to the H07V-K 6mm<sup>2</sup> wire with a proper tool and lock the grounding terminal to the grounding hole in the lower right side of the inverter.

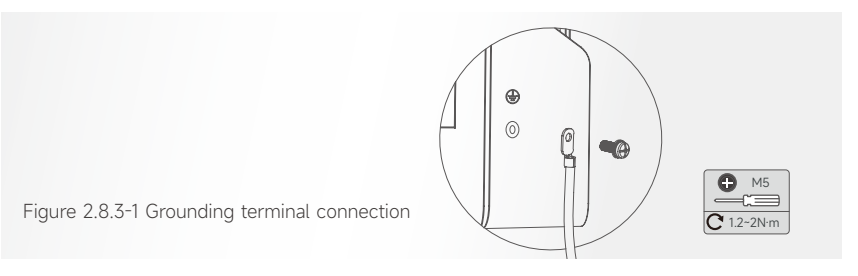

#### 2.7.4 Battery grounding

Please refer to 5.7.1 Cable Connection.

#### 2.7.5 iBox grounding

After the mechanical installation is completed, check if the circuit breaker is off. Connect the grounding wire H07V-K  $6mm^2$ 

3

# Transportation and storage

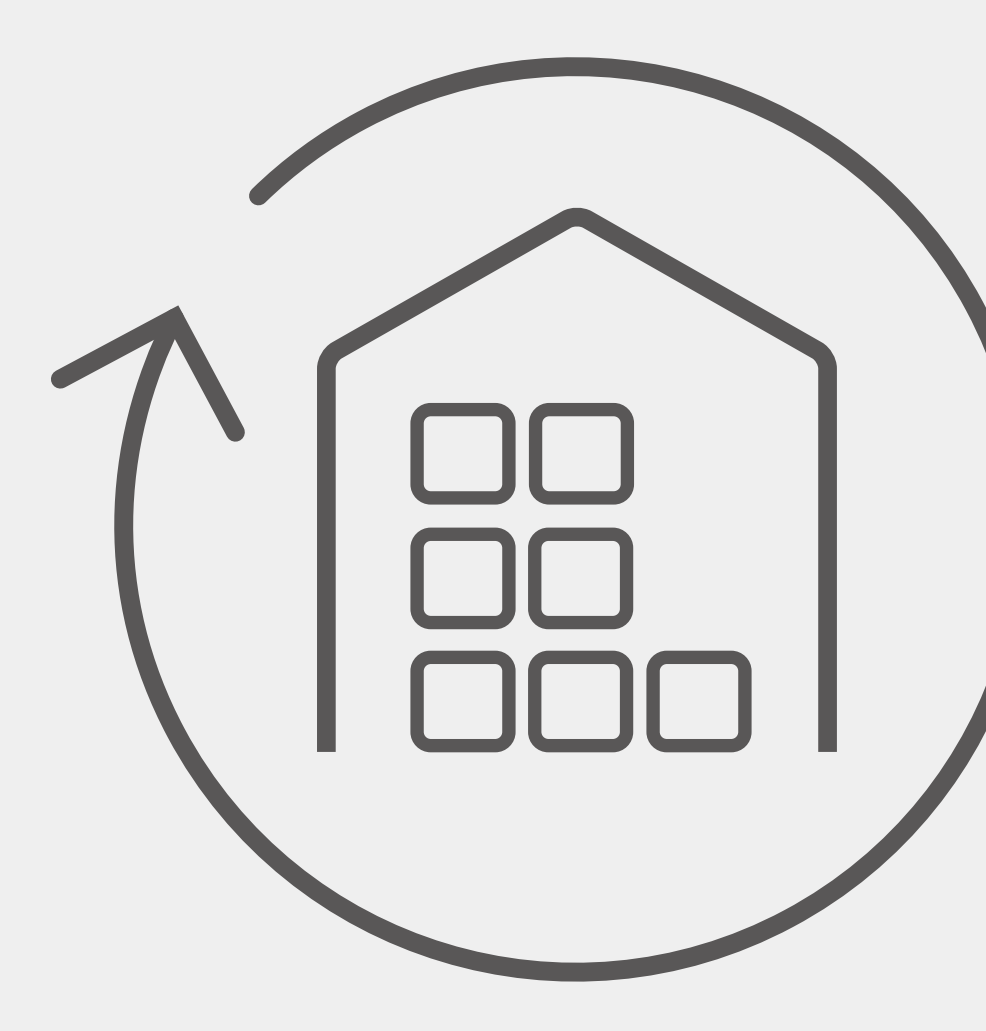

# 3.1 Storage and transportation of PV modules

#### 3.1.1 Transportation and handling

# PV module is made of glasswork and fragile silicon wafer, need to be quite careful during transportation and handling;

1 Do not stack module at the project site.

2 If the module needs to be covered with rain cloth during long-term turnover to prevent the module from moisture, and do not remove the packaging.

3 The packed finished products can be transported by land, sea and air. During the transportation, it is necessary to ensure that the packaging will not roll over.

4 Turnover: normal truck transportation can be carried out after stacking up to two layers.

5 Do not use the backboard support assembly or the single-back assembly when transporting or installing module. Do not use the rope back assembly.

6 It is forbidden to turn around the tricycle. When the project is turned over, only one layer of transportation is allowed.

7 Please use a forklift to unload the module from the truck. The forklift can support up to two modules at a time and place the module on the horizontal ground.

#### 3.1.2 Storage

Module should be stored in a dry and ventilated environment to avoid direct sunlight and moisture. If the modules are stored in an uncontrolled environment, the storage time should not exceed three months and additional measures are required to prevent the connectors from getting wet or the module being exposed to sunlight. For example, use a connector cover. Under no circumstances should you stand, climb, walk or jump on module. Partial heavy loads can create microcracks on the battery, which in turn can degrade module reliability.

1 Do not support the backboard support assembly when handling or installing module.

2 Do not drop or stack items (such as installation tools) on the module.

3 It is forbidden to contact the module with sharp objects. In particular, it is necessary to prevent the back plate of the module from being scratched by sharp objects. The scratches directly affect the safety of the module.

4 Do not place the module in an environment where there is no reliable support or is not fixed.

5 It is forbidden to change the wiring method of the bypass diode.

6 Please protect the package from damage. Open the package according to the recommended unpacking procedure. Care must be taken to open the packaging, transportation and storage process.
#### 3.1.3 Unpacking

#### 3.1.3.1 Unpacking security

1 When unpacking outdoors, it is forbidden to work under the conditions of rain.

2 Wear protective gloves during unpacking to avoid hand injury and fingerprints on the glass side.

3 The working floor needs to ensure that the box can be placed horizontally and stably to avoid dumping.

4 The unpacking process must be performed by two people at the same time, and the module need to be lifted by both hands.

#### 3.1.3.2 Unpacking

1 The package is placed horizontally, dry, and leveled, and the wrapping film, packing tape, upper cover, and carton are removed in turn.

2 After the panel is removed and placed between the box and the supporting object, the protection module is not scratched by the support. One person at each short side of the tray is ready to hold the module to prevent the module from falling over after the strap is disassembled. The person removes the strap and the two push the assembly so that the assembly rests on the support.

3 If the single glass module needs to be stacked, the pallets are placed on a level surface and the module must be stacked on the pallets; The number of modules is  $\leq$  5pcs, and the stacking time is  $\leq$  2 days; Isolation material must be used between the two modules, the height of the insulation material is greater than the maximum point size of the module protrusion 15mm (junction box), If there is no insulation material, horizontal stacking is not recommended.

# 3.2 Storage and transportation of inverter

• Do not dispose of the original packing case. It is recommended to store the device in the original packing case when the device is decommissioned.

• The storage temperature and humidity should be in the range of  $-30^{\circ}$ C and  $+60^{\circ}$ C, and less than 90%, respectively.

• If a batch of inverters needs to be stored, the height of each pile should be no more than 6 levels.

# 3.3 Storage and transportation of Mounting system

1 It shall be ensured that no component is damaged during mounting system storage and transportation. Mounting system shall be stored in a dry environment where can avoid corrosion. Besides, don't stack too many boxes together, otherwise, the components at the bottom might be damaged.

2 Collision shall be prevented during loading and unloading, to avoid causing mounting system's permanent deformation or mechanical damage.

# 3.4 Storage and transportation of Battery

#### 3.4.1 Storage requirement

1 Install SL- BH Battery at a height that prevents damage from flooding.

2 Operating or storing SL-BH Battery in temperatures outside its specified range might cause damage to SL-BH Battery.

3 Do not expose the SL-BH Battery to ambient temperatures above 55°C (131°F ) or below -20°C (-4°F ).

4 Ensure that no water sources are above or near Battery, including downspouts, sprinklers, or faucets.

- 5 Do not sit or put heavy things on product.
- 6 Do not drop, deform, impact, cut or spearing with a sharp object.
- 7 Do not place close to open flame or flammable material.
- 8 Do not place at a children's and pet's reach.

#### 3.4.2 Shipping requirements

1 The product has UN38.3 transportation certification;

2 Product packaging meets sea/automobile transportation requirements;

3 During transit, it should be strictly installed when stacking plates when leaving the factory;

4 Do not open the bulk cargo for transportation, do not open the package for transportation;

5 The operation of the forklift during transit requires the operation of licensed professionals to avoid damage to the product or packaging;

6 No violent transportation (such as smashing, crushing, pedaling, etc.);

7 The consignee shall take photos to save the photos of the goods at the time of receipt;

8 Product packaging meets the requirements of sea/automobile transportation;

9 During transit, it should be strictly installed when stacking plates when leaving the factory;

10 Bulk cargo shall not be disassembled for transportation, and shall not be unpacked for transportation;

11 Forklift operation during transit requires licensed professionals to avoid damage to the product or packaging;

12 No violent transportation (such as smashing, crushing, pedaling, etc.);

13 The consignee shall take photos to save the photos of the goods at the time of receipt.

# 3.5 Transportation and storage of iBox

if the iBox does not need to be installed for the time being, the following should be noted when storing.

#### 3.5.1 Storage environment

The iBox shall be stored in a cool, dry, water-free steam-free or corrosive gas-free, dust-free environment with ambient temperature not exceeding  $-25^{\circ}C^{-}60^{\circ}C$ .

Design protection grade of iBox is IP54, but before installing wiring, the inlet and outlet holes are not locked and may be in open state. At this point, if exposed to rain or water vapor, ingress of water vapor or corrosive gas into the iBox may occur, and then affect the electrical performance of the iBox and safe use.

#### **Stacking Restrictions**

The iBox should be stacked horizontally, vertical stacking is prohibited.

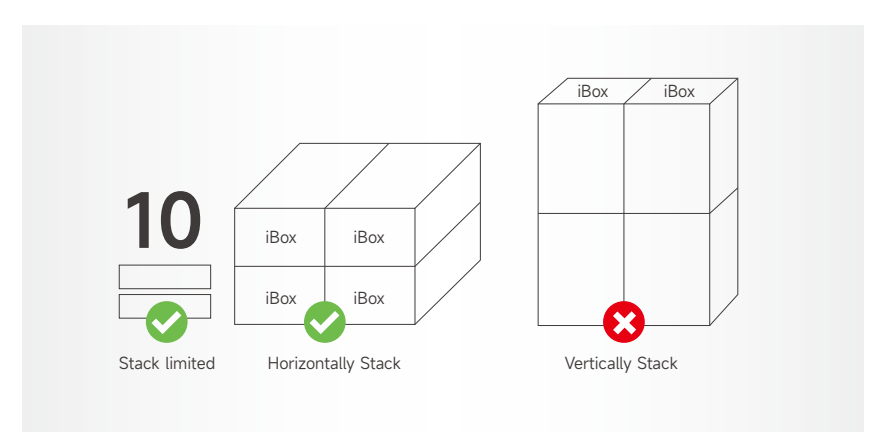

When the iBoxes are stacked horizontally, should be no more than 10 layers. Using after long-term storage

If the iBox is stored for more than one year, the user should have it checked and tested by a professional person, or contact the manufacture.

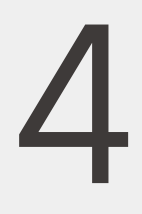

# Equipment installation

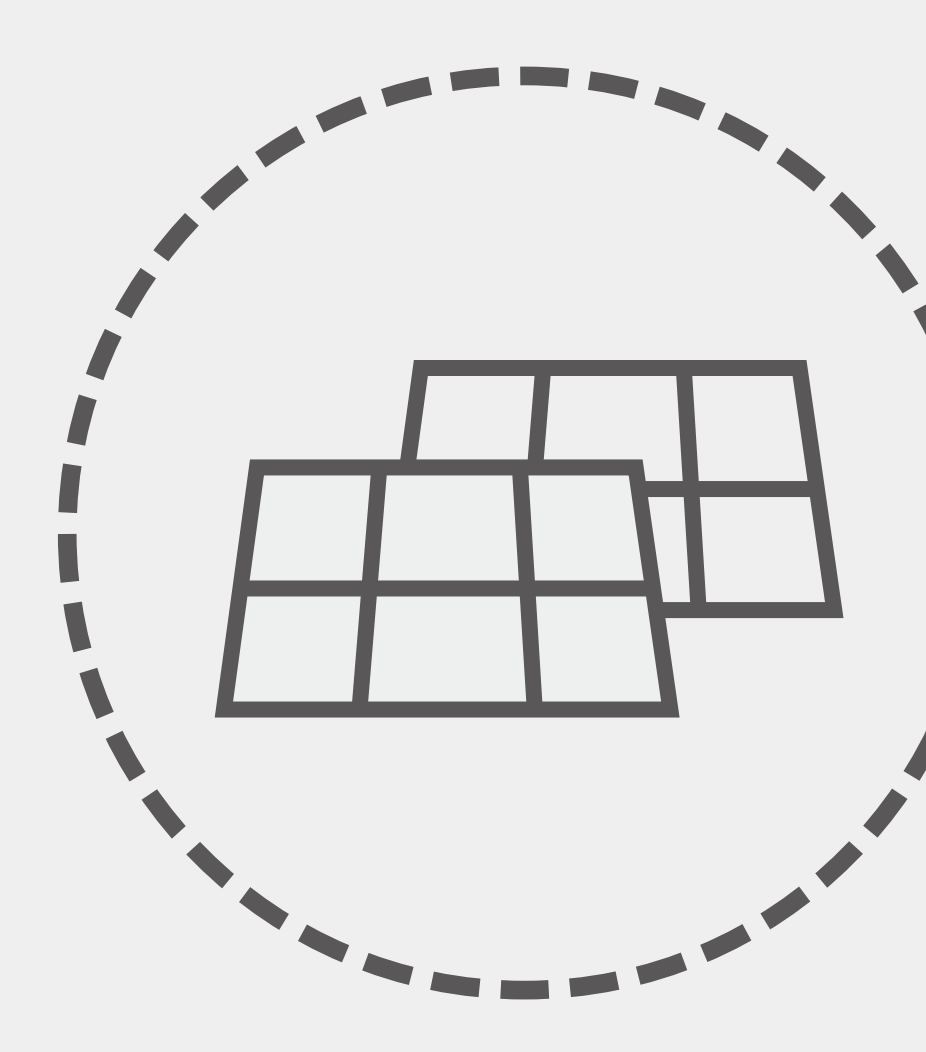

## 4.1 Checking Before Installation

#### 4.1.1 Installation tools

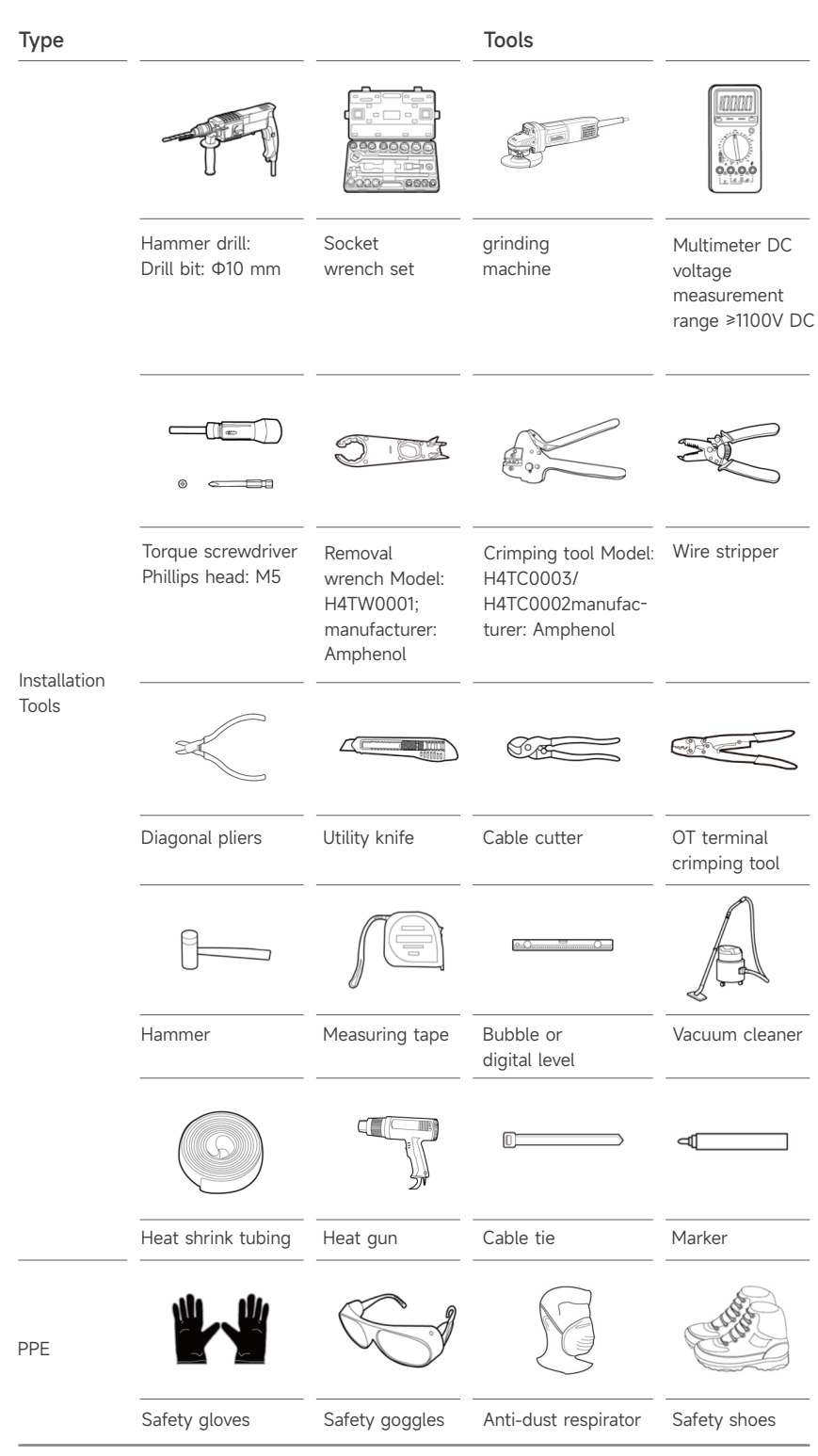

#### 4.1.2 Check before the PV module installation

Before installing module, you should contact the relevant department to obtain information about the installation site and construction permit, and also comply with the requirements of the authorized party for installation and inspection.

1 When installing the module, make sure that the modules are installed on a fire-resistant roof.

2 If the terminal of the PV module is wet, no work can be done to avoid electric shock. It is recommended to install it immediately after unpacking.

3 Do not stand on the glass when working, so as to avoid damage caused by broken glass or risk of electric shock.

4 Don't work alone (Always keep working with a team of 2 or more people).

5 When fastening the PV assembly to the bracket by clamps or screws, do not damage the back panel of the PV assembly.

6 Take precautions during installation to prevent the module from being squeezed or impacted by external forces.

#### 4.1.2.1 Installation condition

Working environment

The recommended installation ambient temperature is between -40°C and 85°C. Do not install the module where they may be immersed in water.

Installation site

**Note:** The mechanical load of the module (including the pressure of wind and snow) is based on the installation method and installation location. The mechanical load must be calculated by a professional installer based on the design requirements of the system.

In general, solar modules should be installed at locations where they receive the lightest throughout the year. In the northern hemisphere, the modules are best placed south, while in the southern hemisphere, the module are best placed north. If the tilt angle of the module deviates from the positive south (or north) direction by 30 degrees, approximately 10% to 15% of the power output will be lost; If the tilt angle of the module is 60 degrees away from the true south (or north) direction, approximately 20% to 30% of the power output will be lost. When choosing a location, avoid trees, buildings, or other obstacles that create shadows on the module. Although the manufacturer has installed appropriate bypass diodes to minimize this loss, the shadows still cause a reduction in output power.

When a photovoltaic power generation system uses a battery, the battery must be installed correctly, which can protect the operation of the system and ensure the safe use of the user; Please follow the battery manufacturer's instructions for installation instructions, operation and maintenance; In general, batteries should be kept away from the main traffic routes of people and animals; While ensuring the normal operation of the battery, avoid direct sunlight, rain and snow erosion, and maintain good ventilation; Most batteries generate hydrogen when they are charged, which is prone to explosions. Do not spot fire or create sparks around the battery. If the battery is installed outdoors, it must be placed in a specially designed location with good insulation and ventilation.

Do not install module near open flames or flammable materials.

Do not install the module where they are soaked in water or where they are continuously exposed to waterwheels or fountains.

#### 4.1.3 Checking before iBox Installation

The following cautions should be noticed before installing the iBox.

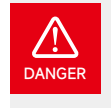

Electric shock! Installation and operation by on-professional personnel is prohibited.

Make sure the power is off during installation and maintenance/operation.

Do not operate AC IN or AC OUT/Backup IN or Backup OUT plug when load is on.

If the AC IN or AC OUT/Backup IN or Backup OUT plug needs to be disconnected, make sure both are disconnected, do not leave only one of the plugs connected to the box. After disconnecting both the plugs, wait for no less than 2 minutes to make sure no electricity is left in the iBox.

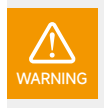

Install the iBox, the hybrid inverter and battery packs in the same room, and the distance should be less than 20m between the iBox and the original distribution box, the distance between iBox and the hybrid inverter should be less than 2m.

#### Packing List of iBox package

| No. | Item              | Specification           |      | Qťy | Unit | Remarks |
|-----|-------------------|-------------------------|------|-----|------|---------|
| 1   | iBox              | SL-BH12KL\SL-BH15KL     |      | 1   | Pcs  |         |
|     |                   | Mounting plate-A        | 1pcs |     |      |         |
|     |                   | Mounting plate-B        | 1pcs |     |      |         |
| 2   | Installation      | Mounting plate-C        | 1pcs | 1   | Set  |         |
|     | Accessories       | Screws M6×10            | 5pcs |     |      |         |
|     |                   | Screws ST6.3×60 T30     | 4pcs |     |      |         |
|     |                   | Expansion tubeφ6×60 T30 | 4pcs |     |      |         |
| 3   | Inspection report | /                       |      | 1   | Pcs  |         |
| 4   | Feedback Form     | 1                       |      | 1   | Pcs  |         |
|     | Installation      | /                       |      | 1   | Pcs  |         |
| 5   | Dimensions        |                         |      |     |      |         |
|     | Quality           | /                       |      | 1   | Pcs  |         |
| 6   | Certificate       |                         |      |     |      |         |

#### iBox Mounting Accessories

| No. | Item                   | Picture                               | Quantity |
|-----|------------------------|---------------------------------------|----------|
| 1   | Mounting Plate-A       | , , , , , , , , , , , , , , , , , , , | 1pcs     |
| 2   | Mounting Plate-B       | and the second                        | 1pcs     |
| 3   | Mounting Plate-C       | le lo                                 | 1pcs     |
| 4   | ST6.3 Screws           | <b>]</b> **********                   | 4pcs     |
| 5   | Plastic expansion tube |                                       | 4pcs     |
| 6   | Screws                 |                                       | 5pcs     |

#### 4.1.4 Checking before Mounting system Installation

Slenergy tile hook/hanger bolt system is a roof photovoltaic mounting system applied to tile roofs. The hooks and bolts are designed based on various types tile roofs. In that case, each roof has its corresponding and fitting hook for installation, which greatly improves the firmness of the connection between mounting system and roof structure. Multiple high-quality components and different types of rails can be used for different types tile roof in different countries and regions, while improving the stability of the overall supports. The whole system has fewer mounting accessories, which saves the users' installation time and cost. It is an efficient solution for large-scale tile roof projects.

#### Main Components

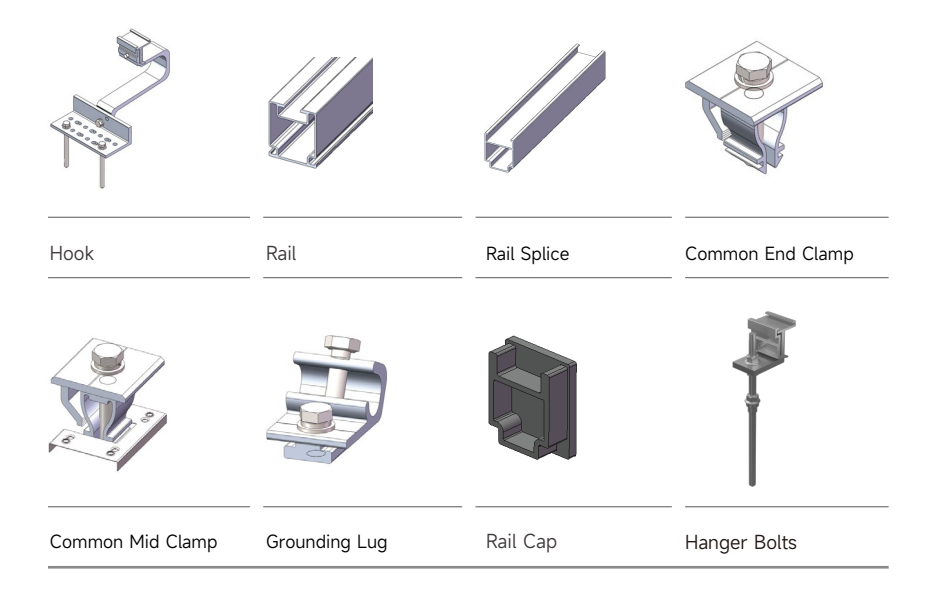

#### 4.1.5 Checking before inverter Installation

#### 4.1.5.1 Appearance

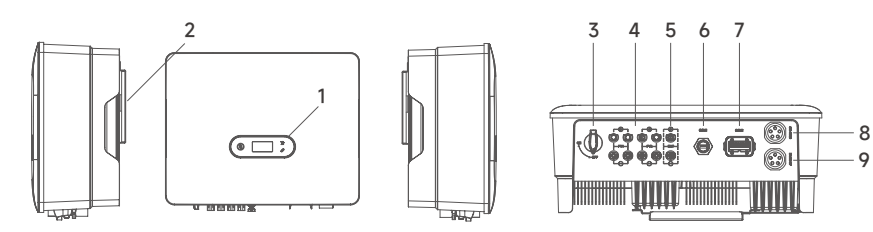

Figure 4.1.5.1-1 Inverter Appearance

#### **Technical Parameter**

| Item | Terminal                | Note                                                                  |  |  |
|------|-------------------------|-----------------------------------------------------------------------|--|--|
| 1    | Display and LED panel   | Display the operation information and working states of the inverter. |  |  |
| 2    | Hanger                  | Used to hang the inverter on the wall-mounting bracket.               |  |  |
| 3    | DC switch               | Used to safely disconnect the DC circuit                              |  |  |
| 4    | DC input terminal       | PV connector                                                          |  |  |
| 5    | Battery input terminal  | Battery connector                                                     |  |  |
| 6    | COM1 por                | WiFi/LAN/4G module connector                                          |  |  |
| 7    | COM2 por                | Multi-function Connector (Meter/BMS/RS485/DRED)                       |  |  |
| 8    | On-grid output terminal | Used for On-grid output cable connection                              |  |  |
| 9    | Back-up output terminal | Used for Back-up output cable connection                              |  |  |

The device is thoroughly tested and strictly inspected before delivery. Nonetheless, damage may still occur during shipping. For this reason, please conduct a thorough inspection after receiving the device.

Contact Slenergy or the transport company in case of any damage or incompleteness, and provide photos to facilitate services.

#### 4.1.5.2 Indicator

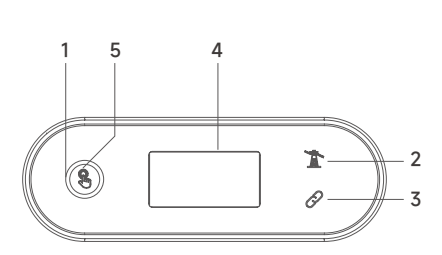

Figure 4.1.5.2-1 Inverter display interface

| Item Indicator |                              | Status                                                                      |                  | Description                                                                        |  |
|----------------|------------------------------|-----------------------------------------------------------------------------|------------------|------------------------------------------------------------------------------------|--|
|                |                              | Off                                                                         |                  | No power                                                                           |  |
|                |                              |                                                                             | Quick flashings  | Inverter entered self-test status.                                                 |  |
|                | Power and<br>Alarm Indicator | Blue                                                                        | Slow flashing    | Inverter entered waiting status.                                                   |  |
| 1              |                              |                                                                             | Breathe flashing | Inverter works normal.                                                             |  |
|                |                              | Orange                                                                      | Breathe flashing | Low battery warning, the battery power is about to reach the SOC protection value. |  |
|                |                              | Red                                                                         | Always on        | An alarm or fault is detected, view the fault info on the display.                 |  |
|                | Grid<br>Indicator            | Off                                                                         |                  | Grid lost.                                                                         |  |
| 2              |                              | Slow<br>flashing                                                            |                  | Inverter detected grid but not running in on-grid mode.                            |  |
|                |                              | Always on                                                                   |                  | Inverter works in on-grid mode.                                                    |  |
|                | Communica-<br>tion Indicator | Green                                                                       | Always on        | The inverter communication is running normally.                                    |  |
| Z              |                              | Green                                                                       | Flashing         | The inverter communicates with EMS or<br>Master inverter through RS485 or CAN.     |  |
| 5              |                              | Orange                                                                      | Always on        | The inverter isn't communicating with Slenergy smart meter.                        |  |
|                |                              | Red                                                                         | Always on        | The inverter isn't communicating with the BMS.                                     |  |
| 4              | Display                      | Display off to save power, press the button to wake up the display.         |                  |                                                                                    |  |
| 5              | Button                       | Switch display information and set parameters by short press or long press. |                  |                                                                                    |  |

#### 4.1.5.3 Packing List

The package of the inverter includes the following accessories. Please check whether the accessories in the packing box are complete when receiving the goods.

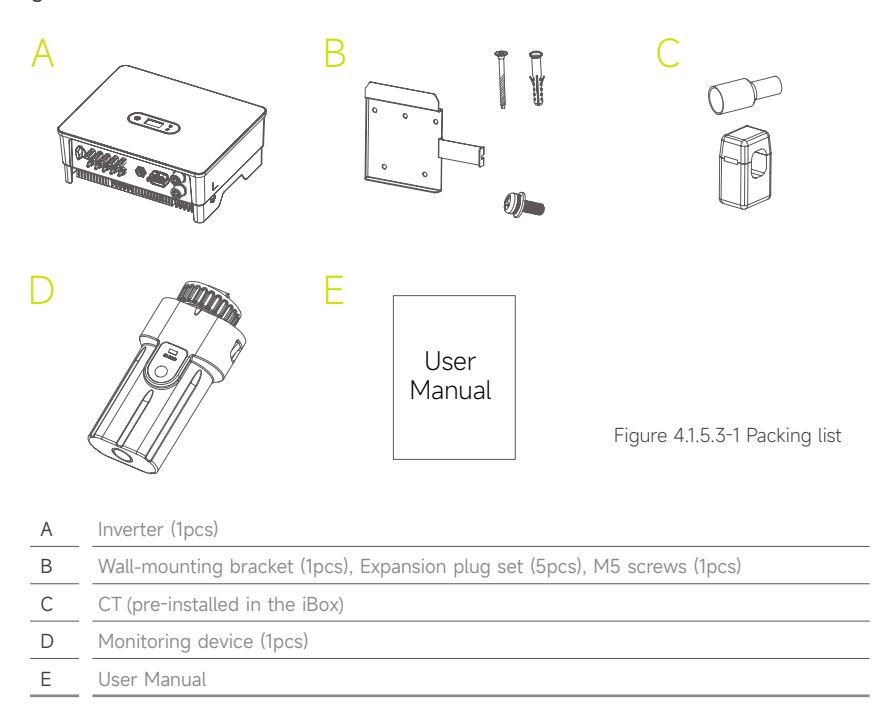

### 4.1.6 Checking before battery installation

#### 4.1.6.1 Appearance Introduction

Control Module

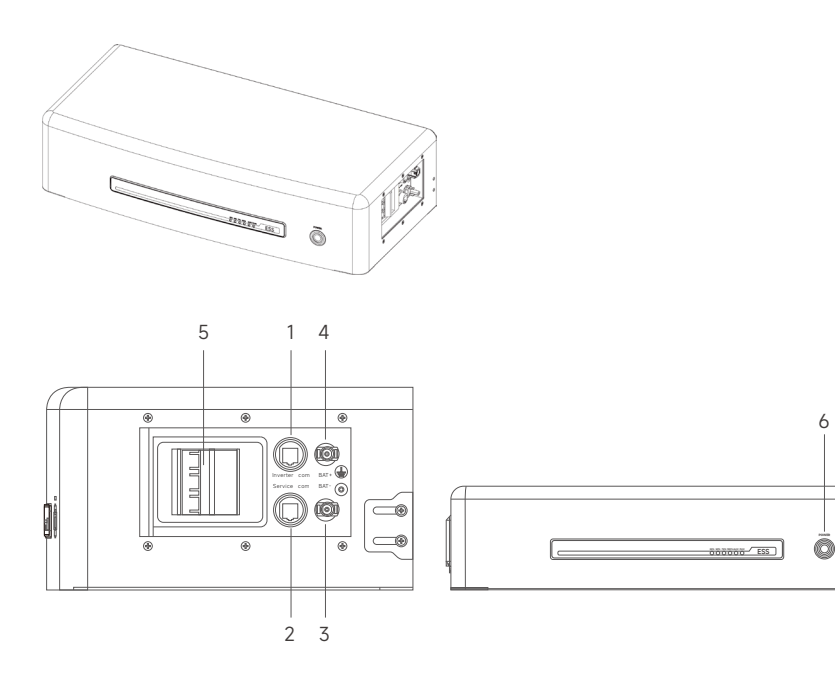

| Item | Terminal         | Note                                       |
|------|------------------|--------------------------------------------|
| 1    | Inverter COM     | Connect to the inverter communication port |
| 2    | Service COM      | Specified Debug Interface                  |
| 3    | Battery output - | 1                                          |
| 4    | Battery output + |                                            |
| 5    | Battery MCB      | Control battery output                     |
| 6    | Power button     | Turn the battery on and off                |

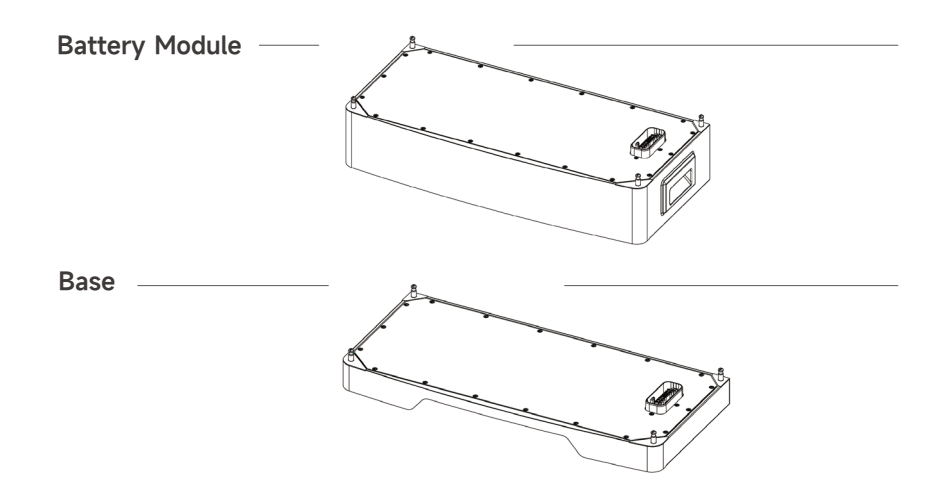

#### 4.1.6.2 Packing List

The package includes 1PCS control battery module, 1-9PCS slave battery modules, and 1PCS battery base and other installation accessories. Please check if the battery modules and accessories are complete in the package when receiving the goods, See the following figure for your reference.

#### Control module packing list

| and a second                |                                  | C                            | 0                     |  |  |  |
|-----------------------------|----------------------------------|------------------------------|-----------------------|--|--|--|
| Control Module×1PCS         | M5-10 installation<br>screw×4PCS | 8-60Expansion<br>screw×2PCS  | Fixed<br>bracket×2PCS |  |  |  |
|                             |                                  |                              |                       |  |  |  |
| Quality Certificate         | User Manual×1PCS                 |                              |                       |  |  |  |
| Battery module packing list |                                  |                              |                       |  |  |  |
|                             |                                  |                              |                       |  |  |  |
| Battery Module×1PCS         | Alignment pin×4PCS               | Quality Certificate<br>×1PCS |                       |  |  |  |

Battery packing list

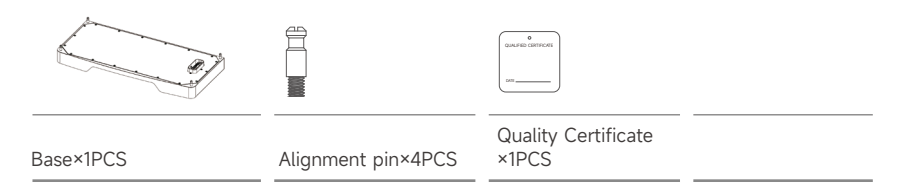

## 4.2 Installation Mounting system - and PV module installation

#### 4.2.1 Mounting angle

The tilt angle of a solar module refers to the angle between the surface of the module and the ground plane (see Figure 1 below). The power output is greatest when the module is facing the sun.

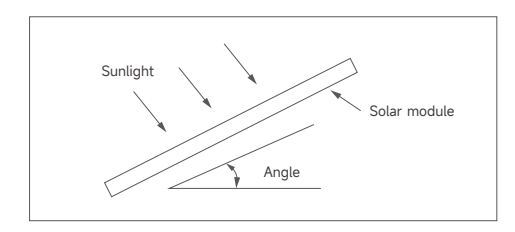

Figure 4.2.1-1 Mounting angle

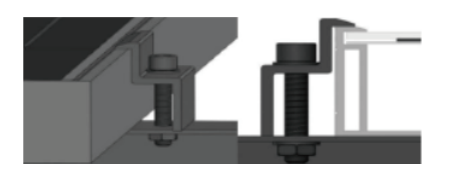

Installation of side fixture(≥50mm)

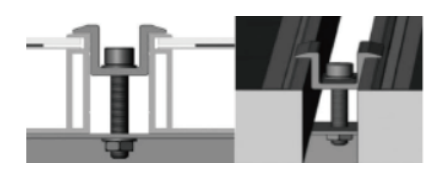

Installation of middle fixture(≥40mm)

#### 4.2.2 Installation method introduction

#### 4.2.2.1 Fixture installation

If connected to a stand-alone PV system, the installation angle of the module should be maximized in terms of season and lighting conditions. In general, if the output of the module can be satisfied with the lowest light intensity in a year, the module output of the selected angle can meet the needs of the whole year; For systems connected to the grid, the installation angle of the module should be based on the basic principle of maximizing output throughout the year.

- When the briquetting method is selected, ensure that there are at least 4 briquettes on each module. Install two on each long side (longitudinal) or each short side (lateral) of the assembly. How many pressure blocks are used in the fixture depends on the local wind and snow pressure intensity If the pressure exceeds the expected estimate, additional clamps or brackets are required to ensure that the assembly can withstand this pressure.
- After testing its module with different fixtures from multiple manufacturers, it is recommended to use clamps with EPDM or similar insulating gaskets that can at least secure M8 bolts.
- The fixture must clamp the frame of the assembly more than 7mm but not more than 10mm, and the minimum spacing between the two module is 10mm.
- The module fixture cannot be in contact with the glass on the front side and must not deform the frame. Be sure to avoid the shading effect of the module fixture.
- The frame of the module cannot be adjusted under any circumstances; the drain hole cannot be blocked under any circumstances during installation or use.
- The applied torque shall be determined according to the mechanical design criteria of the bolts used by the customer, for example: M8 ---- 16-20N. (140-180lbf.in)
- If the customer needs other sizes of compacts, Slenergy is required for full evaluation.

#### 4.2.2.2 Mounting hole mounting

- Use the bolts to secure the assembly to the bracket through the mounting holes on the back frame of the assembly. The mounting details are shown below.
- Each module has a  $4-\varphi 9^{*1}4$ mm mounting hole on the long bezel, which allows the assembly to be securely attached to the support structure.
- To maximize installation life, Slenergy recommends the use of corrosion-resistant (stainless steel) fasteners
- As shown, use M8 bolts, flat washers, spring washers and nuts to secure the assembly at each fixed position and tighten to 16 to 20 N.m (140-180 lbf.in) of torque.
- All parts in contact with the frame shall be flat stainless-steel washers with a minimum thickness of 1.8 mm and an outer diameter of 20-24 mm (0.79-0.94 inches).

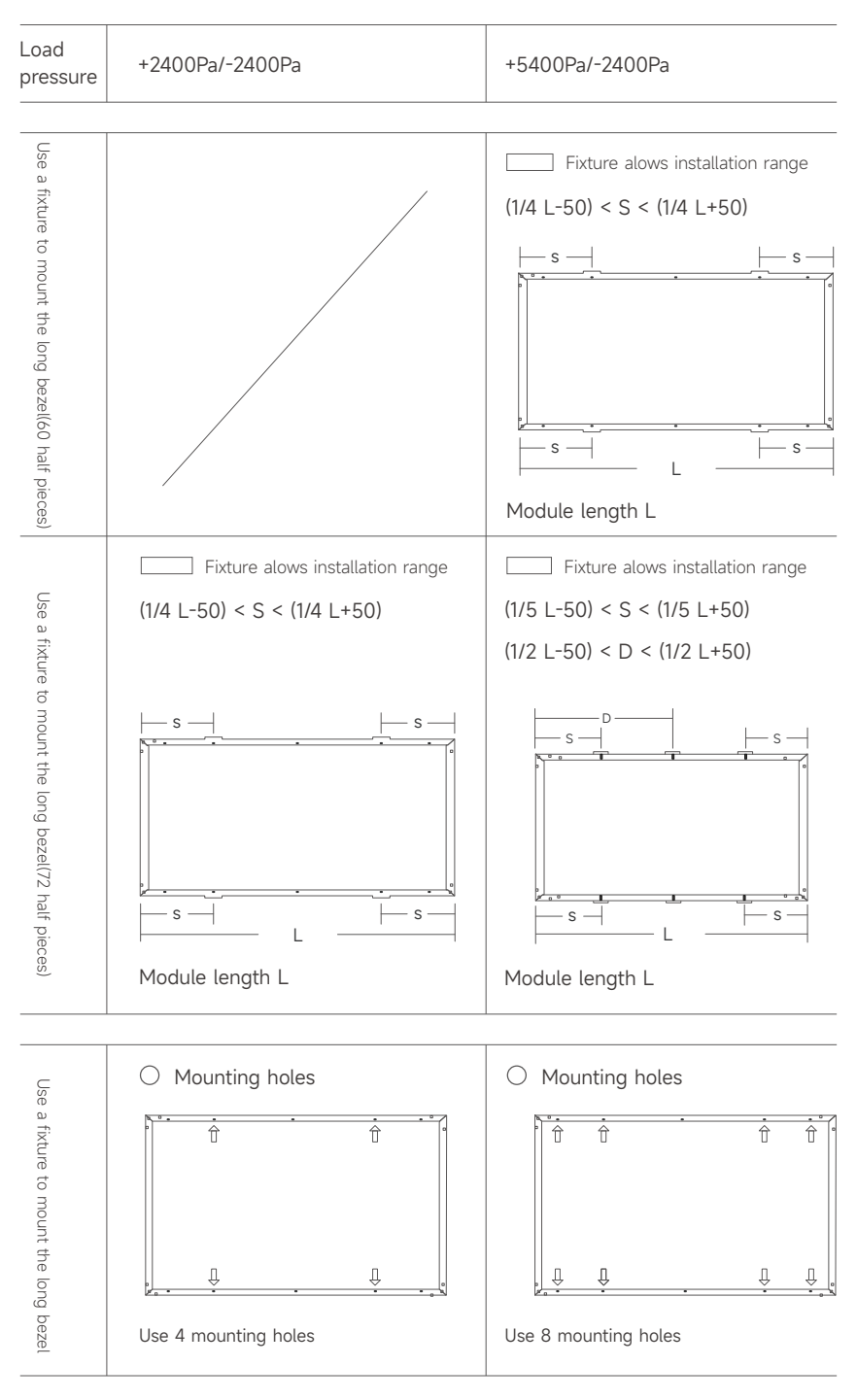

#### 4.2.2.3 Module installation method

#### Note:

All installation methods described here are for reference only. Slenergy is not responsible for providing related installation module, design and installation of module systems. Machine load and safety must be done by a professional system installer or an experienced person.

Before installation, you need to confirm the following important items:

(a) Before installation, check for bugs or other debris, if any, and erase.

(b) Check that the serial number of the module is correct.

# 4.3 Installation of mounting structure

#### 4.3.1 Installation Precaution

#### Notes for the installation dimensions

The specific dimensions of all installations involved are subject to the construction drawings. This installation instruction is only for the description of the product installation method.

#### Notes for Stainless Steel Fasteners

Because of the good ductility for stainless steel, the fasteners have big difference with carbon steel one in nature. If use in improper way, it will result in bolt and nut being "locked", which commonly known as "seizure". Prevention from lock basically has the following ways:

#### • Reduce the Friction Coefficient

(1) Ensure that the bolt thread surface is clean and tidy (No dust, grit, etc.);

(2) It is recommended to use yellow wax or lubricant during installation (such as lubricating grease, 40# engine oil, which are prepared by users).

#### • Correct Operation Method

(1) The bolt must be perpendicular to the axis of the thread, and not inclined (Do not tighten Obliquely);

(2) In the process of tightening, the strength needs to be balanced, tightening torque shall not exceed the prescribed safety torque value;

(3) Choose torque wrench or socket wrench as far as possible, avoid using adjustable wrench or electric wrench. Lower the rotating speed while have to use electric wrenches;

(4) Avoid using electric wrenches etc. under high temperature conditions, do not rotate fast when using, to avoid rapid rise in temperature and cause "seizure".

#### 4.3.2 Installation of Tile Hook/Hanger Bolt

Self-tapping screws of tile hook need to be fixed to the roof purlins. Please mark the positions of tile hook according to shop drawing and make sure all tile hooks are installed on the same horizontal line. Then install the tile hooks accordingly and fasten them to the roof purlins by self-tapping screws.

#### Shown as bellow:

• Mark the positions of tile hook on the roof and make sure they are on the same horizontal line.

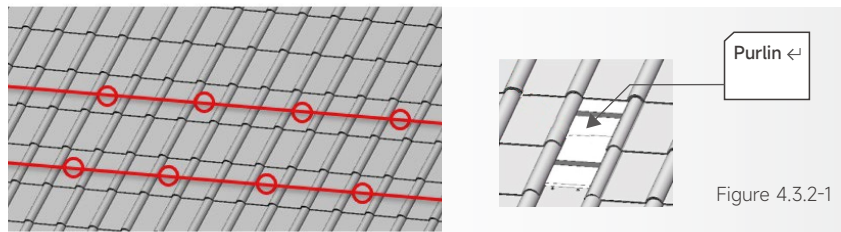

For Spain and Italy country, two types of fixtures of mounting structure are provided. The installation guide is listed here for both. Please refer to the corresponding guide for the type you are using.

#### 4.3.2.1 Installation of hanger bolt

Calculate the hanger bolt span in Slenergy calculation tool based on snow zone, wind zone, altitude and other parameters. The actual installed hanger bolt span has to be not more than the calculated value in Slenergy calculation tool, otherwise the mounting structure might have risk of failure when it comes to extreme condition.

The hanger bolts need to be fixed on the rafter underneath tile, plan the location where hanger bolt kit will be installed on rooftop first, then use alignment line to ensure the subsequence hanger bolt are installed on the same line, make a mark on the wave crest of tile, and then use electrical drill to dill a  $\Phi$ 10 hole at the marked position. Finally, pass the hanger bolt through the predrilled hole and fix it on the rafter. the installation step is also shown in the figure below:

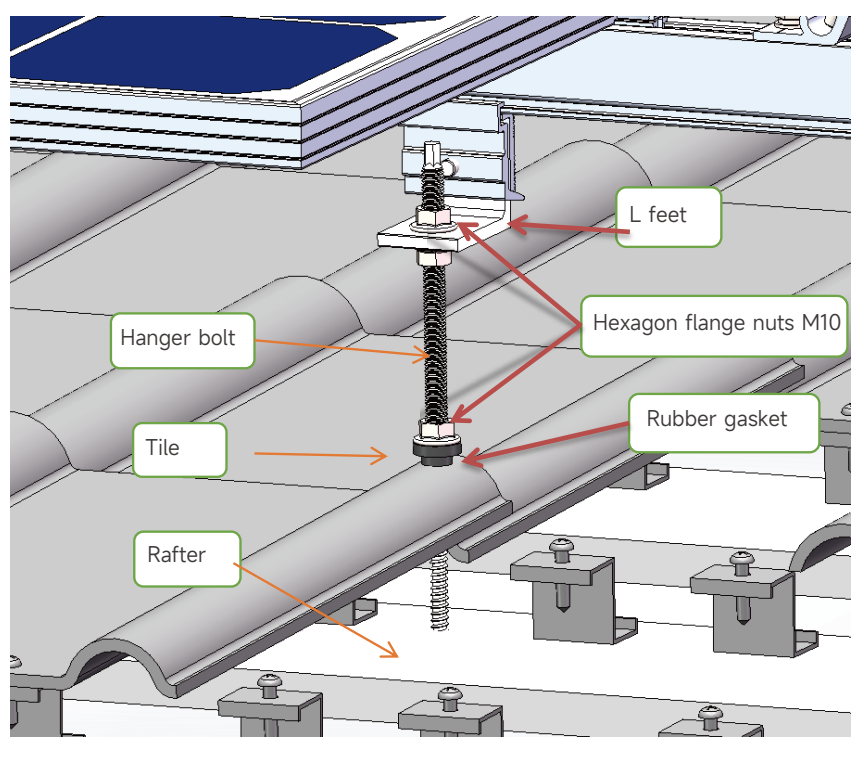

• The installation diagram of hanger bolt, L feet and rail clamp:

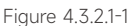

• The hanger bolt kits are installed on tile as shown figure below:

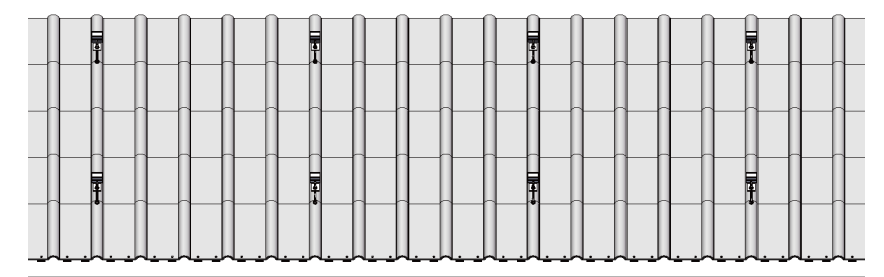

Figure 4.3.2.1-2

#### 4.3.2.2 Installation of tile hook

Calculate the hook span in Slenergy calculation tool based on snow zone, wind zone, altitude and other parameters. The actual installed hook span has to be not more than the calculated value in Slenergy calculation tool, otherwise the mounting structure might have risk of failure when it comes to extreme condition.

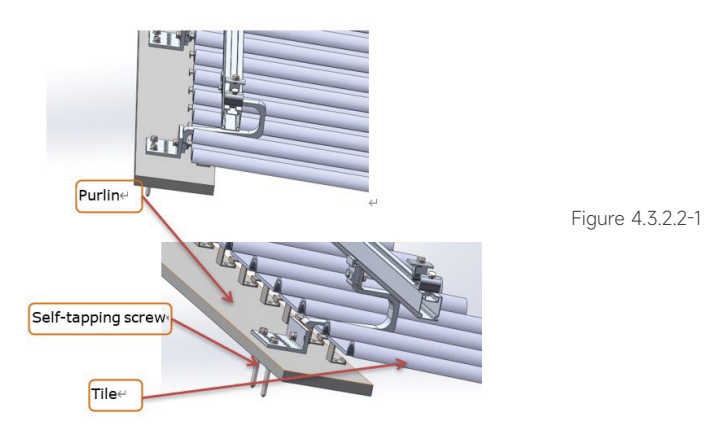

• Install all hooks to the tile roof.

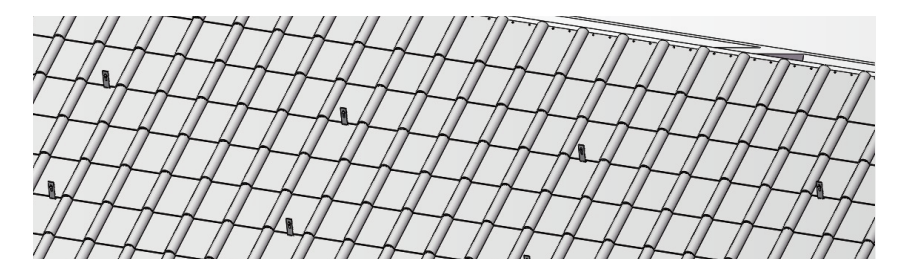

Figure 4.3.2.2-2

#### 4.3.3 Installation of Rail

Fix rails to tile hooks after adjusting the length and height and tighten them by bolts.

After fixing the hook, adjust the height of the rail, loosen the bolt on the upper end of the hook to separate the key A and key B for a certain distance, first align the protrusion of key B with the groove of the rail, and then rotate the rail until the concave on the other side is aligned with the protrusion of key A and locked. The length of rail shall be selected according to the corresponding drawings.

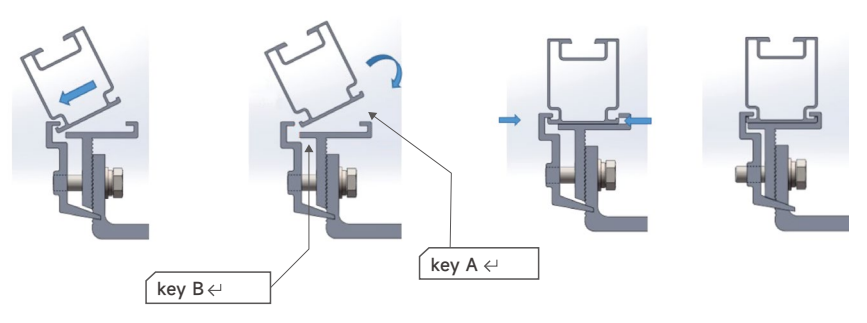

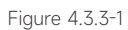

• Connect and fix the remaining rails to the hook according to the previous step.

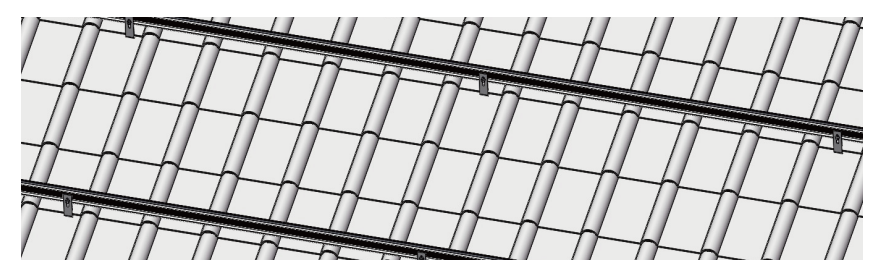

Figure 4.3.3-2 Hook type

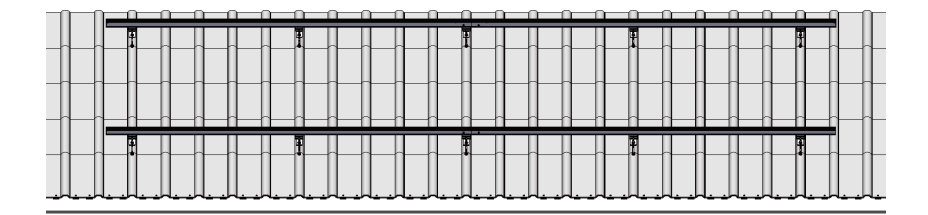

Figure 4.3.3.-3 Hanger bolt type

#### 4.3.4 Installation of Rail Splice

**Rails should be connected by rail splice if needed, as shown below:** Slide half of the rail splice into the first rail, adjust the fixed position, and tighten the bolts. Then slide the second rail into the rail splice, tighten them by bolts when leveled.

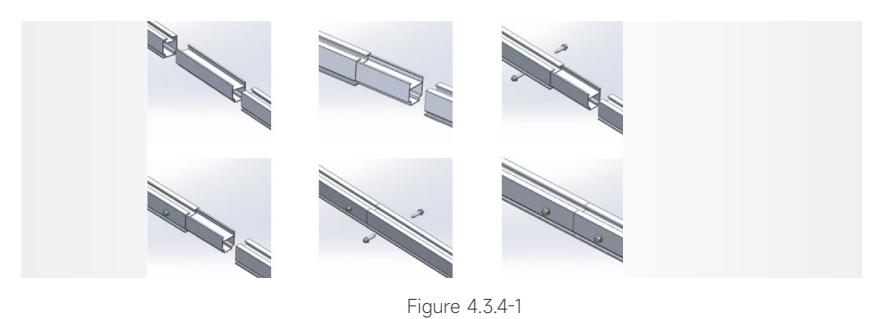

• Completed installation is as the picture shown below

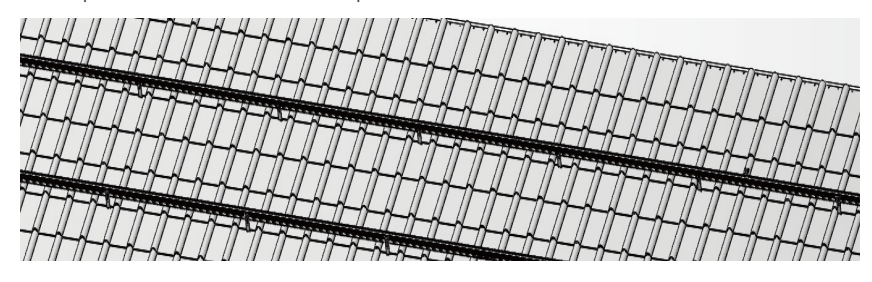

Figure 4.3.4-2 Hook type completed installation

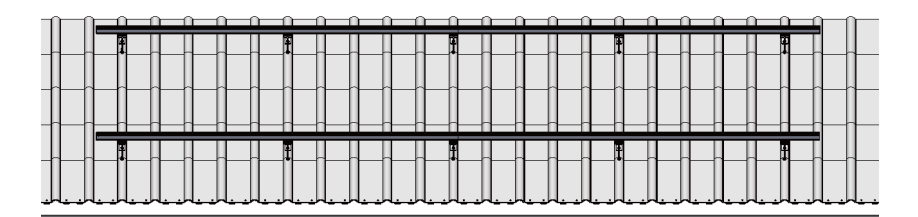

Figure 4.3.4-3 hanger bolt type completed installation

#### 4.3.5 Installation of PV Modules

According to the installation dimension of the drawing, place the PV modules on the rail, and press and fix it with the common end/mid clamp. Note that when the clamps are installed, as shown in the figure below, the mounting surface of the common mid clamp is different, and it needs to be rotated by 90 degrees.

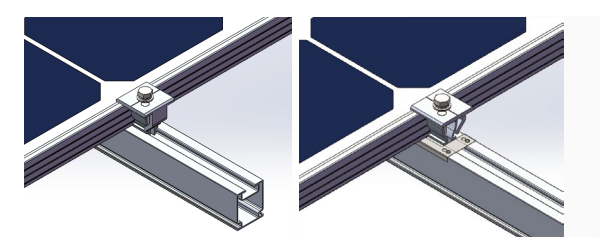

Figure 4.3.5-2

Place the PV module on the rail and adjust the position according to the drawing.

Then fix the end clamp into the rail channel, and tighten the bolts.

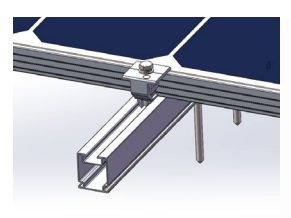

Figure 4.3.5-3

After fixing the end clamp of first PV module, please put the second PV module on the rail at proper position.

Connecting firmly the first PV module and the second one with mid clamp and fasten the bolts. If there are earthing clips needed, place them between the PV modules and rails while installing the mid clamps. Adjusting the position to ensure the sharp spikes on earthing clips are pressed by both PV modules. Then tighten the mid clamps by bolts.

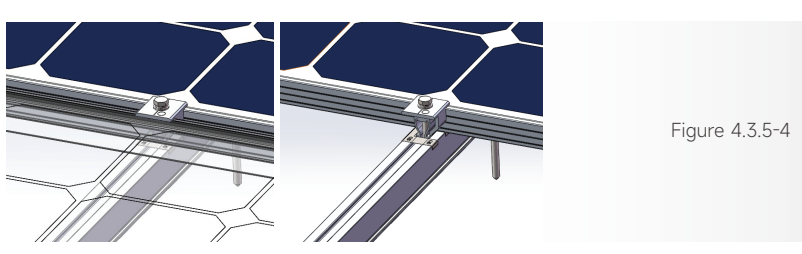

Repeat the steps above. When it comes to the last PV module, fix it with the end clamp and tighten with bolts.

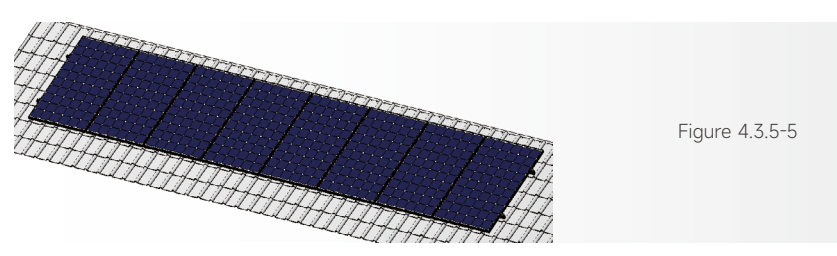

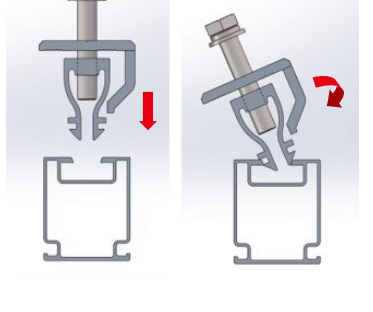

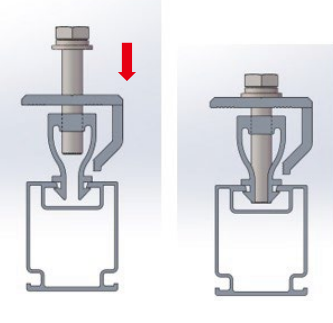

Figure 4.3.5-1

#### 4.3.6 Installation of Grounding Lug

Install grounding lug at the end of the rail as the picture shown below and fix it with bolts.

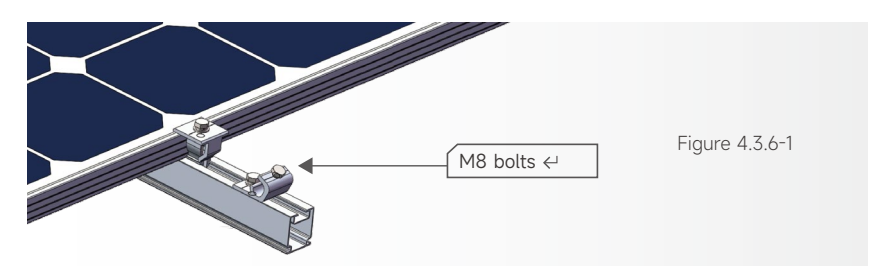

At the edge of the layout, connect each grounding lug with NYY 1\*6mm<sup>2</sup> ground cable , use knife to cut a small notch at the position where grounding cable sit on the grounding lug, and then fix the ground cable with M8 bolts, and conduct the end of the ground cable to the grounding point.

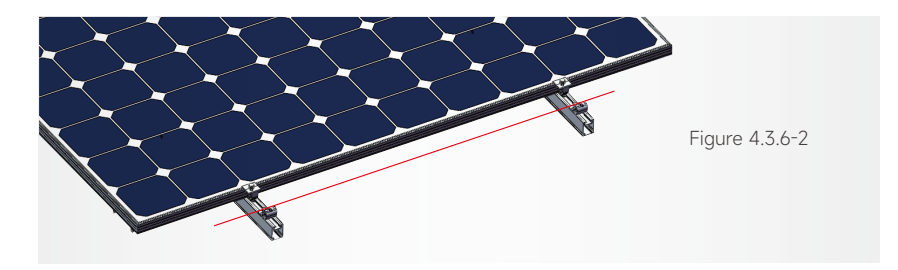

#### 4.3.7 Installation of Rail Cap

Align the rail cap with the end of the rail and buckle it in.

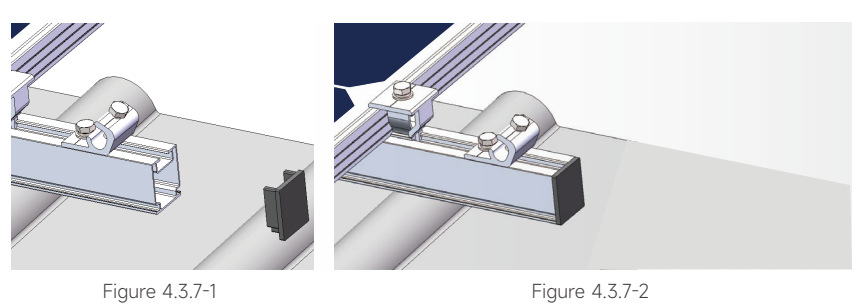

4.3.8 Installation Diagram

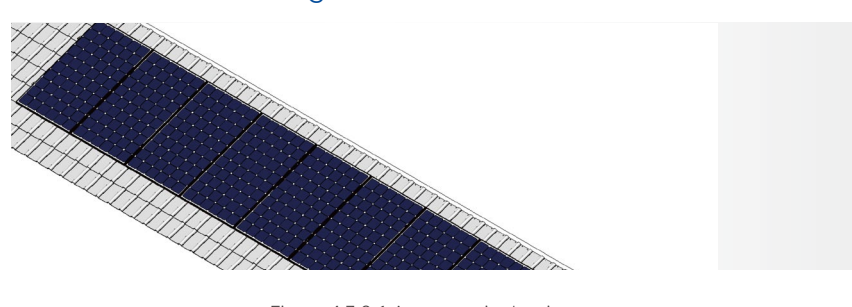

Figure 4.3.8-1 Axonometric drawing

#### 4.3.9 Electrical Connections of PV Modules

#### 4.3.9.1 Recommended Wiring Method

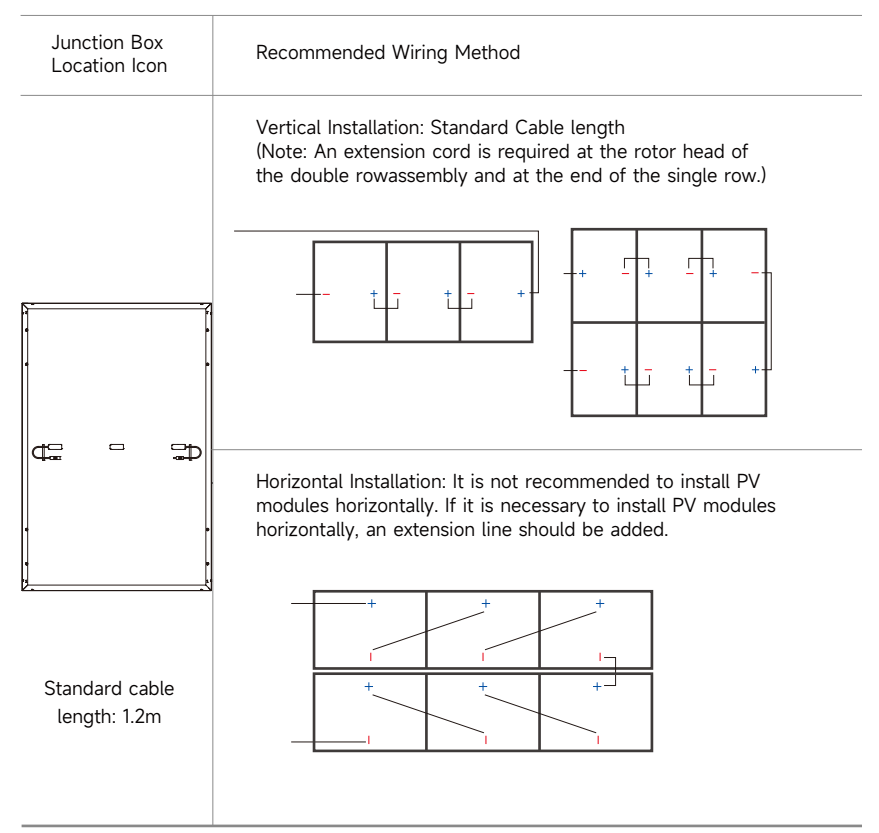

The electrical performance parameters of the module were tested under standard test conditions, i.e., light intensity of 1000 W/m<sup>2</sup>, AM 1.5, and ambient temperature of 25°C. In some cases, module may produce higher or lower voltage or current values than the rating. When the other modules of the PV system are rated voltage, conductor rated current, fuse size, and the specifications of the control module connected to the output of the solar module, the short-circuit current and open-circuit voltage values marked on the module are multiplied by a factor of 1.25.

All wiring should be performed by qualified installers in accordance with local regulations and procedures.

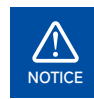

Please be aware that the number of PV modules in one string might be between 6 - 12.

#### Assembling the PV Connector

Make sure that the connectors are securely connected and properly connected. The connectors must not be subjected to external pressure. The connectors can only be used for circuit connection functions and should not be used to turn the circuit on and off. Connections should be kept dry and clean to prevent rain and moisture. Avoid direct sunlight and water soaking of the connector.

Insert the positive and negative cables into the corresponding positive and negative connectors, pull back the DC cable to ensure that the terminal is tightly attached in the connector.

Use an open-end wrench to screw the nut to the end to ensure that the terminal is well sealed.

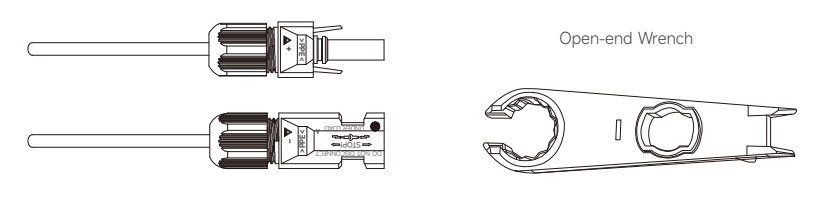

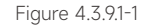

- The connector does not have any waterproof function before docking. When installing the module, it is necessary to dock the connector as soon as possible or take waterproof measures to prevent the connector from being exposed to moisture and dust.
- When connecting in series, the solar modules with the same gear current must be selected for connection. The voltage of the module connected in series cannot be higher than the maximum voltage allowed by the system. The number of modules per string depends on the system design, inverter type and environmental conditions.
- The maximum rated fuse current value of each string of module is identified in the product label and specification sheet. The rated fuse current corresponds to the maximum reverse current value of the module. Based on the maximum fuse current and local electrical performance installation requirements, match the appropriate fuse to protect the series-parallel module in the circuit.

## 4.4 Inverter installation

#### 4.4.1 Determining the Installation Position

The Slenergy SL-D4~20KTR series inverters are designed with IP65 protection enclosure for in-door and outdoor installations. When selecting an inverter installation location, the following factors should be considered:

- The wall on which the inverters mounted must be able to withstand the weight of the inverter.
- The inverter needs to be installed in a well-ventilated environment.
- Do not expose the inverter directly to strong sunlight to prevent excessive temperature operation. The inverter should be installed in a place with shelter to prevent direct exposure to sunlight and rain.
- Install the inverter at eye level for easy inspection of screen data and further maintenance.
- The ambient temperature of the inverter installation location should be between -30°C and 60°C.
- The surface temperature of the inverter may reach up to 75°C. To avoid risk of burns, do not touch the inverter while it's operating and inverter must be installed out of reaching of children.

#### 4.4.1.1 Installation location

Select an optimal mounting location for safe operation, long service life and expected performance.

- The inverter with protection rating IP65 can be installed both indoors and outdoors.
- Install the inverter at a place convenient for electrical connection, operation, and maintenance.

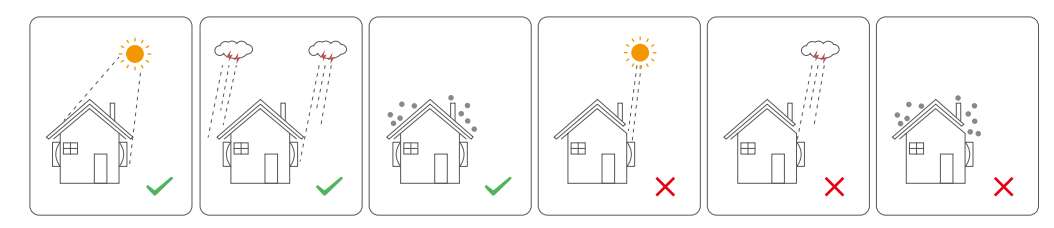

Figure 4-1 Recommended installation location

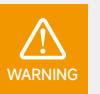

Install the inverter in the same room of the original distribution box of the user, and the distance should be less than 10m between the inverter and the original distribution box.

Do not put flammable and explosive articles around the inverter.

#### Installation Angle Requirements

Install the inverter vertically. Never install the inverter horizontally, or at forward/backward tilted, or upside down.

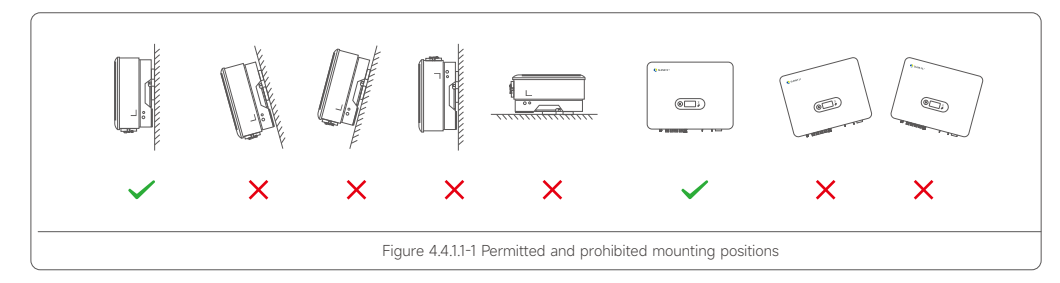

#### 4.4.2 Mounting the Inverter

#### 4.4.2.1 Wall Bracket Installation

Dimensions of wall bracket (mm)

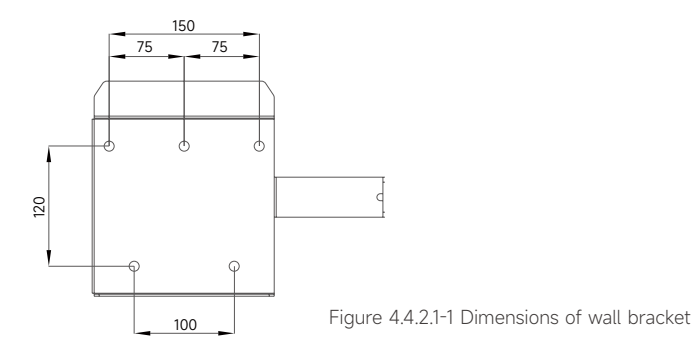

• Use the wall bracket as the template to mark the position of 5 holes on the wall.

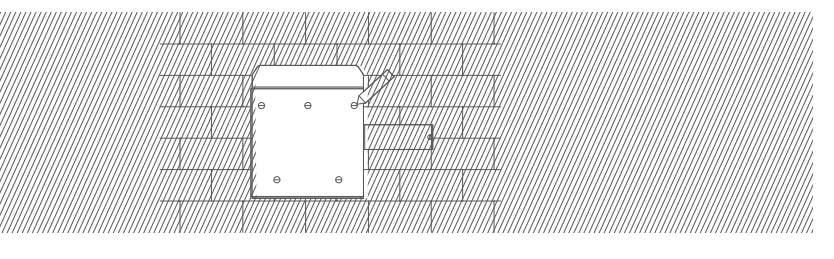

Figure 4.4.2.1-2 Marking hole position using installation bracket

• Use an electrical driller with 10mm diameter bit to drill 5 holes in the wall with 80mm depth.

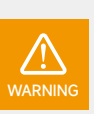

Before drilling, make sure to avoid any buried water tube and electric wires in the wall.

• Insert the expansion tubes into the holes and tighten them, then fix the bracket onto the wall with expansion screws by using a cross screwdriver.

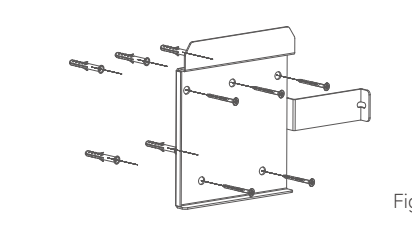

Figure 4.4.2.1-3 Fixing the wall bracket

#### 4.4.2.2 Mounting the Inverter

Lift the inverter, hang the back rail on the fixed wall bracket carefully. Secure the inverter with M5 screws.

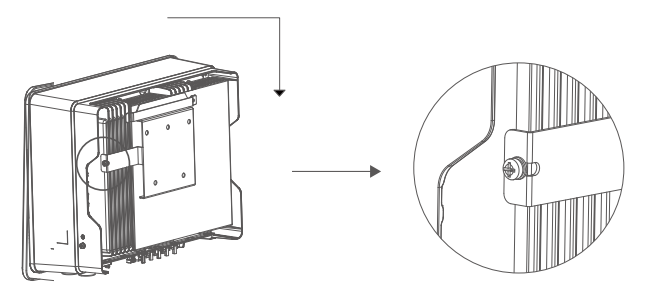

Figure 4.4.2.2-1 Mounting the inverter

#### 4.4.3 External Ground Connection

Connect the inverter and ground bar through PE wire to achieve the purpose of grounding protection. Please always remember wiring the PE wire before wiring other wires.

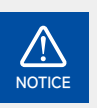

Reliable grounding is good for resisting surge voltage shock and improving EMI performance. Inverters must be well-grounded.

For a system with only one inverter, just ground the PE cable. For a multi-inverter system, all inverters PE wire need to be connected to the same grounding copper bar to ensure equipotential bonding.

#### Ground terminal connection steps:

- The external grounding terminal is located in on the lower right side of the inverter.
- Fix the grounding terminal to the PE wire with a proper tool and lock the grounding terminal to the grounding hole in the lower right side of the inverter.

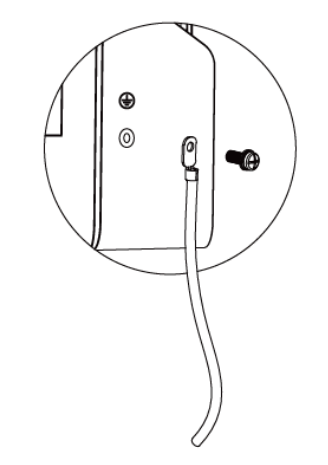

Figure 4.4.3-1 Grounding terminal connection

## 4.5 Battery installation

#### 4.5.1 Location Requirements

- The area is completely water proof. The floor is flat and level.
- There are no flammable or explosive materials.
- The ambient temperature is within the range from -20 to 55 degree.
- The temperature and humidity are maintained at a constant level. There is minimal dust and dirt in the area.
- The distance from heat source is more than 2 meters.
- Keep the distance of the whole battery system from the air outlet more than 0.5m. Do not cover or wrap the battery cabinet please!
- Keep the battery out of kids and pets reach please. There should be no direct sunlight at the installation location.
- There are no mandatory ventilation requirements for battery module, but please avoid installation in confined space (Installation to the wall should between 20-120mm).
- The aeration shall avoid of high salinity.
- Make sure the load capacity of the floor not less than 500KG.

#### 4.5.2 Mounting Battery

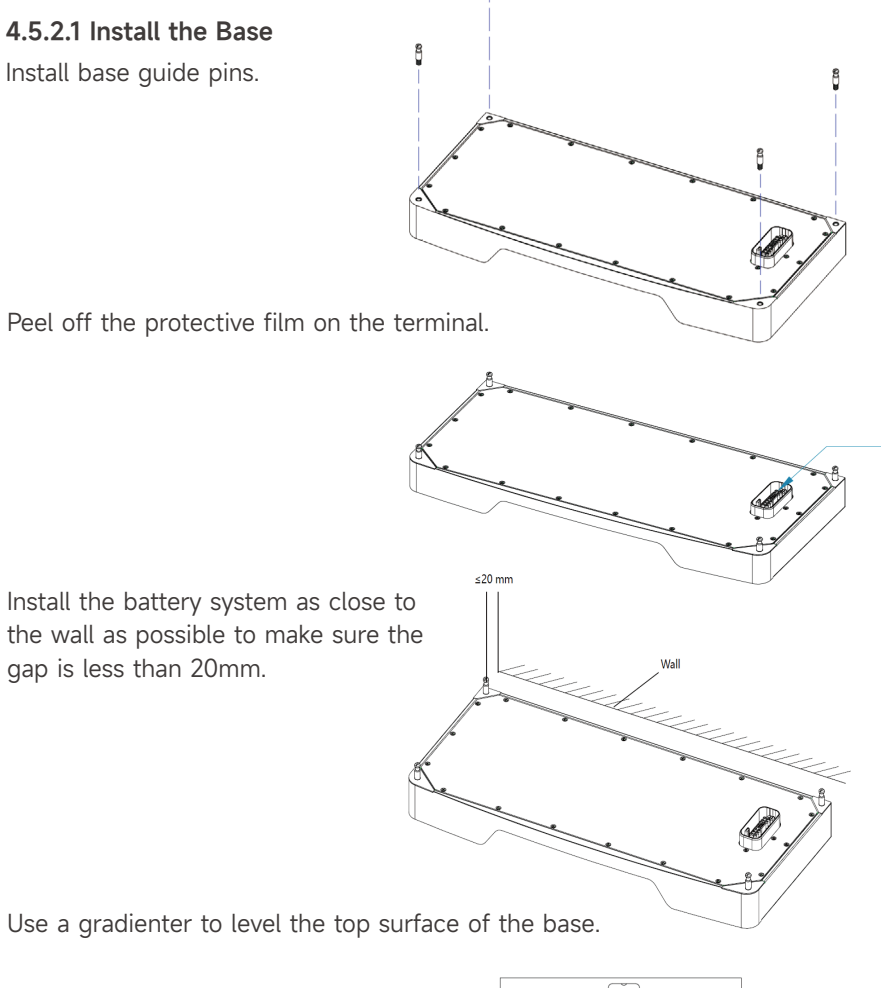

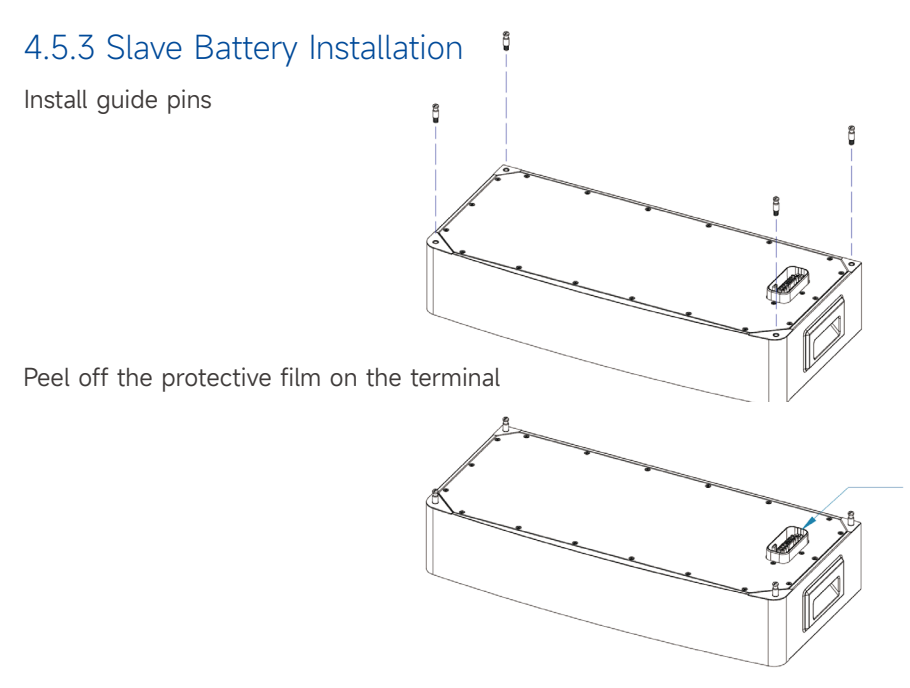

Align the battery box with the base as shown in the figure and install it, pay attention to the level and put it down slowly

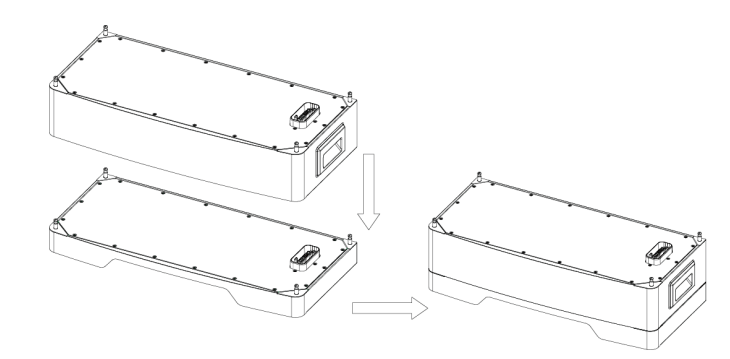

Follow the previous steps to install the slave batteries

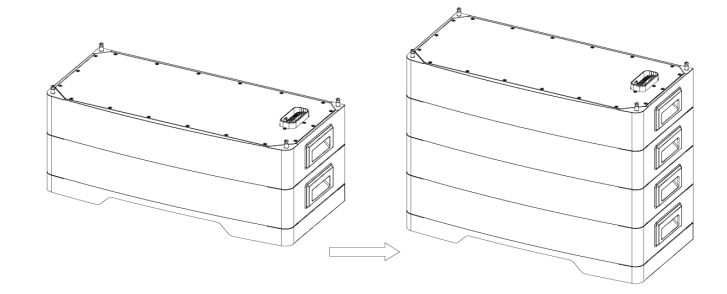

## 4.5.4 Install the Battery Control Box

Prepare the main control box and the required fixing parts for installation

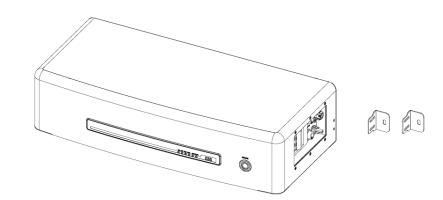

As shown in the figure, align and install to the slave module horizontally and slowly.

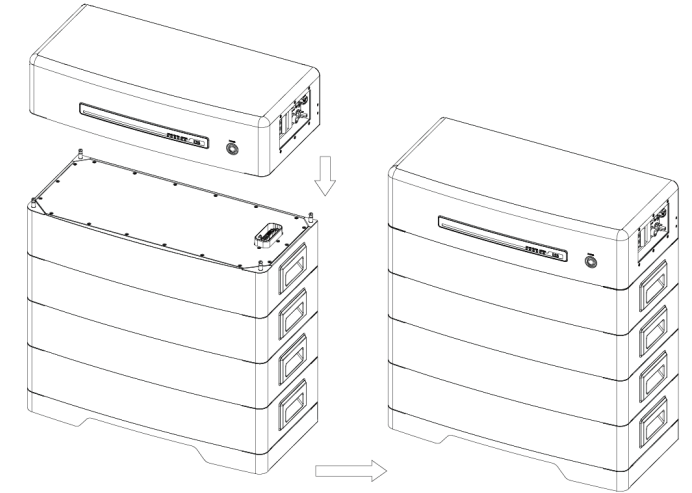

#### 4.5.5 Fix the Product

Prepare the fixing parts as shown in the picture.

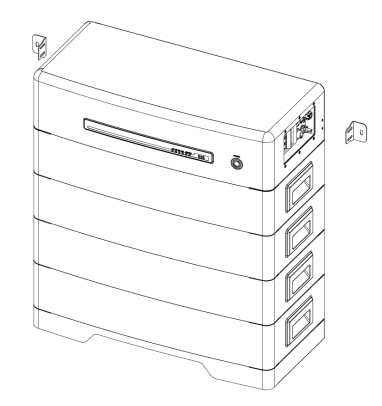

First use the fixing parts to lean against the battery where there are screw holes, and mark on the wall.

Take off the fixing part, use a hole drill to punch holes on the wall according to the mark.

Install the fixing parts, as shown below.

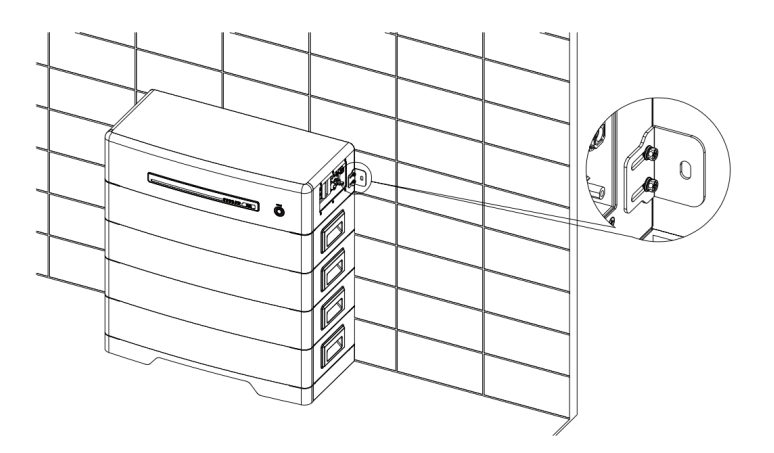

## 4.6 iBox installation

#### 4.6.1 iBox installation

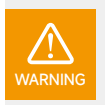

The iBox can only be installed indoor, far from heat sources. The iBox should be bolted on the wall with a right angel like bellow. The iBox should be installed under the following Installation tilts.

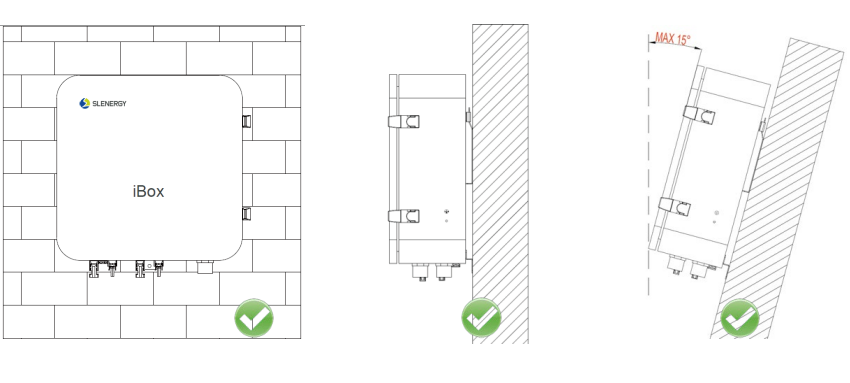

Right installation tilts

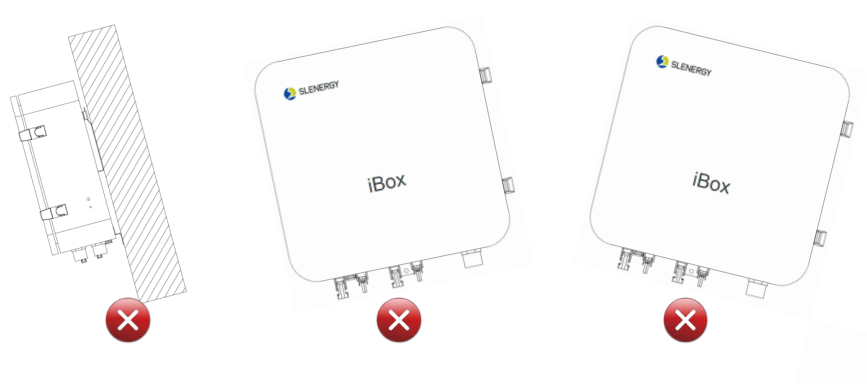

Wrong installation tilts

Figure 4.6.1-1 Installation tilts of the iBox

**Step 1** Determine the installation positions for drilling holes, and mark the positions using a marker. Drill installation holes on the wall, knock in the wall lugs, mount the Mounting Plate-A. Four installation holes are need, the distance between holes is like bellow:

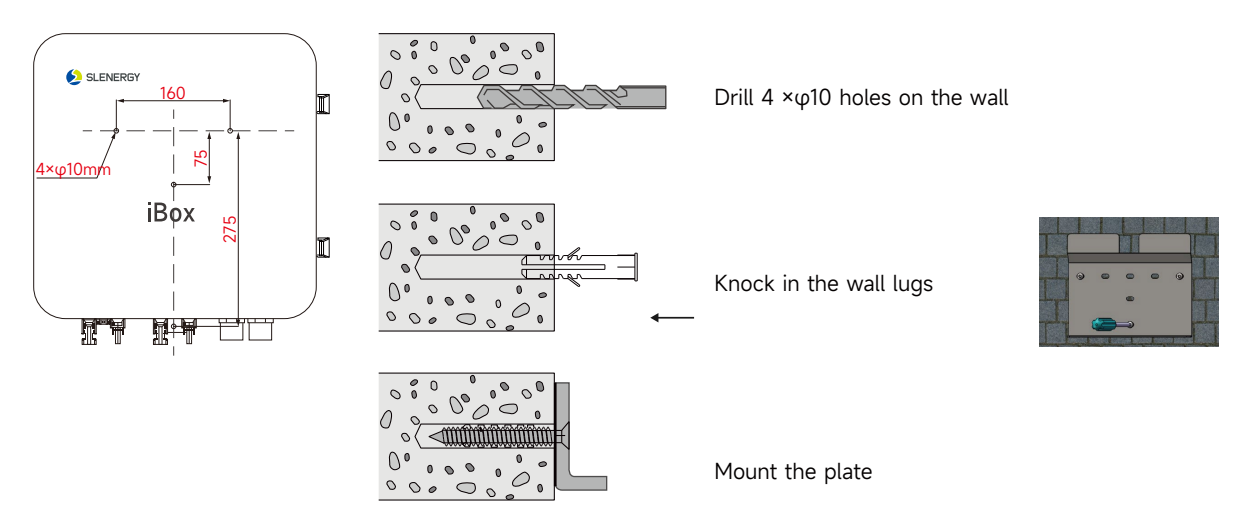

Mark the position of 4 holes with Mounting Plate-A Figure 4.6.1-2 Drill holes on the wall and mount the Mounting Plate-A

Step 2 Install the Mounting Plate B&C onto the iBox enclosure.

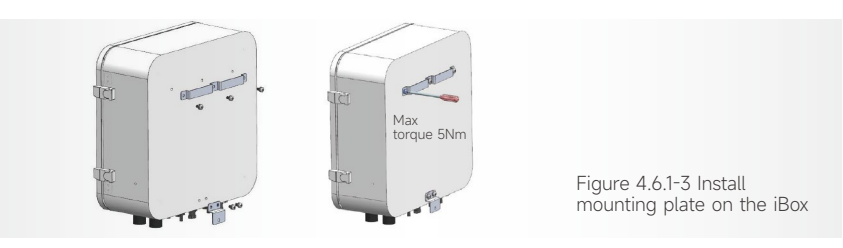

**Step 3** Hung the iBox onto the back plate, and fasten the plate on the bottom.

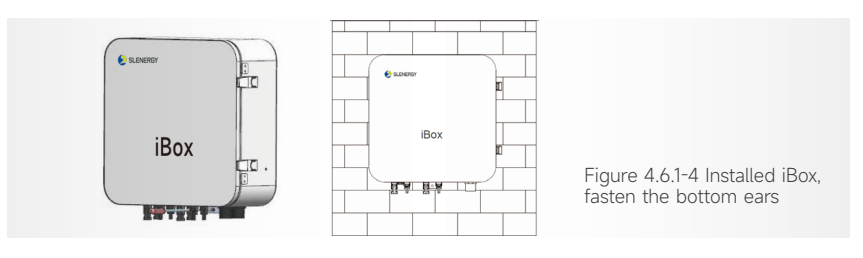

5

# Electrical Connections

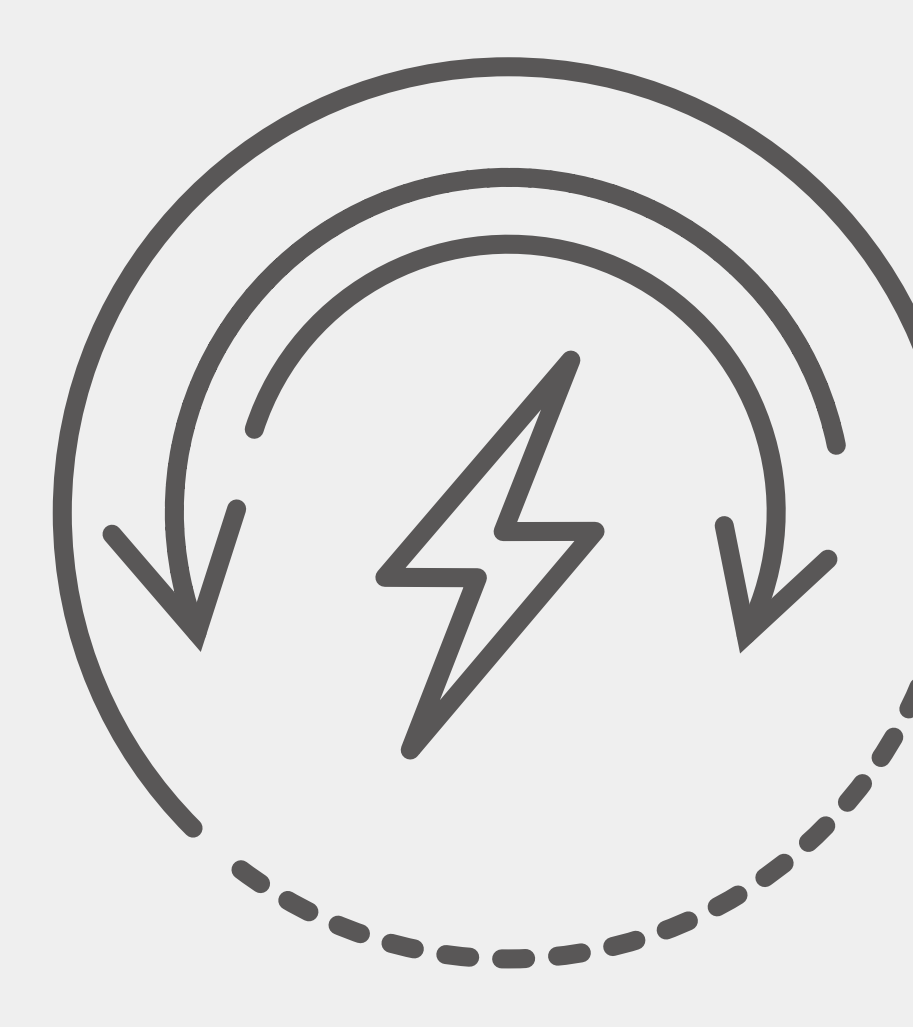

## 5.1 DC Electrical Connection

5.1.1 Electrical connections of PV modules

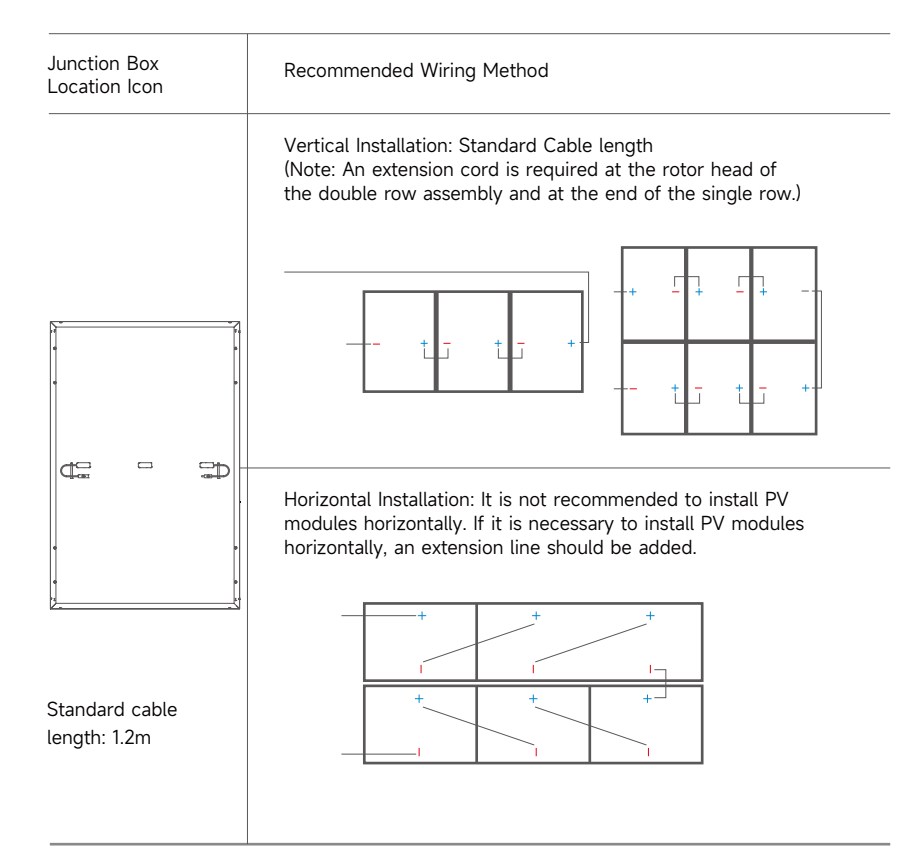

The electrical performance parameters of the module were tested under standard test conditions, i.e., light intensity of 1000 W/m<sup>2</sup>, AM 1.5, and ambient temperature of 25°C. In some cases, module may produce higher or lower voltage or current values than the rating. When the other modules of the PV system are rated voltage, conductor rated current, fuse size, and the specifications of the control module connected to the output of the solar module, the short-circuit current and open-circuit voltage values marked on the module are multiplied by a factor of 1.25.

All wiring should be performed by qualified installers in accordance with local regulations and procedures.

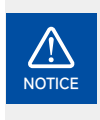

3-6kW inverter: Please be aware that the number of PV modules in one string might be between 4 – 26  $\,$ 

8kW: Please be aware that the number of PV modules in one string might be between 8– 26.

The optimal number of PV modules in one string is 18-20.

#### 5.1.2 Assembling the PV Connector

- Make sure that the connectors are securely connected and properly connected. The connectors must not be subjected to external pressure. The connectors can only be used for circuit connection functions and should not be used to turn the circuit on and off. Connections should be kept dry and clean to prevent rain and moisture. Avoid direct sunlight and water soaking of the connector.
- Insert the positive and negative cables into the corresponding positive and negative connectors, pull back the DC cable to ensure that the terminal is tightly attached in the connector.
- Use an open-end wrench to screw the nut to the end to ensure that the terminal is well sealed.
- The connector does not have any waterproof function before docking. When installing the module, it is necessary to dock the connector as soon as possible or take waterproof measures to prevent the connector from being exposed to moisture and dust.
- When connecting in series, the solar modules with the same gear current must be selected for connection. The voltage of the module connected in series cannot be higher than the maximum voltage allowed by the system. The number of modules per string depends on the system design, inverter type and environmental conditions.
- The maximum rated fuse current value of each string of module is identified in the product label and specification sheet. The rated fuse current corresponds to the maximum reverse current value of the module. Based on the maximum fuse current and local electrical performance installation requirements, match the appropriate fuse to protect the series-parallel module in the circuit.

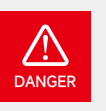

#### High voltage may be present in inverter!

Ensure all cables are voltage-free before performing electrical operations. Do not connect the DC switch and AC circuit breaker before finishing electrical connection.

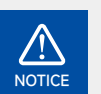

For best practice, ensure PV modules of the same model and specifications are connected in each string.

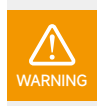

PV Max. Input voltage is 950V without battery, or 850V with battery, otherwise inverter will be waiting.

#### 5.1.2.1 PV Side Requirements

#### System Layout of Units with external DC Switch

1 Local standards or codes may require PV systems that fit with an external DC switch on the DC side. The DC switch must be able to safely disconnect the open-circuit voltage of the PV array plus a safety reserve of 20%. Install a DC switch to each PV string to isolate the DC side of the inverter.

2 The DC switch has to be certified by AS 60947.3:2018 and AS/NZS IEC 60947.1:2020 in Australia and New Zealand market. The Max. current of the DC switch matching with SL-D4~20KTR inverter is no less than 40A. We recommend the following electrical connection.

#### 5.1.2.2 DC Connector

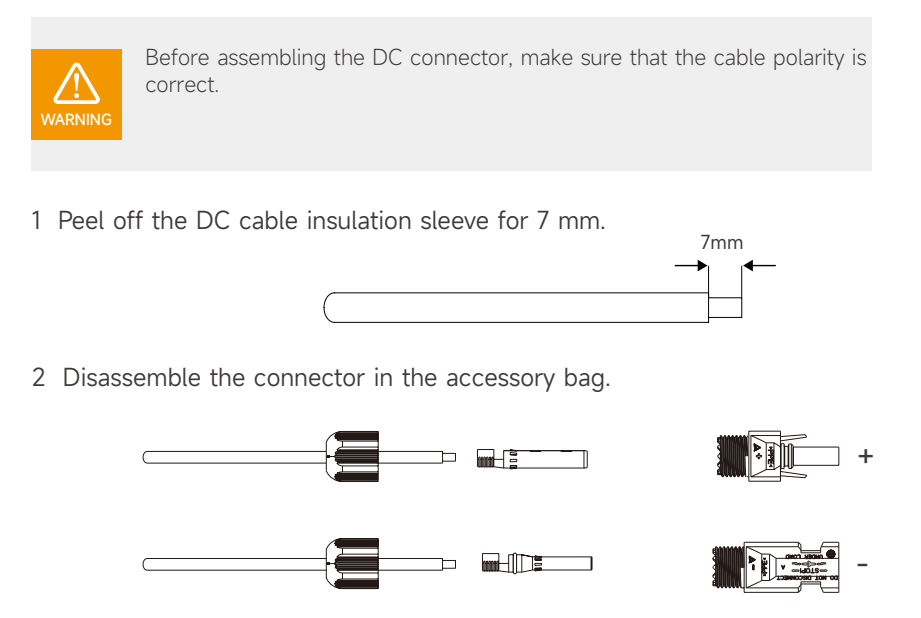

3 Insert the DC cable through the DC connector nut into the metal terminal and press the terminal with a professional crimping plier (pull back the cable with some power to check if the terminal is well connected to the cable).

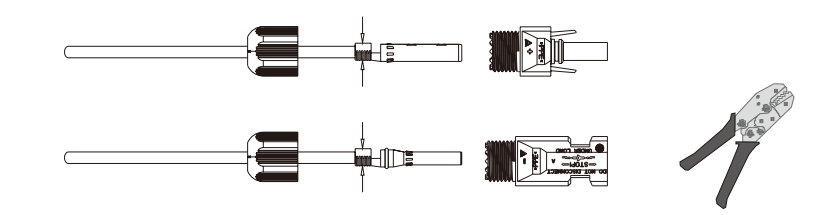

4 Insert the positive and negative cables into the corresponding positive and negative connectors, pull back the DC cable to ensure that the terminal is tightly attached in the connector.

5 Use an open-end wrench to screw the nut to the end to ensure that the terminal is well sealed.

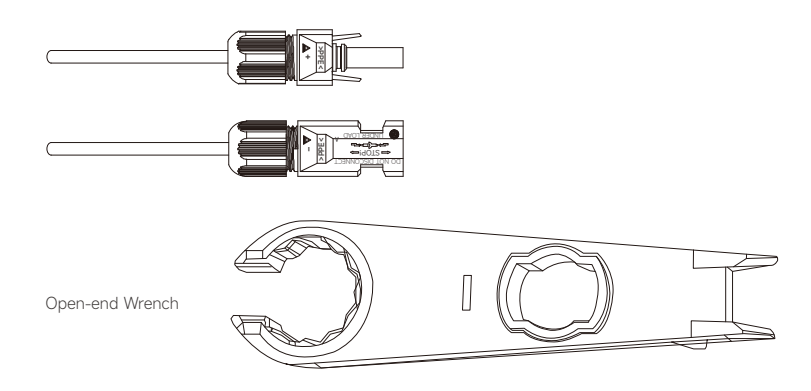
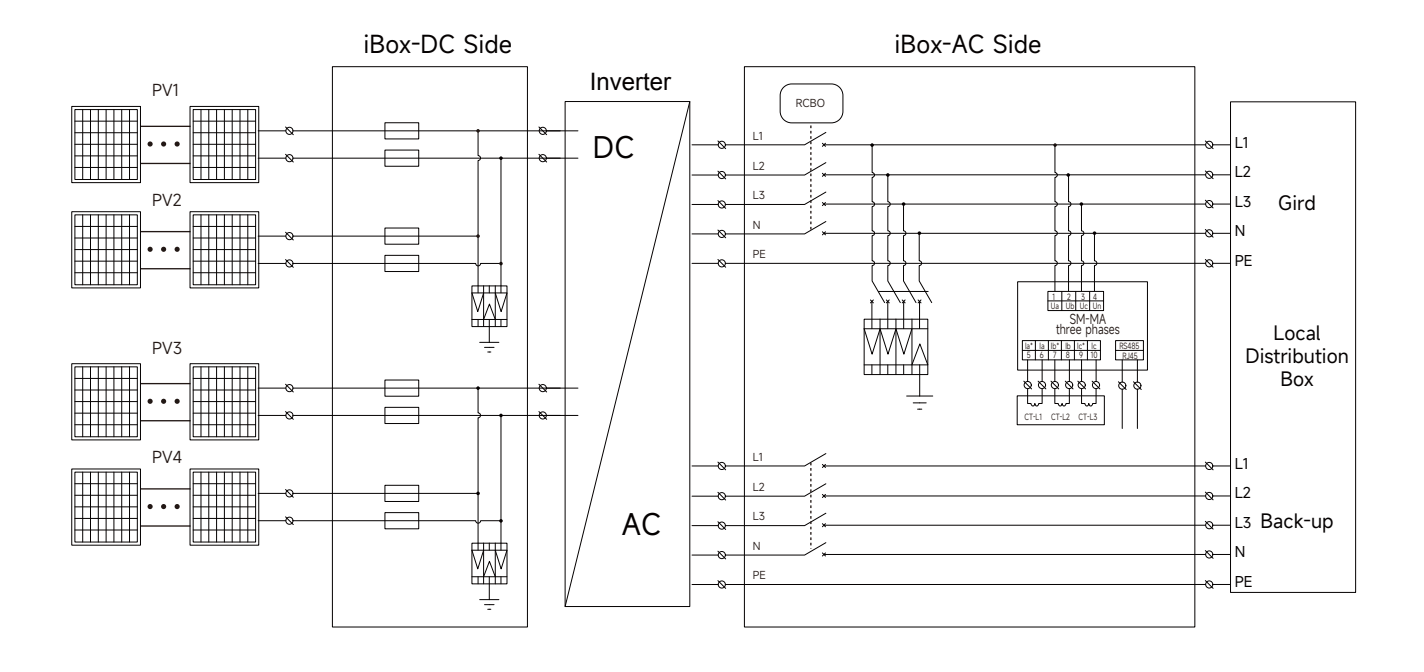

**5.1.2.3 DC Connection** Rotate the DC switch to "OFF" position.

(1)

(2)

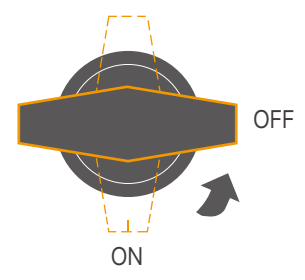

Check the cable connection of the PV string for polarity correctness and ensure that the open circuit voltage in any case does not exceed the inverter input limit of 1,000V.PV Max. Input voltage is 950V without battery, or 850V with battery, otherwise inverter will be waiting.

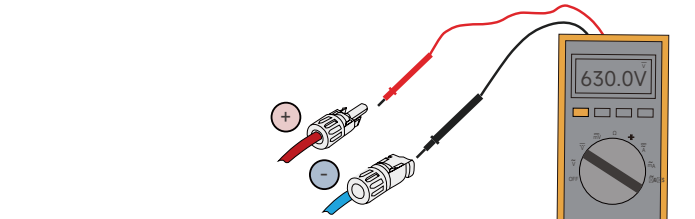

3)Insert the positive and negative connectors of H1Z2Z2-K 1×6mm<sup>2</sup> into the iBox PV input terminals respectively, a click sound should be heard if the terminals are well connected.

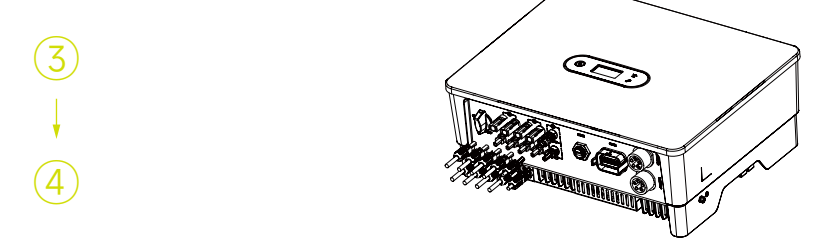

4)Insert the positive and negative connectors of UL11627 10AWG respectively from iBox PV output to inverter PV input.

④ Seal the unused PV terminals with the terminal caps.

## 5.2 AC Electrical Connections

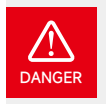

A high voltage in the conductive part of the inverter may cause an electric shock. When installing the inverter, make sure that the AC and DC sides of the inverter are completely de-energized.

Do not connect the N-wire as a protective ground wire to the inverter casing. Otherwise, it may cause electric shock.

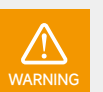

Do not ground the positive or negative pole of the PV string, otherwise it will cause serious damage to the inverter

Static may cause damage to the electronic components of the inverter. Anti- static measures should be taken during installation and maintenance.

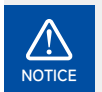

Do not use other brands or other types of terminals other than the terminals in the accessory package. Slenergy has the right to refuse all damages caused by the mixed-use of terminals.

Moisture and dust can damage the inverter, ensure the cable gland is securely tightened during installation. The warranty claim will be invalidated if the inverter is damaged as a result of a poorly connected cable connector.

## 5.2.1 Electrical Wiring Diagram

This diagram shows iShare SL-D4~20KTR series hybrid inverter wiring structure and composition, concerning the real project, the installation and wiring have to be in line with the local standards.

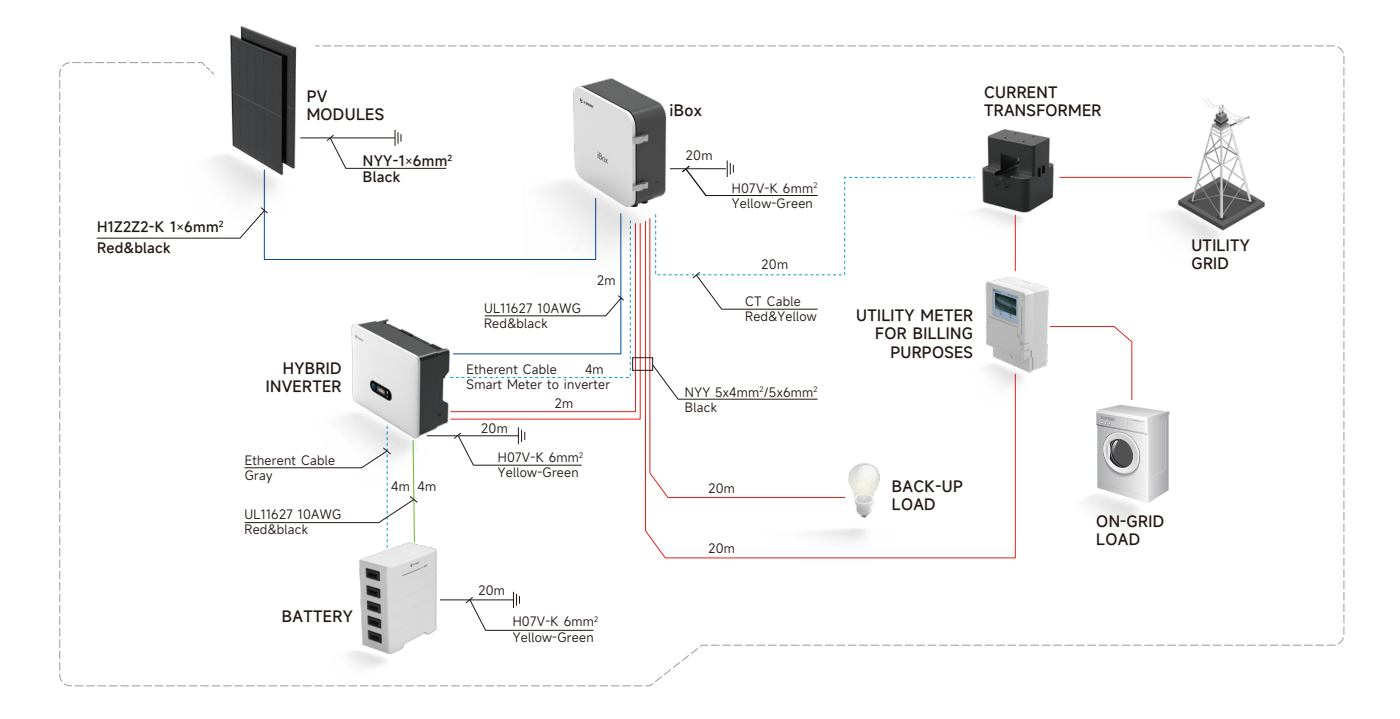

## 5.2.2 AC Connection

## 5.2.2.1 AC Side Requirements

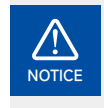

- An independent AC breaker is required in both on-grid and back-up output side, and any loads cannot be connected with inverter directly.
- Before making the connection of AC cable, please confirm all DC & AC power source are disconnected from the inverter.
- The Inverter series three-phase high voltage hybrid inverter applies to the three-phase power grid with a voltage of 230/400V and a frequency of 50/60Hz.
- Connect the inverter to the grid only after getting an approval from the local electric power company.

A single-phase AC breaker needs to be installed on the AC side of the SL-D4~20KTR. To ensure that the SL-D4~20KTR can safely disconnect itself from the power grid when an exception occurs, select a proper overcurrent protection device in compliance with local power distribution regulations and Max. input (output) current of SL-D4~20KTR AC side.

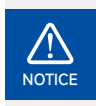

Determine whether an AC circuit breaker with greater overcurrent capacity is required based on actual conditions.

#### Residual Current Monitoring Device

With an integrated universal current-sensitive residual current monitoring unit included, the inverter will disconnect immediately from the mains power once a fault current with a value exceeding the limit is detected.

However, if an external residual current device (RCD) is mandatory, the switch must be triggered at a residual current of 300 mA (recommended), or it can be set to other values according to local regulations. For example, in Australia, the inverter can use an additional 30mA (type A) RCD in installations.

## 5.2.2.2 Installing the AC Connector

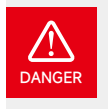

#### High voltage may be present in inverter!

Ensure all cables are voltage-free before electrical connection. Do not connect the AC circuit breaker until all inverter electrical connections are completed.

Connect the On-grid AC cable to the iBox AC OUT terminal, then connect the iBox AC IN terminal to the inverter On-grid terminal, and rotate the AC connector buckle clockwise until its tight enough.

Connect the Backup AC Cable to the iBox Backup OUT terminal, then connect the iBox Backup IN to the inverter Backup OUTPUT terminal, and rotate the AC connector buckle clockwise until its tight enough.

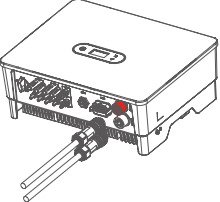

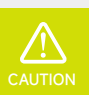

Please distinguish the on-grid and back-up port, and don't mix up the on-grid port and back-up port when making the connection.

## 5.2.3 Monitoring Device Installation

Slenergy SL-D4~20KTR series hybrid inverter supports WIFI, LAN, and 4G communication. Plug the WIFI, LAN, or 4G module into the COM1 port in the bottom of inverter. A slight "click" sound during the installation represents that the assembly is in place.

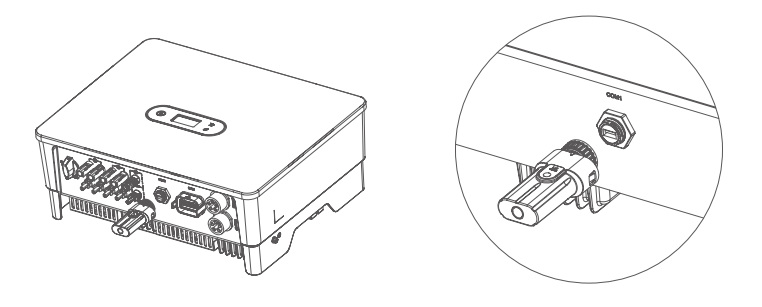

Figure 5.2.3-1 Monitoring device installatio

## 5.3 Communication Connection

## 5.3.1 Meter and CT Connection

The current Transformer, also called CT, is usually installed on the L wires between the house loads and the power grid.

The Meter is installed in the iBox. CT cable with length of 20m, it can't be extended. Please follow the wiring diagram in the Meter to connect CT.

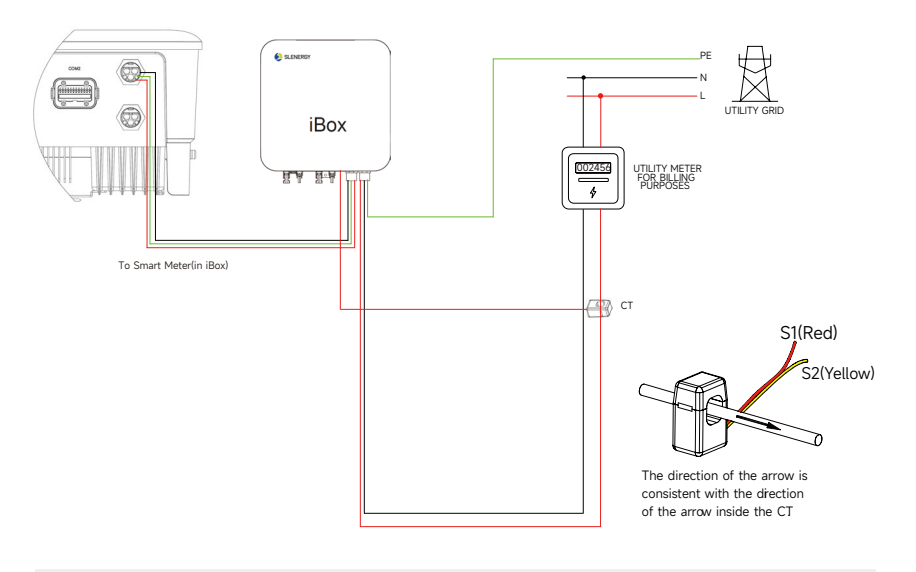

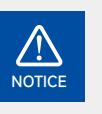

CT installation direction should strictly follow the instruction in the user manual, otherwise, the inverter may not be working normally.

The CT has to be corresponding with the port in the meter, and the connection between CT and Meter needs to be reliable, otherwise, the CT measurement accuracy may be affected.

| Meter terminals definition | as shown | in table below: |
|----------------------------|----------|-----------------|
|----------------------------|----------|-----------------|

| No. | Definition | Function                                          |
|-----|------------|---------------------------------------------------|
| 1   | L          |                                                   |
| 2   | /          | L/N connect to grid to detect power grid voltage. |
| 3   | /          |                                                   |
| 4   | Ν          |                                                   |
| 5   | L-S1       |                                                   |
| 6   | L-S2       |                                                   |
| 7   | /          | To detect the CT current and direction.           |
| 8   | /          |                                                   |
| 9   | /          |                                                   |
| 10  | /          |                                                   |
| 11  | PE         | Ground Connection                                 |
|     | RS485-1    |                                                   |
|     | RS485-2    | Communicate with hybrid inverter                  |

All communication ports are in the multifunction communication Port at the bottom of inverter which including Meter port, CAN port, BMS port, EMS port, RLYOUT port, DRED port.

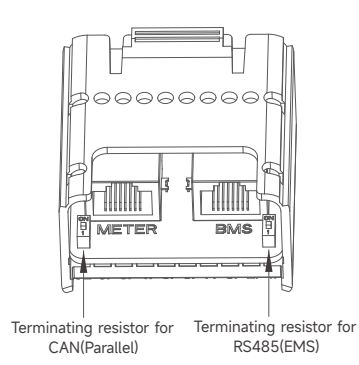

| 1 40 0 | 66 | 46<br>99 | 40<br>90 | 6°6 | 96 <sup>10</sup> |
|--------|----|----------|----------|-----|------------------|
| 6      |    |          | <br>86   | 66  | 6                |
|        |    | 34,35,   | diol     |     |                  |

| Pin    | Definition         | Function                                 |
|--------|--------------------|------------------------------------------|
| RJ45-1 | RS 485             | Communicate with Meter                   |
| RJ45-2 | CAN                | Communicate with BMS                     |
| 1      | СОМ                | Multifunction Relay                      |
| 2      | NO (Normally Open) |                                          |
| 3      | 1                  | Reserved                                 |
| 4      | /                  | Reserved                                 |
| 5      | DRM4/8             |                                          |
| 6      | DRM3/7             | DRED for Australia and New Zealand       |
| 7      | DRM2/6             | RCR For Germany and some other European  |
| 8      | DRM1/5             | countries                                |
| 15     | COM D/0            |                                          |
| 16     | REF D/0            |                                          |
| 11     | Fast stop +        | —— Fast ston                             |
| 12     | Fast stop -        |                                          |
| 13     | 485 B1             | EMS                                      |
| 14     | 485 A1             |                                          |
| 17     | CANL_P             | CAN for parallel connection of inverters |
| 18     | CANH_P             |                                          |
| 19     | 1                  | Reserved                                 |
| 20     | /                  | Reserved                                 |

## 5.3.2 Inverter Communication Connection

## 5.3.2.1 Assembling the Multi-com Connector

1. Unscrew the swivel nut from the connector.

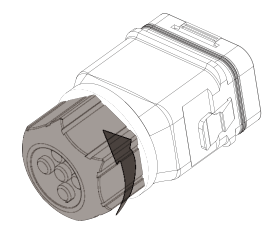

2. Take out the terminal block.

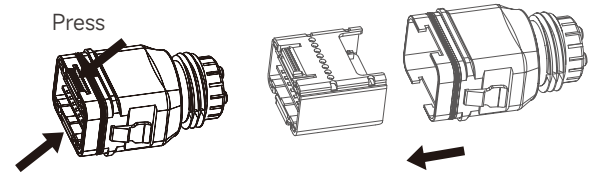

3. Remove the seal and lead the cable through the cable gland.

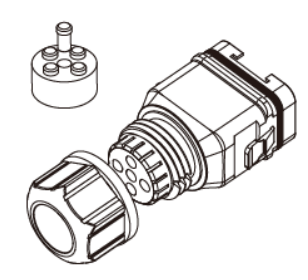

## 5.3.2.2 Connect the Meter And BMS Communication Cables

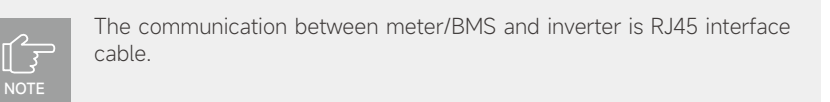

1. Thread the RJ45 plug of appropriate length through the swivel nut, and insert it into the open side of the rubber gasket.

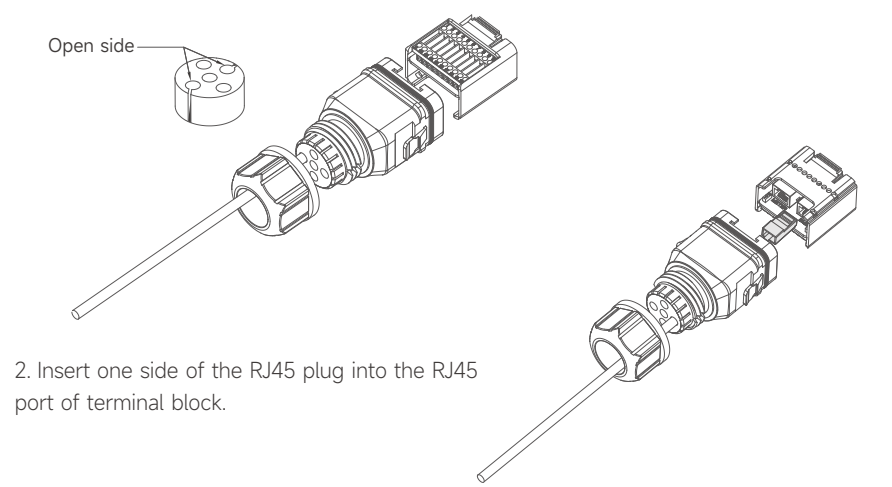

3.Insert another side of the communication cable into the meter RS485 port or BMS CAN port.

## 5.3.2.3 Connect Other Cables

Thread the cable of appropriate length through the swivel nut and the housing. Remove the cable jacket and strip the wire insulation.

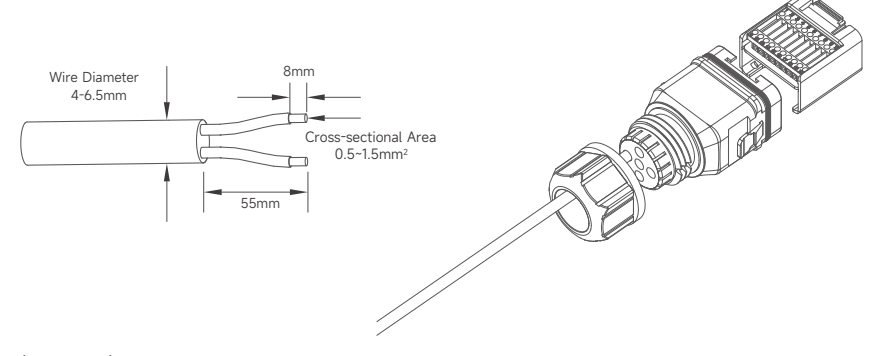

(Optional) When using a multi-core multi-strand copper wire cable, connect the AC wire head to the cord end terminal (hand-tight). In case of single-strand copper wire, skip this step.

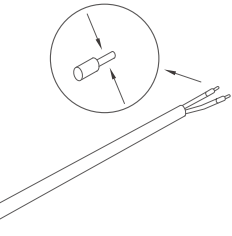

Fix all the wires to the terminal plug according to the assignment and tighten to a torque of  $1.2+/-0.1N \cdot m$  with a screwdriver.

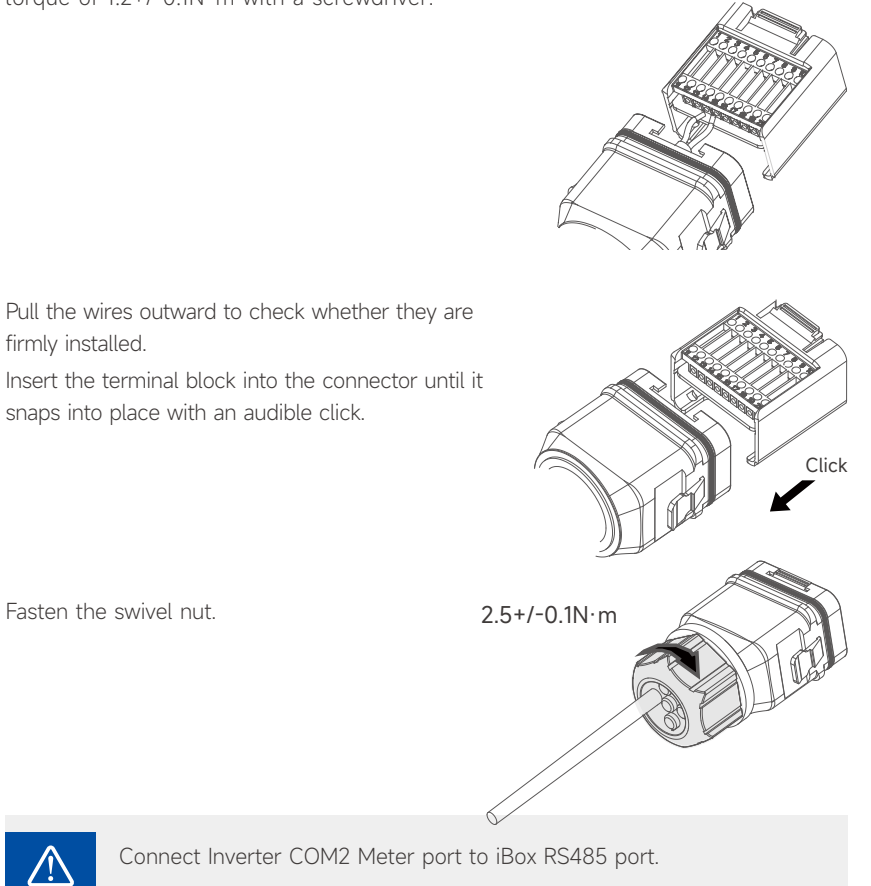

NOTICE

## 5.3.2.4 Installing the COM Connector

- Remove the waterproof lid from the COM terminal.
- Insert the COM connector into COM terminal on the bottom of the inverter until there is an audible click.

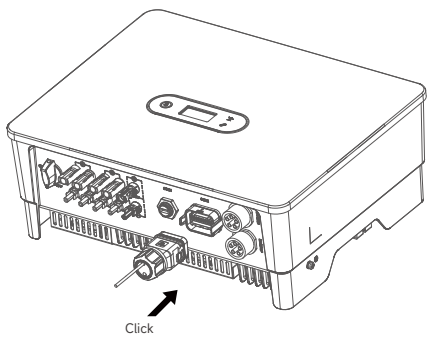

## 5.3.2.5 Meter and BMS Communication

RJ45 terminal connection sequence and definition as below.

| 12345678 | No. | Color          | Meter Side | Battery Side |
|----------|-----|----------------|------------|--------------|
|          | 1   | Orange & White | /          | RS485_A3     |
|          | 2   | Orange         | /          | RS485_B3     |
|          | 3   | Green & White  | RS485_B2   | /            |
|          | 4   | Blue           | /          | CANH_B       |
|          | 5   | Blue & White   | /          | CANL_B       |
|          | 6   | Green          | RS485_A2   | /            |
|          | 7   | Brown & White  | RS485_B2   | /            |
|          | 8   | Brown          | RS485_A2   | /            |

RJ45 terminal connection sequence and definition

## 5.3.2.6 DI Ctrl

DRM and Ripple Control support only one function at the same time.

## DRM

DRED (Demand Response Enabling Device) interface is special reserved for Australia and New Zealand according to their safety regulation, and Slenergy doesn't provide the DRED device for the customer. The inverter supports the demand response modes as specified in the standard AS/NZS 4777. The inverter has integrated a terminal block for connecting to a DRED.

#### DRED wiring diagram (hybrid inverter) as below:

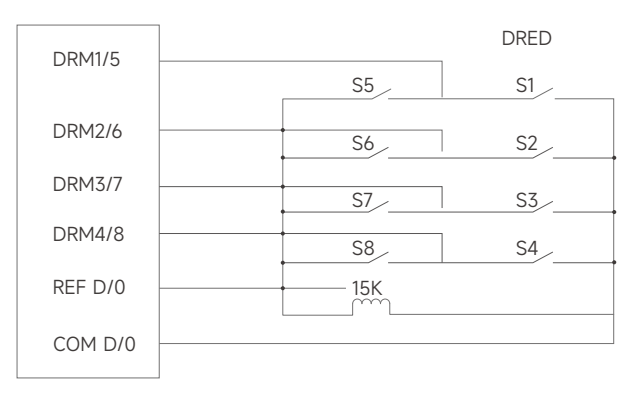

#### DRED mode as shown in table below:

| Mode     | Function                                                                            |  |
|----------|-------------------------------------------------------------------------------------|--|
| DRM 0    | Operate the disconnection device                                                    |  |
| DRM 1    | Do not consume power                                                                |  |
| DRM 2    | Do not consume at more than 50% of rated power                                      |  |
| DRM 3    | Do not consume at more than 75% of rated power and source reactive power if capable |  |
| DRM 4    | Increase power consumption (subject to constraints from other active DRMs)          |  |
| DRM 5    | Do not generate power                                                               |  |
| DRM 6    | Do not generate at more than 50% of rated power                                     |  |
| DRM 7    | Do not generate at more than 75% of rated power and sink reactive power if capable. |  |
| DRM 8    | Increase power generation (subject to constraints from other active DRMs            |  |
| Priority | DRM1 > DRM2 > DRM3 > DRM4                                                           |  |
|          | DRM5 > DRM6 > DRM7 > DRM8                                                           |  |
|          |                                                                                     |  |

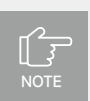

There is a resistor between15(COM D/0) and 16(REF D/0), do not move the resistor while wiring.

## RCR

RCR (Ripple Control Receiver) interface is special reserved for Germany and some other Europe-an country according to their safety regulation, and Slenergy doesn't provide the RCR device for the customer.

In Germany and some European areas, a ripple control receiver is used to convert a power grid dispatching signal to a dry contact signal. The dry contact is required for receiving the power grid dispatching signal.

RCR wiring diagram (hybrid inverter) as below:

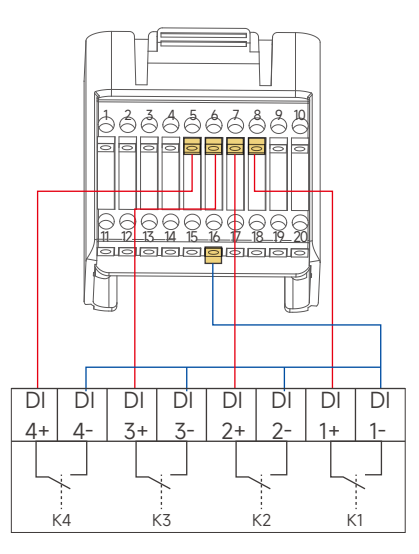

Ripple Control Receiver

## RCR operation mode as shown in table below:

| Switch mode (External RCR device)                       | Feed-in output power (in % of the Rated<br>AC output power) |
|---------------------------------------------------------|-------------------------------------------------------------|
| <1 turn on                                              | 100%                                                        |
| <2 turn on                                              | 60%                                                         |
| <3 turn on                                              | 30%                                                         |
| <4 turn on                                              | 0%                                                          |
| RCR priority: K1 <k2<k3<k4< td=""><td></td></k2<k3<k4<> |                                                             |
|                                                         |                                                             |

#### 5.3.2.7 Multifunction Relay

The inverter is equipped with a multifunction dry contact relay, which helps turn the loads on or off when an extra contactor is connected, or startup the diesel generator when the diesel generator startup signal is connected.

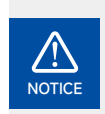

Maximum voltage and current at DO dry contact port: 230VAC 1A/ 30VDC 1A.

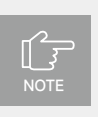

For more installation and setup information, please contact Slenergy.

#### Load Control

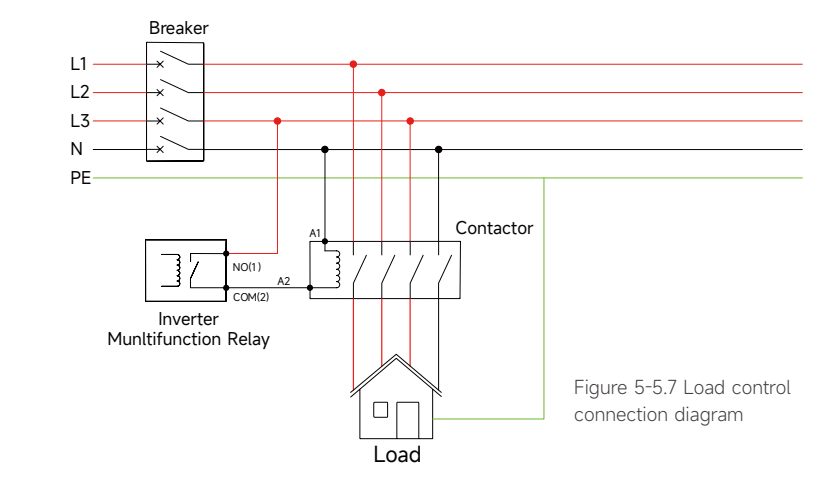

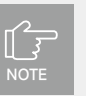

The AC contactor should be placed between the inverter and the loads. Do not connect the load to DO port directly.

The contactor is not supplied by the Slenergy. Connect the load to the DO port of the inverter directly if the load is designed with a DI port. When the controlled load is connected to ONGRID, the contactor coil must also be connected to ONGRID. When the controlled load is connected to BACKUP, the contactor coil must also be connected to BACKUP.

#### Generator Control

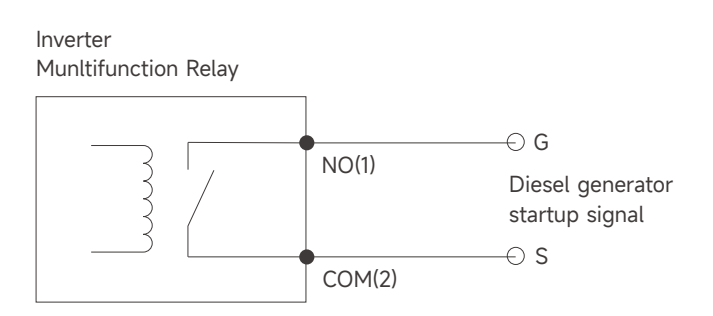

Figure 5-26 Generator Control connection diagram

When the "GEN signal" is active, the open contact (GS) will switch on (no voltage output).

#### 5.3.2.8 Parallel System

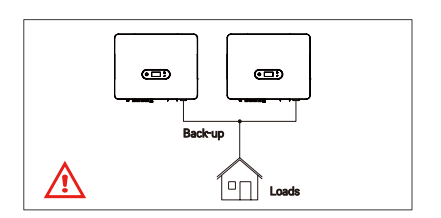

For the general version, back-up cannot connect in parallel. For advanced applications, please contact our after-sales deparment.

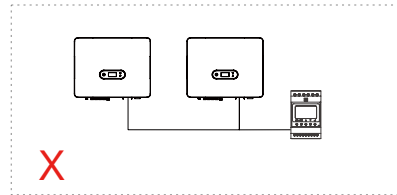

One meter cannot be connected to multiple inverters. Different CTs cannot connect to the same line cable.

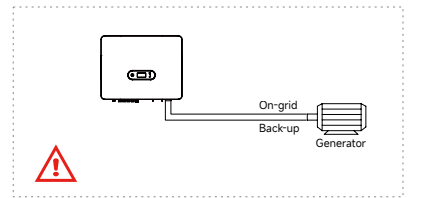

The on-grid and back-up side cannot be connected to and generator directly. For advanced applications, please contact our after-sales department.

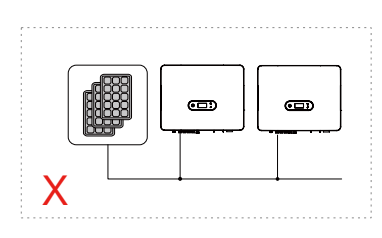

Single PV string cannot connect to multiple inverters.

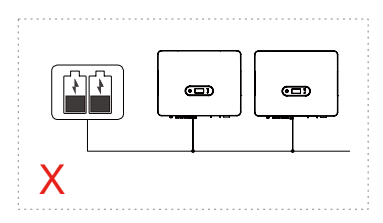

One battery bank cannot be connected to multiple inverters.

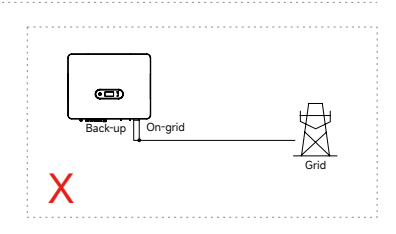

The back-up side cannot be connected on-grid side or grid.

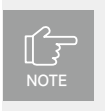

For more installation and setup information about parallel system, please contact Slenergy.

#### 5.3.2.9 Fast stop

Slenergy SL-D4~20KTR hybrid inverter comes standard with fast stop function, and you can use this function by connecting an external switch into the fast stop interface if it requires in the installation place. The external switch doesn't include in our accessory box.

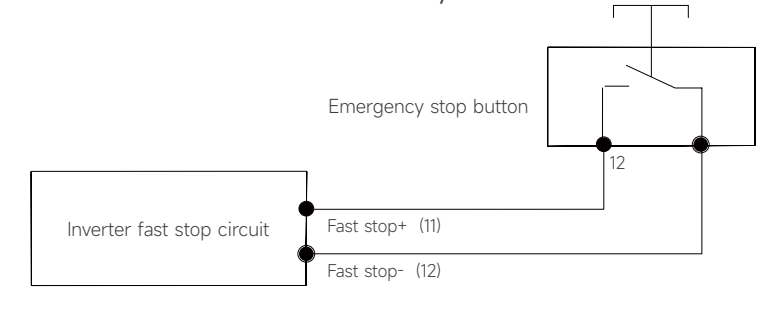

Figure 5-28 Fast stop connection diagram

## 5.3.3 EMS Communication

An EMS communication cable needs to be connected when to control the operation of a hybrid inverter through the EMS, and communication between EMS and inverter is RS485.

## 5.4 Power Cable of the Battery Connection

5.4.1 The following principles must be considered when making battery connection:

- 1 Disconnect the AC breaker on the grid side.
- 2 Disconnect the breaker on the battery side.
- 3 Turn the inverter DC switch to the "OFF" position.

4 Make sure the maximum input voltage of battery is within the inverter limitation.

Insert the positive and negative connector into the inverter battery terminals respectively, and a "click" sound represents the assembly in place.

![](_page_86_Figure_9.jpeg)

## 5.5 Battery electrical connections —

![](_page_87_Picture_1.jpeg)

A high voltage in the conductive part of the battery may cause an electric shock. When installing the battery, make sure that the DC sides of the battery is completely deenergized.

Do not ground the positive or negative pole of the battery output, otherwise it will cause serious damage to the battery.

Static may cause damage to the electronic components of the battery. Anti- static measures should be taken during installation and maintenance.

Do not use other brands or other types of terminals other than the terminals in the accessory package. Slenergy has the right to refuse to held liable of all damages caused by the mixed-use of terminals.

Moisture and dust can damage the battery, ensure the cable gland is securely tightened during installation. The warranty claim will be invalidated if the battery is damaged as a result of using poorly connected cable connector.

## 5.5.1 Cables Connection

After the mechanical installation is completed, please connect the inverter and the control battery module with the positive and negative cables, communication and ground cables.

Check if the switch is off

Connect the grounding wire H07V-K 6mm<sup>2</sup>

![](_page_88_Figure_0.jpeg)

![](_page_88_Picture_1.jpeg)

## 6.1 Check Before Power-On

## Table 6.1-1 Installation checklist

![](_page_89_Picture_2.jpeg)

Please check the installation again before turning on the system.

| No. | Check Item                 | Acceptance Criteria                                                                                                 |
|-----|----------------------------|----------------------------------------------------------------------------------------------------|
| 1   | Cable layout               | Cables are routed properly as required by the customer.                                                             |
| 2   | Cable tie                  | Cable ties are secured evenly, and no burr exists.                                                                  |
| 3   | Grounding                  | The grounding cable is connected correctly, securely, and reliably.                                                 |
| 4   | Turn off the switches      | The DC SWITCH and all the switches connected to the inverter are set to OFF.                                        |
| 5   | Cable connections          | The AC output power cable and DC input power cable are connected correctly, securely, and reliably.                 |
| 6   | Unused terminals and ports | Unused terminals and ports are locked by watertight caps.                                                           |
| 7   | Installation environment   | The installation space is proper, and<br>the installation environment is clean<br>and tidy, without foreign matter. |

## 6.2 App Preparation

1 Install the Local configuration App and Cloud monitoring App with latest version. Refer to "8.1.2 Cloud monitoring App and 8.1.3 Local configuration App".

2 Register an account on the Cloud monitoring App. If you have got the account and password from the distributor/installer or Slenergy, skip this step.

## 6.3 Inspection Before Commissioning

## Check the following items before starting the inverter:

1 All equipment has been reliably installed.

- 2 DC switch and AC circuit breaker are in the "OFF" position.
- 3 The ground cable is properly and reliably connected.
- 4 The AC cable is properly and reliably connected.
- 5 The DC cable is properly and reliably connected.
- 6 The communication cable is properly and reliably connected.
- 7 The vacant terminals are sealed.

8 No foreign items, such as tools, are left on the top of the machine or in the junction box (if there is).

9 The AC circuit breaker is selected in accordance with the requirements of this manual and local standards.

10 All warning signs & labels are intact and legible.

## 6.4 Commissioning Procedure

If all of the items mentioned above meet the requirements, proceed as follows to start up the inverter for the first time.

1 Turn on the AC breaker.

2 Turn on the lithium battery switch. Power on the battery pack manually if a battery is equipped.

3 Turn on the DC switch, the DC switch may be integrated in the inverter or installed by the customer.

4 The inverter will work properly after turning on the DC and AC breakers on the condition the weather and grid meet requirements. The time for entering the operating mode may vary according to the chosen safety code.

5 Observe the LED indicator to ensure that the inverter operates normally.

6 After the inverter is started, please refer to the [QUICK USE GUIDE] which is attached to the access to configure the inverter.

- If the inverter does not work properly, check the country code and battery ID Settings.
  - Select the safety code suitable for the country (region) where the inverter is installed at.
  - Select the battery ID suitable for the battery is installed.

#### CT AUTO TEST FUNCTION

SL hybrid inverter has the function of detecting the installation direction and phase sequence of CT. The system is installed, this function can be enabled on the APP for detection.

![](_page_90_Picture_13.jpeg)

[] 7

#### SOC RESET FUNCTION

When the inverter is turned on for the first time, the battery will be automatically charged to calibrate the battery SOC. After the battery is charged, this function will be turned off automatically (If you confirm that it is not necessary, you can manually turn off the function. We recommend to enable this function.)

If you need to calibrate the SOC during system use, you can manually enable the function to calibrate the battery SOC on app or inverter screen. After the battery is fully charged, the function is automatically disabled again.

## 6.5 Stop the Inverter

When turning off the inverter, please follow the steps below:

- 1 Shut down the inverter through the APP or the button on the display first.
- 2 Disconnect the breakers on the grid and load side.

3 Turn off the battery switch, and disconnect the DC breaker on the battery side (if any).

4 Wait 30 seconds and then turn the inverter DC switch to the "OFF" position. At this time, there is remaining power in the inverter capacitor. Wait for 10 minutes until the inverter is completely de-energized before operating.

5 Disconnect the AC and DC cables.

![](_page_91_Figure_0.jpeg)

![](_page_91_Picture_1.jpeg)

When the inverter is turned on, the following interfaces will be displayed on the OLED display, and the OLED display allows the user to check various operation information and to modify the settings of the inverter.

![](_page_92_Picture_1.jpeg)

If the parameter is a number short press to change the number, long press to confirm the number and jump to the next number. Please wait for 10 seconds and the inverter will automatically save your settings or modifications.

## 7.1 Main Window

![](_page_92_Figure_4.jpeg)

Waiting/Checking/On-Grid/Off-Grid/Fault Info/FW Updating

#### Inverter Display Abbreviation and Complete Name Reference Table

| Abbreviation  | Complete Name                               |  |
|---------------|---------------------------------------------|--|
| V-lpv1/2      | PV input voltage and current of each MPPT   |  |
| Ppv1/2        | PV input power of each MPPT                 |  |
| BAT Parameter | Battery Parameter                           |  |
| Charg.        | Charge                                      |  |
| Dischg.       | Discharge                                   |  |
| Backup Freq   | Inverter output Frequency (Off-Grid status) |  |
| FW Updating   | Firmware Updating                           |  |

## 7.2 General Setting

![](_page_93_Figure_1.jpeg)

## Inverter Display Abbreviation and Complete Name Reference Table

| Abbreviation | Complete Name                                             |  |
|--------------|-----------------------------------------------------------|--|
| System Info  | System information                                        |  |
| FM Version   | Firmware version                                          |  |
| SN           | Series number                                             |  |
| Fault Info   | Fault information                                         |  |
| RSSI         | Received signal strength indicator                        |  |
| DHCP Set     | Enable or disable DHCP functionality                      |  |
| IP Addr      | If DHCP is turned off, set the static IP address          |  |
| Gateway Addr | If DHCP is turned off, set the Gateway IP address         |  |
| Subnet Mask  | If DHCP is turned off, set the subnet mask                |  |
| DNS Addr     | If DHCP is turned off, set the domain name server address |  |
| Modbus Addr  | Modbus address                                            |  |

## 7.3 Advanced Setting

![](_page_94_Figure_1.jpeg)

![](_page_95_Figure_0.jpeg)

| Abbreviation     | Complete Name                                                                                                    |
|------------------|----------------------------------------------------------------------------------------------------|
| Safety Set       | Select the code that meet local regulatory requirements                                                                                                    |
| Battery_ID Set   | Select the battery model                                                                                                    |
| Work Mode        | Current work mode / work mode setting                                                                                                    |
| Export Limit     | On-grid export limit function switch                                                                                                    |
| Feed in Grid     | Set the percentage of the power that is allowed to feed to the grid                                                                                                    |
| Reactive Modes   | Reactive Power Mode                                                                                                    |
| PF               | "Under ""Reactive Mode" "The reactive power<br>can be regulated by the parameter PF (Power Factor)."                                                                                                    |
| Qt               | "Under ""Reactive Mode" "The reactive power<br>can be regulated by the parameter Q-Var limits (in %)."                                                                                                    |
| Cosφ(P)          | "Under ""Reactive Mode" "The PF changes<br>with the output power of the inverter."                                                                                                    |
| Q(U)             | "Under ""Reactive Mode" "The reactive power changes with the grid voltage"                                                                                                    |
| Fixed Q          | The reactive power ratio when the "Reactive Mode" is Qt.                                                                                                    |
| On-Off Grid SW   | Off-grid function switch (If turn it on, the inverter will automatically switch to<br>off-grid mode to ensure the back-up side power supply when the gird is<br>abnormal or off, otherwise, there is no output on the back-up side) |
| Relax OffGrid    | Reduce the switching sensitivity of the On/Off-grid (applied to the places where<br>the grid is unstable or inverter always entered off-grid mode for some reasons)                                                                 |
| Offgrid ReConn.  | When inverter is operating without grid,<br>it will stop backup output after overload protection,<br>and restart within the set time.                                                                                               |
| Load Shifting    | Peakload shifting function switch                                                                                                    |
| SetMaxGrid       | Set max allowed power from grid (under the condition of Peakload Shifting is on)                                                                                                    |
| OnGrid SocProt.  | On-grid battery SOC (State of Charge) Protection                                                                                                    |
| OnGrid EndSOC    | End-of-discharge SOC of on-grid                                                                                                    |
| OffGrid SocProt. | Off-grid SOC Protection                                                                                                    |
| OffGrid EndSOC   | End-of-discharge SOC of off-grid                                                                                                    |
| Unbalan. Output  | 3-Phase Unbalanced Output Switch when inverter work on On-grid state                                                                                                    |

## Inverter Display Abbreviation and Complete Name Reference Table

ļ

| Abbreviation   | Complete Name                                                                                                    |
|----------------|----------------------------------------------------------------------------------------------------|
| System Maint.  | System maintenance, includes inverter stop and run, system restart                                                                                                    |
| Multi-INV Role | In the multi-inverter parallel system, set the role of one inverter as the master and the other inverter as the slave.                                                                                                    |
| SOC Reset      | If turned it on, the battery will be automatically charged to calibrate the battery SOC. After the battery is charged, this function will be turned off automatically                                                                                                    |
| MPPT Parallel  | If MPPT is connected in parallel, enable this function.                                                                                                    |
| Max Output Set | Select the maximum AC output power. Rated, Max. output power=Rated<br>output power on the datasheet. Overload, Max. output power= Max.<br>output power on the datasheet. Limit, Max. output power < Rated output<br>power on the datasheet.                                                                     |
| Export Control | In the power export limit on mode, when the communication between the<br>inverter and meter or the inverter and datalogger is interrupted, select<br>the inverter operation mode from one of the follows: Hard, inverter stops;<br>Soft, inverter generates power as the "Feed in Grid" value set on the screen |
| N-PE Check     | The N and PE shorting function on the BACK-UP side in the off-grid operation status.                                                                                                    |
| CommsWatchDog  | When the function is turned on, the inverter stops working when communication with the master is lost.                                                                                                    |

## 7.4 Country Code (Safety Code) Setting

Please set "Country code (Safety code)" under the menu "Safety Set" in " Advanced Settings ". Refer to "7.3 Advanced Setting" for more information.

## 7.5 Auto-Test

This function is disabled by default, and will be only functional in the safety code of Italy. Short press the button several times until "Auto Test CEI 0-21" displays on the screen, press and hold the button 3 seconds to activate "Auto Test". After the auto test is finished, short press the button several times until the screen displays "Auto Test Record", and hold the button 3 seconds to check the test results.

The auto test will start when the correct test item is selected, and the test result will be displayed on the screen when it finished. If the test was successful, it will display "Test Pass", otherwise will display "Test Fail". After each item tested, the inverter will reconnect to the grid and automatically start the next test according to the requirements of CEI 0-21.

Connect the AC cable, auto test will start after the inverter connected to the grid, see the operation steps below:

![](_page_98_Figure_0.jpeg)

![](_page_99_Figure_0.jpeg)

## 7.6 Reactive Power

The inverter provides a reactive power regulation function.

This mode can be enabled via configuration software. It is enabled by default in some regions, such as AU, DE market. For information on how to change default setpoints please contact Slenergy Technical Support at service@Slenergy.com.

#### Descriptions of reactive power regulation mode:

| Descriptions                                                            |
|-------------------------------------------------------------------------|
| The PF is fixed at +1.000.                                              |
| The reactive power can be regulated by the parameter PF (Power Factor). |
| The reactive power can be regulated by the parameter fixed Q(in Pn%).   |
| The PF changes with the output power of the inverter.                   |
| The reactive power changes with the grid voltage.                       |
|                                                                         |

## Off - Modes

The reactive power regulation function is disabled. The PF is limited to +1.000.

## PF - Mode

The power factor is fixed and reactive power setpoint is calculated according to the current power. The PF ranges from 0.8 leading to 0.8 lagging. Leading: the inverter is sourcing reactive power to the grid.

Lagging: the inverter is injecting reactive power into the grid.

## Qt - Mode

In the Qt mode, system rated reactive power is fixed, and the system injects reactive power according to the delivered reactive power ratio.

The setting range of the reactive power ratio is 0~60% or 0~-60%, corresponding to the ranges of inductive and capacitive reactive power regulation respectively.

## Q(P) - Mode

The PF of the inverter output varies in response to the output power of the inverter. "Q(P)" Mode Parameter Descriptions :

| Parameter        | meter Explanation                                         |             |  |  |
|------------------|-----------------------------------------------------------|-------------|--|--|
| QP_P1            | Output power at P1 on the Q(P) mode curve (in percentage) | 10% ~ 100%  |  |  |
| QP_P2            | Output power at P2 on the Q(P) mode curve (in percentage) | 20% ~ 100%  |  |  |
| QP_P3            | Output power at P3 on the Q(P) mode curve (in percentage) | 20% ~ 100%  |  |  |
| QP_K1            | Power factor at P1 on the Q(P) mode curve                 | 0.8 ~1      |  |  |
| QP_K2            | Power factor at P2 on the Q(P) mode curve                 |             |  |  |
| QP_K3            | Power factor at P3 on the Q(P) mode curve                 |             |  |  |
| QP_Enter-Voltage | Voltage percentage for Q(P) function activation           | 100% ~ 110% |  |  |
| QP_Exit-Voltage  | Voltage percentage for Q(P) function deactivation         | 90% ~ 100%  |  |  |
| QP_Exit-Power    | Power percentage for Q(P) function deactivation           | 1% ~ 20%    |  |  |
| QP_Enable-Mode   | Unconditional activation/deactivation of Q(P) function    | Yes / No    |  |  |

![](_page_100_Figure_0.jpeg)

## Q(U) - Mode

The reactive power output of the inverter will vary in response to the grid voltage. "Q(U)" Mode Parameter Descriptions :

| Parameter        | Explanation                                            | Range                     |
|------------------|--------------------------------------------------------|---------------------------|
| Hysteresis Ratio | Voltage hysteresis ratio on the Q(U) mode curve        | 0 ~ 5%                    |
| QU_V1            | Grid voltage limit at P1 on the Q(U) mode curve        | 80% ~ 100%                |
| QU_Q1            | Value of Q/Sn at P1 on the Q (U) mode curve            | -60% ~ 0                  |
| QU_V2            | Grid voltage limit at P2 on the Q(U) mode curve        | 80% ~ 110%                |
| QU_Q2            | Value of Q/Sn at P2 on the Q (U) mode curve            | -60% ~ 60%                |
| QU_V3            | Grid voltage limit at P3 on the Q(U) mode curve        | 100% ~120%                |
| QU_Q3            | Value of Q/Sn at P3 on the Q (U) mode curve            | -60% ~ 60%                |
| QU_V4            | Grid voltage limit at P4 on the Q(U) mode curve        | 100% ~120%                |
| QU_Q4            | Value of Q/Sn at P4 on the Q(U) mode curve             | 0 ~ 60%                   |
| QU_Enter-Power   | Active power for Q(U) function activation              | 20% ~ 100%                |
| QU_Exit-Power    | Active power for Q(U) function deactivation            | 1% ~ 20%                  |
| QU_Enable-Mode   | Unconditional activation/deactivation of Q(U) function | Yes/No/Yes, Limited by PF |

![](_page_100_Figure_4.jpeg)

## 7.7 Operation mode

![](_page_101_Figure_1.jpeg)

![](_page_101_Figure_2.jpeg)

Inverte

Batter

Grid

#### **General Mode**

In this working mode, when the power from the PV array is sufficient, PV power will supply the loads, battery, and grid in the order of loads first, battery second, and grid last.

(You can set the power to the grid to 0W when the local grid doesn't allow inverter power to feed to the grid).

When the PV power is insufficient, the battery will discharge to supply loads, and the grid will join in if the battery is not enough to supply loads.

## Peak load Shifting (Load Shifting)

Set the maximum power Pmax (kVA) contracted with the grid.

When the load consumption is less than the Pmax, the PV will charge the battery first, and the grid supplies the load. When the battery is full, PV will supply the load together with the grid, but the battery doesn't.

![](_page_101_Figure_10.jpeg)

\*To realize the "Peak load Shifting" function, the load power that exceeded Pmax has to be within the inverter max output power, otherwise, the inverter will only output the max power which allowed.

![](_page_101_Figure_12.jpeg)

![](_page_101_Figure_13.jpeg)

![](_page_102_Figure_0.jpeg)

**\_** 

Inverter

**\_\_\_** 

Inverter

ΡV

Battery

P٧

Battery

Back-up Loads

Θ

Grid

Loads

Θ

Grid

## **Economic Mode**

In this working mode, you can set charge/discharge power and time in the App, inverter will use the power from PV or grid (whether to use can be set in the App) to charge the battery in the predetermined period.

Inverter will use power from PV and battery to supply loads in the predetermined period and the insufficient part will be supplied by the grid.

## Off-grid Mode

In the purely off-grid mode, power from PV will supply the back-up loads first and then charge the battery if there's surplus power.

![](_page_102_Figure_6.jpeg)

When the power from PV isn't enough, the battery will discharge to supply back-up loads together with PV.

![](_page_102_Figure_8.jpeg)

![](_page_103_Figure_0.jpeg)

# Monitoring

![](_page_103_Picture_2.jpeg)

![](_page_104_Picture_0.jpeg)

Figure 8.1.1-1 Monitoring device display interface

## 8.1 Inverter Monitoring

## 8.1.1 Monitoring Device

| Indicator Status                                                                                                    | Description                                                                                                    |  |  |  |  |  |
|----------------------------------------------------------------------------------------------------|----------------------------------------------------------------------------------------------------|--|--|--|--|--|
| Off                                                                                                    | Connection abnormal                                                                                                    |  |  |  |  |  |
| Always On                                                                                                    | Communicate with the server normally                                                                                                    |  |  |  |  |  |
| Slow flashing                                                                                                    | The monitoring device is not connected to the base station.                                                                                           |  |  |  |  |  |
| The monitoring device is connected to the router or connected<br>to the base station but not connected to the server. |                                                                                                    |  |  |  |  |  |
| Button                                                                                                    | Description                                                                                                    |  |  |  |  |  |
| Press 1 second                                                                                                    | Reset device, the indicator goes off for 2 seconds, then flashes normally.                                                                            |  |  |  |  |  |
| Press 5 seconds                                                                                                    | Restore factory default settings, the indicator goes off for 2 seconds,<br>then flashes once every 2 seconds, until the factory restore is completed. |  |  |  |  |  |

The WiFi module needs to be configured to the router for the first installation. If the router name or password are changed, the WiFi devices will need to be reconfigured. For details, please refer to the [QUICK USE GUIDE] which is attached to the accessory bag. If DHCP is enabled on the router, the LAN version module does not need to be configured. Otherwise, please refer to the [QUICK USE GUIDE] which is attached to the accessory bag.

## 8.1.2 Cloud monitoring App

Slenergy inverter provides a monitoring port that can collect and transmit data from the inverter to Slenergy monitoring platform via an external monitoring device. Please refer to the product nameplate on side of enclosure to get the monitoring application. If download issues exist, contact your dealer or Slenergy technical support.

## 8.1.3 Local configuration App

Local configuration App is designed for quick configuration of Slenergy hybrid inverters, offering features such as safety code, battery brand and type, work modes, and off-grid application settings through WiFi direct connection, etc.

Please refer to the product nameplate on side of enclosure to get the application. If download issues exist, contact your dealer or Slenergy technical support.

## 8.2 Battery LED indication

## LED status

| Battery<br>Status | Protection, alarm normal  | RUN     | ALM     | Capad                                                                                               | oity                  | •                          | •                          | Description                   |  |
|-------------------|---------------------------|---------|---------|----------------------------------------------------------------------------------------------------|-----------------------|----------------------------|----------------------------|-------------------------------|--|
| Off               |                           | Off     | Off     | Off                                                                                                 | Off                   | Off                        | Off                        | ALL OFF                       |  |
| On                | Normal                    | Flash 1 | Off     | — Based                                                                                             | on capac              | ity                        | No charging or discharging |                               |  |
|                   | Warning                   | Flash 1 | Flash 3 |                                                                                                    |                       | ,                          | PACK low voltage           |                               |  |
| Charge            | Normal                    | ON      | Off     | Based<br>— level L                                                                                  | on capac<br>ED flashe | ity, the hi<br>s (flash 2) |                            |                               |  |
|                   | Warning                   | ON      | Flash 3 | other SOC lights is on all the times.                                                               |                       |                            |                            |                               |  |
|                   | Over Charge               | On      | Off     | On                                                                                                  | On                    | On                         | On                         | Stop charging                 |  |
|                   | Over Temp/Current Failure | Off     | ON      | Off                                                                                                 | Off                   | Off                        | Off                        |                               |  |
|                   | Normal                    | Off     | Flash 3 | Based on capacity, the highest-level<br>— LED flashes, the other<br>SOC lights is on all the times. |                       |                            |                            |                               |  |
| Discharge         | Warning                   | Flash 3 | Flash 3 |                                                                                                    |                       |                            |                            |                               |  |
|                   | Over Discharge            | Off     | Off     | Off                                                                                                 | Off                   | Off                        | Off                        | - Stop discharging            |  |
|                   | Over Temp/Current Failure | Off     | On      | Off                                                                                                 | Off                   | Off                        | Off                        |                               |  |
| Failure           |                           | Off     | On      | Off                                                                                                 | Off                   | Off                        | Off                        | Stop charging and discharging |  |

## SOC status

| Status   |          | Charge  | Charge  |         |         |         | Discharge |     |     |  |
|----------|----------|---------|---------|---------|---------|---------|-----------|-----|-----|--|
|          |          | L1      | L2      | L3      | L4      | L1      | L2        | L3  | L4  |  |
| Capacity | 0~25%    | Flash 2 | Off     | Off     | Off     | On      | Off       | Off | Off |  |
|          | 25%~50%  | On      | Flash 2 | Off     | Off     | On      | On        | Off | Off |  |
|          | 50%~75%  | On      | On      | Flash 2 | Off     | On      | On        | On  | Off |  |
|          | 75%~100% | On      | On      | On      | Flash 2 | On      | On        | On  | On  |  |
| Run      |          | On      |         |         |         | Flash 3 |           |     |     |  |

Flash description: Flash 1: 0.25s on/3.75s off

Flash 2: 0.5s on/0.5s off Flash 3: 0.5s on/1.5s off

![](_page_106_Figure_0.jpeg)

# Maintenance & Troubleshooting

![](_page_106_Picture_2.jpeg)

## 9.1 Maintenance and troubleshooting of PV modules

Module need to be inspected and maintained on a regular basis, especially during the warranty period. The following maintenance measures are recommended to ensure optimal performance of the module:

## 9.1.1 Visual inspection

- It is recommended to perform a preventive inspection for 6 months without replacing the module of the module. If electrical or mechanical performance inspection or maintenance is required, it is recommended that qualified personnel perform the operation to avoid electric shock or personal injury.
- The borderless single glass corner protector is used as the transportation protection part, and the appearance control is not performed. The customer chooses to disassemble or retain it.
- Check if the module glass is damaged.
- Confirm if there is a sharp object touching the surface of the module.
- Check if the module is blocked by obstacles or foreign objects.
- Check if the module terminals are disconnected.
- Confirm the rupture caused by unmanned surface of the module.
- Check the fixing screws between the module and the bracket for looseness or damage, and adjust or repair them in time.

## 9.1.2 Connector and cable inspection

- It is recommended to perform a preventive check every 6 months and check all cables to verify that they are securely connected; Avoid directing the cable from direct sunlight and away from the water. Keep the connector dry and clean. Make sure the connector's nut is tightened before connecting. Do not connect the connector while the connector is wet, dirty, or otherwise.
- Check the sealant at the junction box for cracks, gaps, and signs of aging of the PV modules. This includes possible rodent damage, weathering, and the tightness and corrosion of all connectors. Check that the modules are well grounded
- It is recommended that the torque of the terminal bolts and all aspects of the wiring be checked at least once a year. Also, check that the installed hardware is securely in place. Loose connections can cause arcing and electric shocks that can damage the array.
### 9.1.3 Cleaning

The accumulation of dust in the air on the glass surface of the assembly reduces its power output and performs cleaning as often as possible (as for the frequency of cleaning, depending on the conditions at the installation site). Wipe the PV module with a dry or damp soft and clean cloth when cleaning. Do not use corrosive solvents or wipe the PV module with a hard object.

- Under no circumstances should the surface be cleaned with a rough surface.
- The back of the assembly usually does not need to be cleaned. However, when it is deemed necessary to clean it, avoid using any sharp objects that may cause damage or penetrate the substrate material.
- Do not attempt to clean PV modules that have broken glass or exposed wires, which pose a risk of electric shock.6.3.1 Water quality requirements PH: 5~7; Chloride or salt content: 0-3,000 mg/L Turbidity: 0-30 NTU Conductivity: 1500~3000 µs/cm Total dissolved solids: ≤1000 mg/L Water hardness: 0-40 mg/L Non-alkaline water must be used, and demineralized water is used when conditions are met. 6.3.2 Component inspection after cleaning.
- The overall appearance of the visual components is clean, bright and free of stains. Sampling checks for the presence of ash on the surface of the component. There are no obvious scratch marks on the surface of the component. There is no rupture caused by the surface of the component.
- Whether the component bracket is tilted or bent after cleaning. Whether the component terminals are disconnected or the like.
- After the PV modules are cleaned, the PV module cleaning records are completed.

#### 9.1.4 Troubleshooting

If it does not work properly after installation, please notify the installer immediately.

## 9.2 Maintenance and troubleshooting of inverter

### 9.2.1 Maintenance of inverter

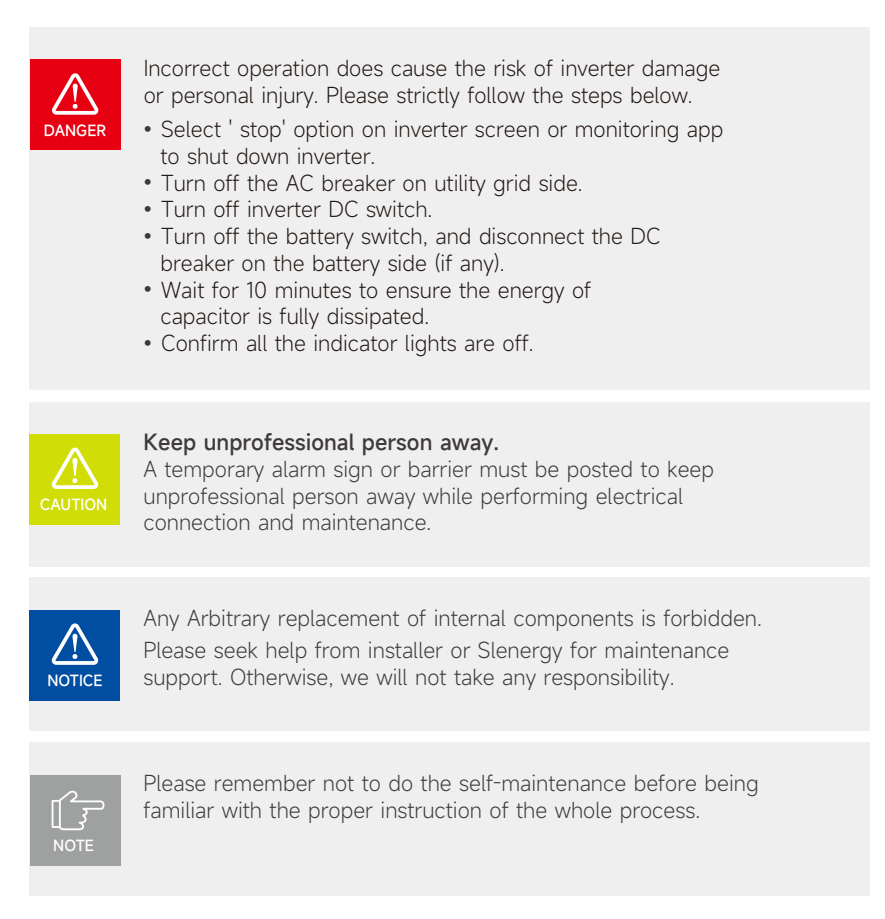

| ltems                 | Methods                                                                        | Period      |  |
|-----------------------|--------------------------------------------------------------------------------|-------------|--|
| System clean          | Check dust or foreign matter on the heat-sink, air inlet and outlet.           | Once 6-12   |  |
| Electrical connection | Check whether the cables are in good connection.                               | _ months    |  |
|                       | Check whether all the terminals and ports are properly sealed.Reseal the cable |             |  |
| Sealing               | hole if it is aging or not sealed.                                             | Once a year |  |

### 9.2.2 Troubleshooting of inverter

#### 9.2.2.1 Error Message

SL-D4~20KTR series hybrid inverter is designed in accordance with grid operation standards, and conform to the requirements of safety and EMC. The inverter had passed a series of rigorous tests to ensure it runs sustainably and reliably before shipment.

When a fault occurs, the corresponding error message will be shown on the OLED display, and in this case, the inverter might stop feeding into grid. The fault messages and their corresponding troubleshooting methods are listed below:

| Error Message                | Description                                                                                                    | Solution                                                                                                    |
|------------------------------|----------------------------------------------------------------------------------------------------|----------------------------------------------------------------------------------------------------|
| Mains Lost                   | Grid power outage, AC switch or circuit is disconnected.                                                          | <ol> <li>Check whether the mains supply is lost.</li> <li>Check whether the AC breaker and terminal are well connected.</li> </ol>                                                                                                    |
| Grid Voltage Fault           | Inverter detects that the gird voltage exceeds the limit of selected safety set range.                            | <ol> <li>Check whether the safety code is correct.</li> <li>Check whether the AC cable wiring is correct.</li> <li>Check whether the voltage increased cause by large AC cable impedance. In this case we could replace with a thicker AC cable.</li> <li>Extend the voltage protection limit with the permission of the Electricity Authority.</li> </ol> |
| Grid Frequency Fault         | Grid over frequency or underfrequency,<br>the grid frequency is higher or<br>lower than the set protection value. | <ol> <li>Check whether the AC cable is correct and well connected.</li> <li>Change to another country with wider protection<br/>range if it's allowed by the local electricity company.</li> </ol>                                                                                                    |
| DCI Fault                    | Inverter detects that the the direct current injection value exceeds the range.                                   | <ol> <li>Restart the inverter.</li> <li>Seek for help from the installer or manufacture.</li> </ol>                                                                                                    |
| ISO Over Limitation          | Inverter detects that DC side's insulation impedance to the ground is too low.                                    | <ol> <li>Check whether PV panels, cables, and<br/>connectors are waterlogged or damaged.</li> <li>Use a megger to measure ground resistance on the DC sidel,<br/>and the measured value should not be less than 500 KΩ.</li> <li>Seek help from the installer or manufacture.</li> </ol>                                                                   |
| GFCI Fault                   | The inverter detects that the ground leakage current exceeds the limitation.                                      | <ol> <li>Restart the inverter.</li> <li>Check whether the PV panels, cables, and<br/>connectors are waterlogged or damaged.</li> <li>Seek help from the installer or manufacture.</li> </ol>                                                                                                    |
| PV Over Voltage              | PV input voltage exceeds the upper limit.                                                                         | Reduce the number of PV panels to make sure that the open-circuit voltage of each string is lower than the inverter maximum allowed input voltage.                                                                                                    |
| Bus Voltage Fault            | The voltage of bus circuit is too high                                                                            | <ol> <li>Check whether the input voltage exceeds the limit.</li> <li>Restart the inverter.</li> <li>Seek help from the installer or manufacture.</li> </ol>                                                                                                    |
| Inverter Over<br>Temperature | The inverter detects its high internal temperature                                                                | <ol> <li>Check whether the inverter installation location is well ventilated.</li> <li>Try to turn it off for a while, and then power it back<br/>on when it cools down.</li> <li>Seek help from the installer or manufacture.</li> </ol>                                                                                                    |

| Error Message       | Description                                                                                              | Solution                                                                                                    |
|---------------------|----------------------------------------------------------------------------------------------------|----------------------------------------------------------------------------------------------------|
| N-PE Check Fault    | The ground cable is loosed or in poor connection                                                         | Check whether the ground cable wiring is correct.                                                                                                    |
| SPI Fault           | Internal communication got failed. Caused by a strong external magnetic field etc.                       | <ol> <li>Restart the inverter.</li> <li>Seek help from the installer or manufacture.</li> </ol>                                                                                                    |
| E2 Fault            | Internal storage got abnormal. Caused by a strong external magnetic field etc.                           | <ol> <li>Restart the inverter.</li> <li>Seek help from the installer or manufacture.</li> </ol>                                                                                                    |
| GFCI De vice Fault  | GFCI device got abnormal                                                                                 | <ol> <li>Restart the inverter.</li> <li>Seek for help from the installer or manufacture.</li> </ol>                                                                                                    |
| AC Transducer Fault | AC transducer got abnormal                                                                               | <ol> <li>Restart the inverter.</li> <li>Seek for help from the installer or manufacture.</li> </ol>                                                                                                    |
| Relay Check Fail    | Self-checking of internal relay got failed. Neutral<br>& ground cable are in poor connection on AC side. | <ol> <li>Use multimeter to measure the voltage between N&amp;PE cable<br/>on AC side. If the voltage is higher than 10V, which means the<br/>neutral or ground connection is abnormal.</li> <li>restart the inverter.</li> <li>Seek help from the installer or manufacture.</li> </ol> |
| Internal Fan Fault  | Inverter's internal fan got failed                                                                       | <ol> <li>Restart the inverter.</li> <li>Seek for help from the installer or manufacture.</li> </ol>                                                                                                    |
| External Fan Fault  | Inverter's external fan got failed                                                                       | <ol> <li>Check whether the fan is blocked by<br/>foreign matters, clean them if necessary.</li> </ol>                                                                                                    |
| Bat OV              | Battery protection got triggered                                                                         | <ol> <li>Check working status of battery.</li> <li>Check if battery is alarming.</li> </ol>                                                                                                    |
| Backup OV           | Abnormal voltage exists on the back-up side                                                              | Turn off inverter and remove the back-up connector.<br>Use a multimeter to measure whether there is voltage existing<br>on the back-up connector.                                                                                                    |
| Bus Volt Low        | Abnormal power scheduling                                                                                | Check whether the battery voltage or PV input voltage is normal                                                                                                    |
| Hard Fault          | Hardware protection got triggered                                                                        | <ol> <li>Restart the inverter.</li> <li>Seek help from the installer or manufacture.</li> </ol>                                                                                                    |
| Backup OP           | Output power over limitation on back-up side                                                             | Check whether the load power on back-up side exceeds the maximum output power of inverter.                                                                                                    |
| Inverter OV         | The load power exceeds the range of its limit of inverter in off-gird mode                               | <ol> <li>Check whether there is an impact load on the<br/>back-up side and whether the load power is too high.</li> <li>Check whether back-up side is short circuit.</li> </ol>                                                                                                    |
| Inverter OF         | The load power exceeds the range of its limit of inverter in off-gird mode                               | <ol> <li>Check whether there is an impact load on the<br/>back-up side and whether the load power is too high.</li> <li>Check whether back-up side is short circuit.</li> </ol>                                                                                                    |
| Inverter OC         | The load power exceeds the range of its limit of inverter in off-gird mode                               | <ol> <li>Check whether there is an impact load on the<br/>back-up side and whether the load power is too high.</li> <li>Check whether back-up side is short circuit.</li> </ol>                                                                                                    |
| SCI Fault           | Internal communication got failed.<br>Caused by a strong external magnetic field etc.                    | <ol> <li>Restart the inverter.</li> <li>Seek for help from the installer or manufacture.</li> </ol>                                                                                                    |
| FLASH Fault         | Internal storage anomaly. Caused by a strong external magnetic field etc.                                | <ol> <li>Restart the inverter.</li> <li>Seek for help from the installer or manufacture.</li> </ol>                                                                                                    |
| Meter Comm Fault    | Abnormal communication between meter and inverter.                                                       | <ol> <li>Check whether the communication connection<br/>between inverter and meter is reliable</li> <li>Confirm whether the meter model is compatible</li> </ol>                                                                                                    |
| BMS Comm Fault      | Abnormal communication<br>between inverter and battery BMS.                                              | <ol> <li>Check whether the battery ID selection is correct.</li> <li>Check whether the communication connection<br/>between inverter and BMS is reliable</li> <li>Check the working status of battery</li> </ol>                                                                       |

## 9.3 Maintenance and troubleshooting of Battery

### 9.3.1 Maintenance of electrical components

| Item | Project          | Checkpoint                                  | Methods           | Repair condition                                                    |                                                      |
|------|------------------|---------------------------------------------|-------------------|---------------------------------------------------------------------|------------------------------------------------------|
| 1    | Electrical       | Check whether the voltage output is normal. | Multi-meter       | The battery voltage exceeds the preset range                        | Contact the dealer                                   |
| 2    | Failure to check | Check whether the light is normal.          |                   | Warning                                                             | or manufacturer.                                     |
| 3    | Cable            | Insulation, terminal                        | Visual inspection | Insulation crack, aging,<br>the terminal<br>is peeling or corroded. | Replace the cable,<br>replace the<br>terminal board. |

### 9.3.2 Battery Maintenance

Installation and maintenance of batteries should be performed or supervised with professional knowledge about batteries.

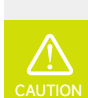

- Do not dispose battery in fire, or it may explode.
- Do not dismantle or break the battery. The electrolyte inside would be harmful to your body.

### The battery has risk of electrical shock, the following scenario should be noticed during the operation:

- Remove metal items from your body.
- Use insulated tools.
- Remove metal items from battery.
- Turn off the DC breaker of the battery before assembling or disassembling battery terminals.
- There is a risk of electrical shock if battery is unexpectedly grounded. Remove the grounding cable to avoid the electrical shock.

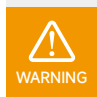

Risk of battery damage or personal injury due to incorrect service!

Keep non-qualified persons away!

Restart the battery only after removing the fault that impairs safety performance. Never arbitrarily replace any internal components. For any maintenance support, please contact Slenergy. Otherwise, Slenergy shall not be held liable for any damage caused.

Servicing of the device in accordance with the manual should never be undertaken in the absence of proper tools, test equipment or the latest revision of the manual which has been clearly and thoroughly understood.

| ltem | Frequency     | Project                    | Solution                                                                                                    |
|------|---------------|----------------------------|----------------------------------------------------------------------------------------------------|
| 1    |               | Working environment        | Keep away from heat sources and direct sunlight.                                                                                                    |
| 2    | Every month   | Visual inspection          | If there is damage, leakage or deformation, isolate the faulty battery pack, take photos and replace the battery.                                                                                                    |
| 3    |               | Visual inspection          | Clean appearance with cotton cloth. Be careful when cleaning.                                                                                                    |
| 4    | Every quarter | Connection status          | Check whether the wiring is tight, check the temperature of the wire.                                                                                                    |
| 5    | Half a year   | Measure and record voltage | Collect discharge data at least once every six months in the first<br>year. In the second year, discharge data were collected every three<br>months. Check the historical records through the RS232 port. If the<br>alarm information shows that the battery is frequently overcharged,<br>the battery has reached the charging and discharging protection<br>points. This may lead to insufficient time for power preparation. It is<br>recommended to replace the battery immediately. |

## 9.4 Maintenance and troubleshooting of Mounting structure

In order to ensure the reliable operation of the solar mounting structure and improve the safety of the equipment, a daily patrolling inspection system should be established in the daily operation and maintenance work. Patrolling inspection should be conducted at least once every month. The purpose of inspection work is to discover hidden troubles in time, prevent them before occurrence, and effectively improve the reliability of solar mounting structure.

Please take note that after severe conditions such as strong winds above level 6, tropical storms, heavy snow weather and earthquakes etc., maintenance and repair personnel should be organized to conduct a thorough inspection of the solar mounting structure and write down corresponding inspection records. If the solar mounting structure is found to be damaged, it should be reported immediately for the handling of issues.

Check whether there is rubbish or debris on the surface; check whether the entire structure of the solar mounting system is corroded, or any part is missing or falling off; pay attention to the sealing tightness of places where they have been sealed, and repair if necessary.

When the height of solar mounting structure exceeds 2.5m, the dressing of the climber shall meet the climbing requirements. They should be equipped with safety belts before installation. All on-site maintenance and inspection personnel must wear safety helmets and other protective equipment. Maintenance and inspection work are prohibited when there are strong winds above grade 4, there is rain and snow weather or there are no night-time construction lighting facilities in the evening. Maintenance and inspection personnel are strictly prohibited from smoking and drinking during installation time.

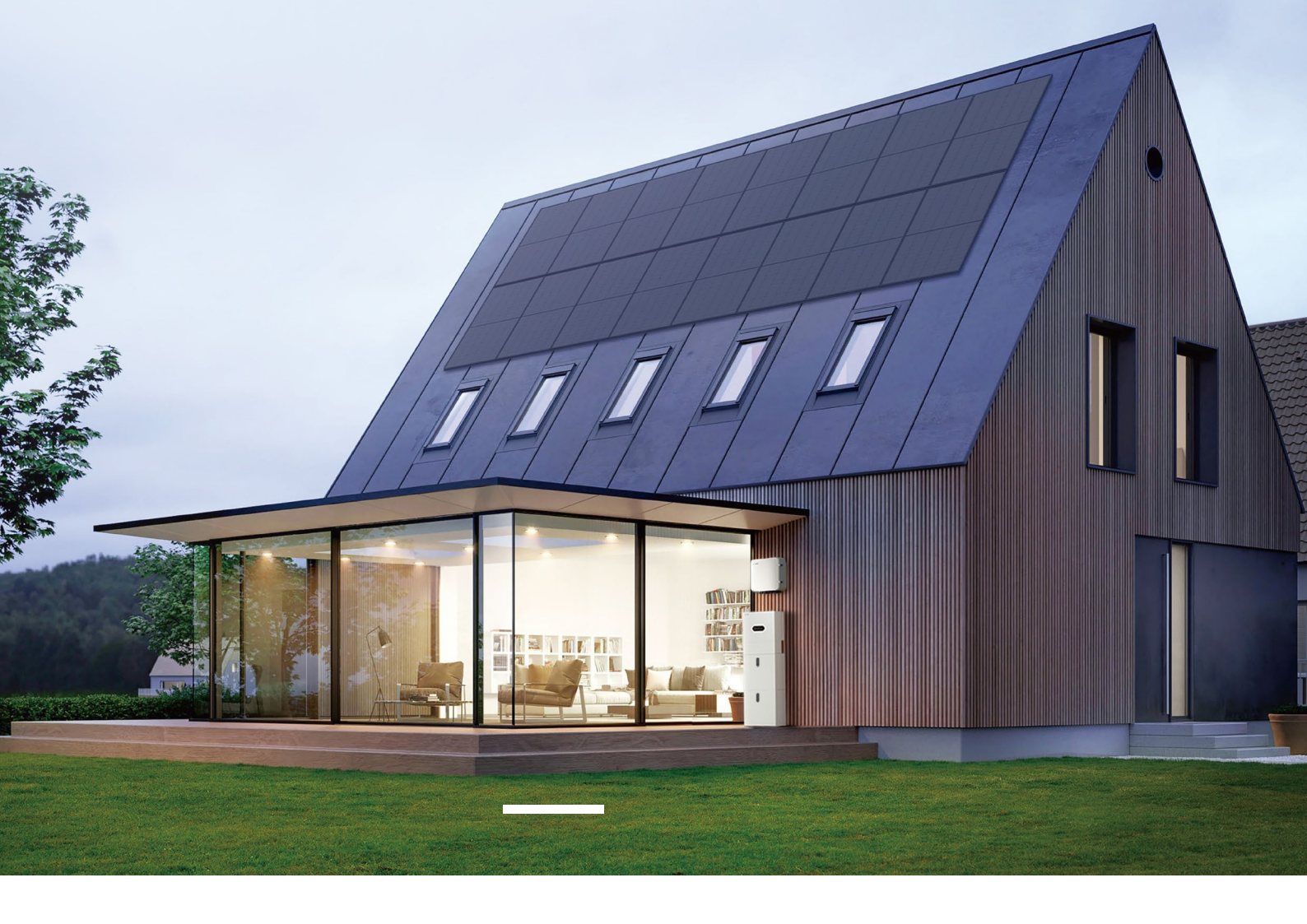

# Easy Energy Easy Life

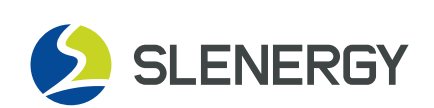